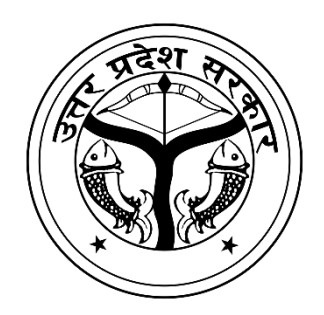

# MukhyaMantri Kanya Sumangla Yojana

# **Department of Women Welfare and Child Development**

# **Government of Uttar Pradesh**

# **User Manual for the Citizen**

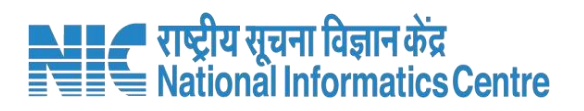

# **Home Page**

#### URL: <u>https://mksy.up.gov.in/women\_welfare/citizen/guest\_login.php</u>

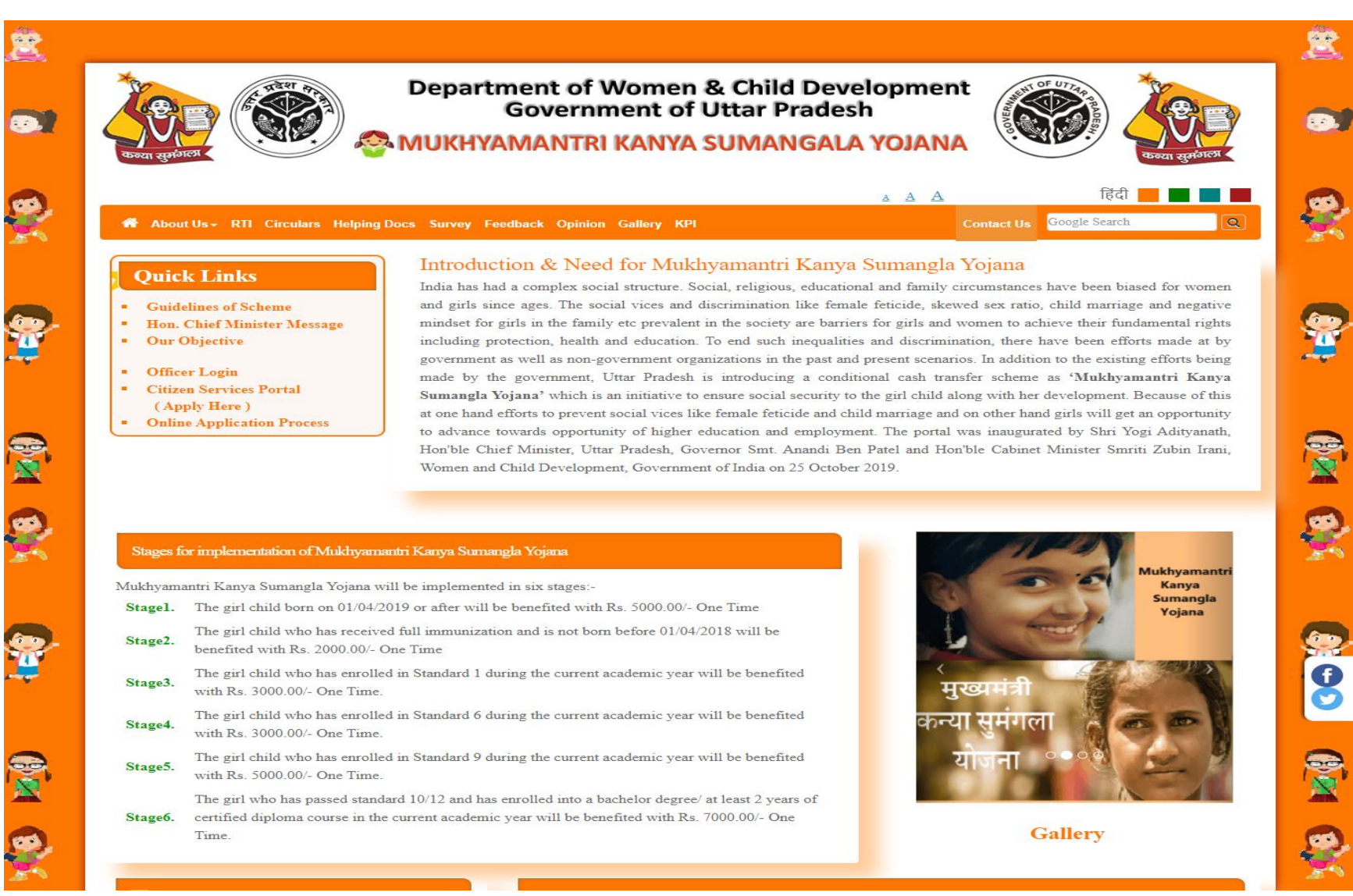

Page 2 of 54

#### Citizens can change the language from menu

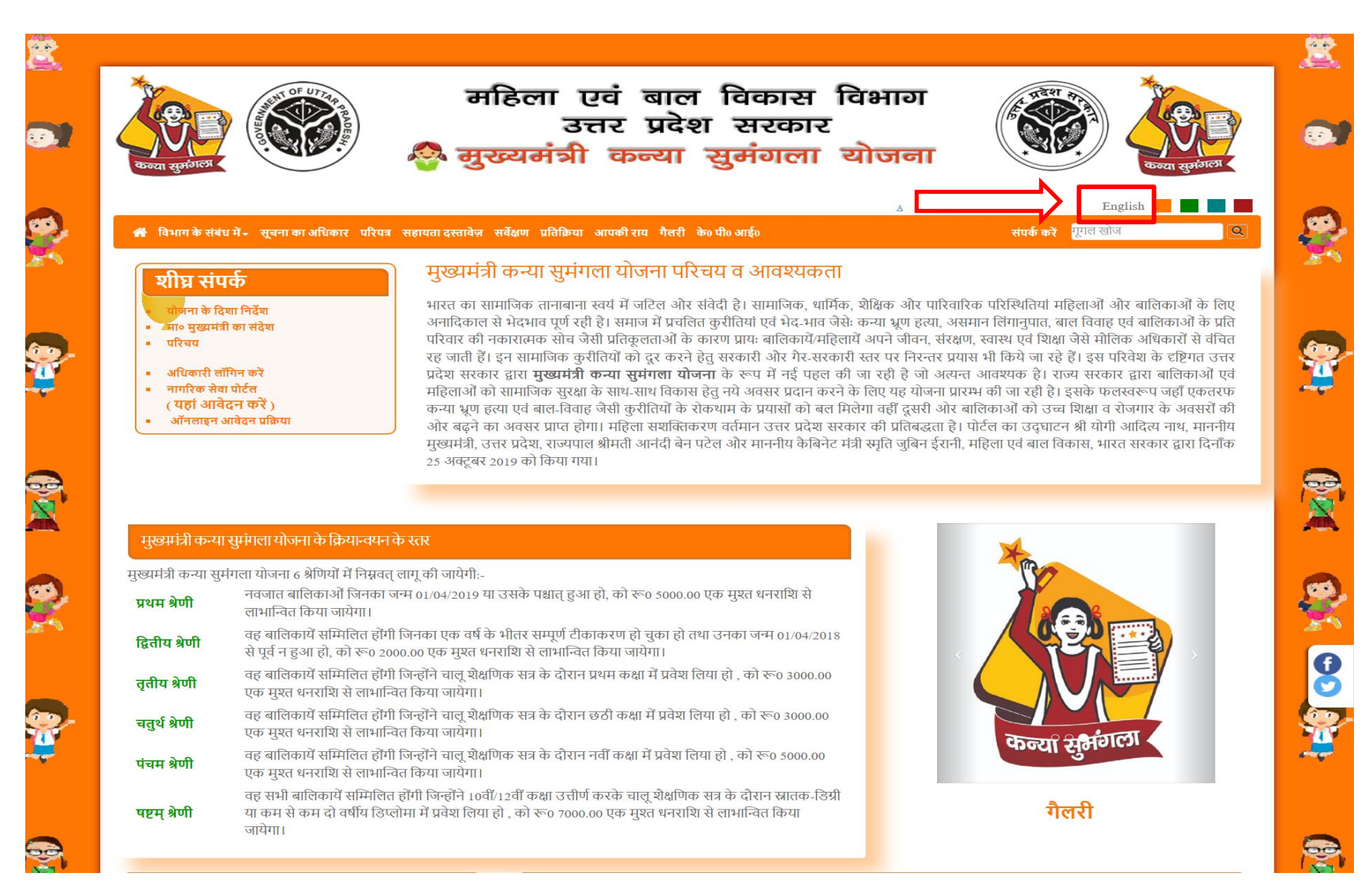

Page 3 of 54

| Stages   | of Applications of Mukhya Mantri Kanya Sumangla Yojana                                                                                                    |                                              |
|----------|----------------------------------------------------------------------------------------------------|----------------------------------------------|
| Stage 1. | The girl child born on 01/04/2019 or after will be benefited with Rs. 5000/- One Time<br>नवजात बालिकाओं जिनका जन्म 01/04/2019 या उसके पश्चात् हुआ हो, को रू0 5000 एक मुश्त धनराशि से<br>लाभान्वित किया जायेगा।                                                                                                    | Apply<br>Online /<br>Applied /<br>Benefitted |
| Stage 2. | The girl child who has received full immunization and is not born before 01/04/2018 will be<br>benefited with Rs. 2000/- One Time<br>वह बालिकायें सम्मिलित होंगी जिनका एक वर्ष के भीतर सम्पूर्ण टीकाकरण हो चुका हो तथा उनका जन्म<br>01/04/2018 से पूर्व न हुआ हो, को रू0 2000 एक मुश्त धनराशि से लाभान्वित किया जायेगा। | Apply<br>Online /<br>Applied /<br>Benefitted |
| Stage 3. | The girl child who has enrolled in Standard 1 during the current academic year will be<br>benefited with Rs. 3000/- One Time.<br>वह बालिकायें सम्मिलित होंगी जिन्होंने चालू शैक्षणिक सत्र के दौरान प्रथम कक्षा में प्रवेश लिया हो, को रू0 3000<br>एक मुश्त धनराशि से लाभान्वित किया जायेगा।                             | Apply<br>Online /<br>Applied /<br>Benefitted |
| Stage 4. | The girl child who has enrolled in Standard 6 during the current academic year will be<br>benefited with Rs. 3000/- One Time.<br>वह बालिकायें सम्मिलित होंगी जिन्होंने चालू शैक्षणिक सत्र के दौरान छठी कक्षा में प्रवेश लिया हो , को रू0 3000<br>एक मुश्त धनराशि से लाभान्वित किया जायेगा।                              | Apply<br>Online /<br>Applied /<br>Benefitted |
| Stage 5. | The girl child who has enrolled in Standard 9 during the current academic year will be<br>benefited with Rs. 5000/- One Time.<br>वह बालिकायें सम्मिलित होंगी जिन्होंने चालू शैक्षणिक सत्र के दौरान नवीं कक्षा में प्रवेश लिया हो, को<br>रू० 5000 एक मुश्त धनराशि से लाभान्वित किया जायेगा।                              | Apply<br>Online /<br>Applied /<br>Benefitted |
|          |                                                                                                    |                                              |

|          | The girl who has passed standard 10/12 and has enrolled into a bachelor degree/ at least 2                                                                                                    |                                              |
|----------|----------------------------------------------------------------------------------------------------|----------------------------------------------|
| Stage 6. | years of certified diploma course in the current academic year will be benefited with Rs.<br>7000/- One Time.<br>वह सभी बालिकायें सम्मिलित होंगी जिन्होंने 10वीं/12वीं कक्षा उत्तीर्ण करके चालू शैक्षणिक सत्र के दौरान स्नातक-<br>डिग्री या कम से कम दो वर्षीय डिप्लोमा में प्रवेश लिया हो , को रू0 7000 एक मुश्त धनराशि से लाभान्वित किया<br>जायेगा। | Apply<br>Online /<br>Applied /<br>Benefitted |
|          |                                                                                                    |                                              |
|          |                                                                                                    |                                              |
|          |                                                                                                    |                                              |
|          |                                                                                                    |                                              |
|          |                                                                                                    |                                              |
|          |                                                                                                    |                                              |
|          |                                                                                                    |                                              |
|          |                                                                                                    |                                              |
|          |                                                                                                    |                                              |
|          |                                                                                                    |                                              |
|          |                                                                                                    |                                              |
|          |                                                                                                    |                                              |
|          |                                                                                                    |                                              |
|          |                                                                                                    |                                              |
|          |                                                                                                    |                                              |
|          | Page 5 of 54                                                                                                    |                                              |

### **Documents Required**

- Documents During Applicant Registration:
  - Bank A/c No. and Passbook Scan Copy (Mother & Father or Guardian or Self)
  - Death Certificate (In case of Father/Mother is not alive)

#### Documents During Girl Child Registration:

Adoption Certificate

#### Document Required for Stage-1

- Latest photo of girl child.
- Domicile/Permanent Address Proof.

#### Document Required for Stage-2

- Latest photo of girl child.
- Immunization Card.
- Domicile/Permanent Address Proof.

#### Document Required for Stage-3

- Latest photo of girl child.
- Admission certificate for class 1st.
- Domicile/Permanent Address Proof.

#### Document Required for Stage-4

- Latest photo of girl child.
- Admission certificate for class 6th.
- Domicile/Permanent Address Proof.

#### Document Required for Stage-5

- Latest photo of girl child.
- Admission certificate for class 9th.
- Domicile/Permanent Address Proof.

#### Document Required for Stage-6

- Latest photo of girl child.
- > 10th/12th Certificate/Mark sheet.
- > ID of Institution.
- Admission fee receipt in Degree/Diploma course.
- Domicile/Permanent Address Proof.

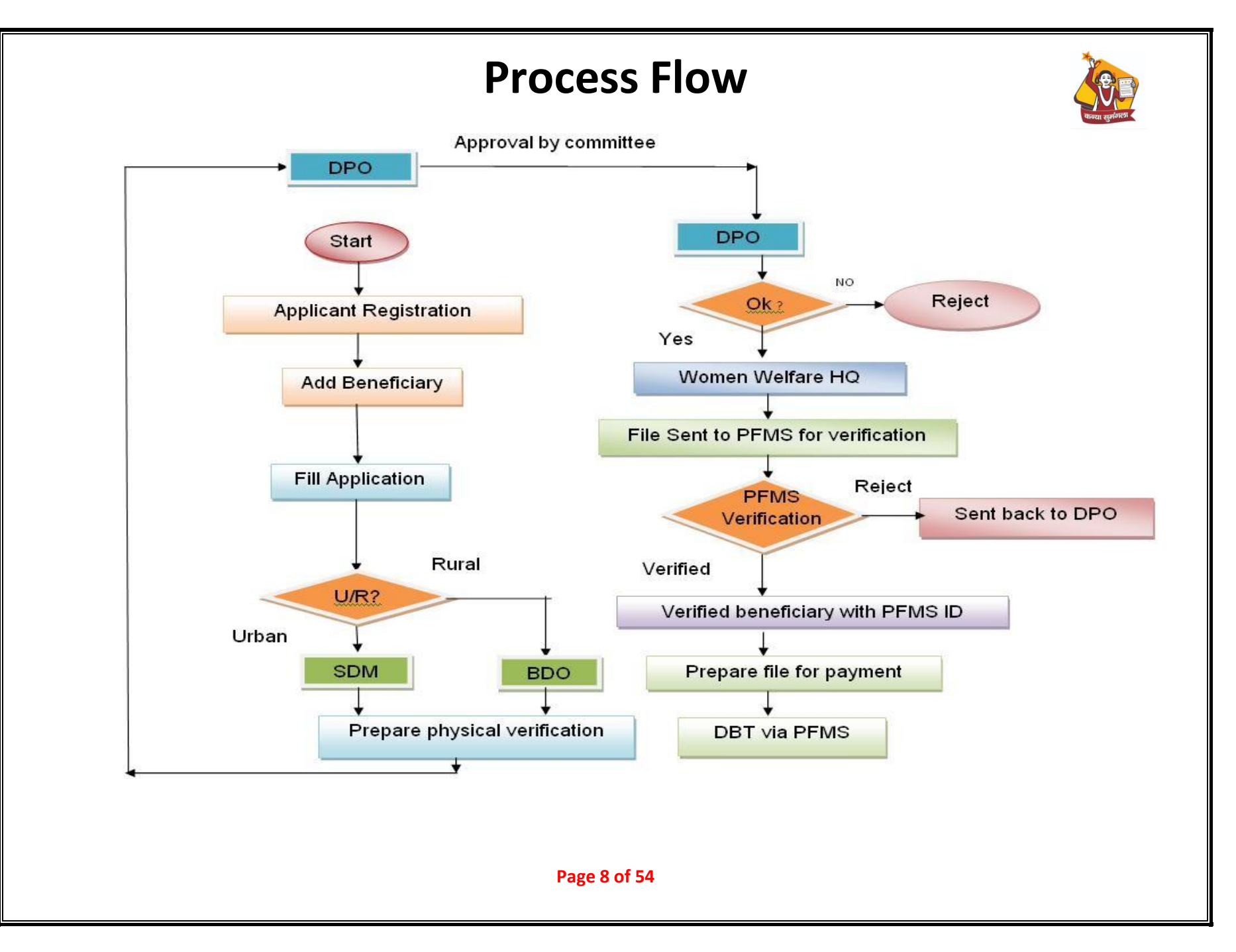

### **Steps of operations on Citizen Portal**

Applicants have to register himself/herself through the portal First.

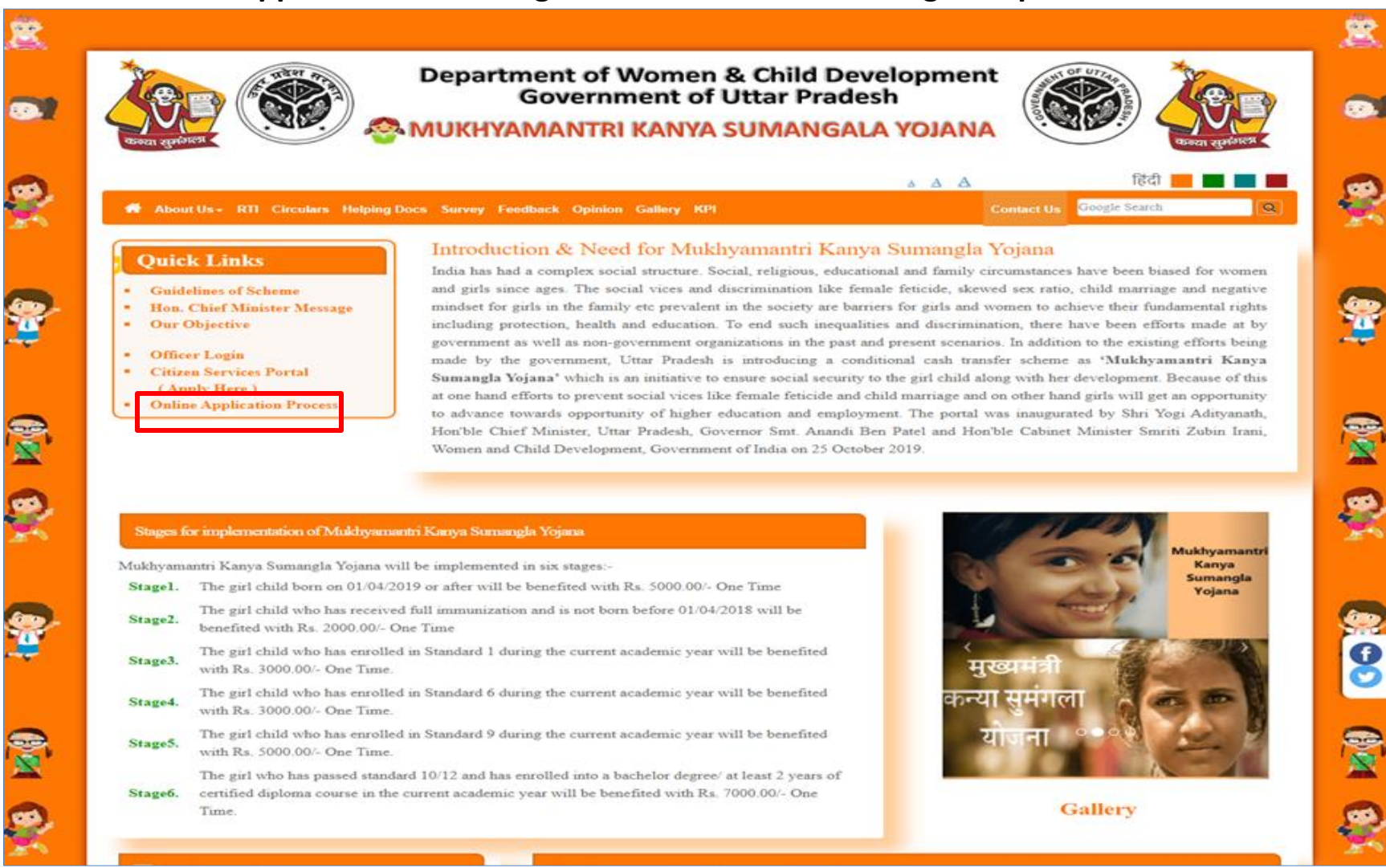

Page 9 of 54

# **Registration form**

#### Applicant can register himself/herself through this registration form.

| Applicant's Relation with             | । Girl Child / बालिका के साथ अ                            | ावेदक का संबंध <b>*</b>         | Applican      | 's Mobile Numbe           | r / आवेदक का मोबाइल न              | नंबर *                          |
|---------------------------------------|-----------------------------------------------------------|---------------------------------|---------------|---------------------------|------------------------------------|---------------------------------|
| Relation With Girl Child              |                                                           | ~                               | Mobile No.    |                           |                                    |                                 |
| Applicant Name/ आवेदव                 | का नाम *                                                  |                                 | Applican      | 's Father/Husban          | d Name / आवेदक के पिल              | ता / पति का नाम                 |
| Ms. 🗸 Nagma                           | Mid Name                                                  | Applcant's Last Name            | ~             | Usman                     | Mid Name                           | Father/Husband Last Name        |
| Total No. of children in E            | eneficiary's family / लाभार्थी                            | No. of Girls in Family / परि    | वार में लड़वि | ग्यों की संख्या *         | No. of Boys in Family              | / परिवार में लड़कों की संख्या * |
| 2 (Two)                               | सखा *<br>~                                                | 1                               |               |                           | 1                                  |                                 |
| Applicant Type /<br>आवेदक का प्रकार * | District / जिला * (For Phys<br>Verification / भौतिक सत्या | ical Tehsil /<br>पन ) तहसील *   |               | Pargana/Tov<br>(परगना/नगर | vn/City Ward /<br>/शहर) * (वार्ड / | / Location<br>मोहल्ला ) *       |
| Urban 🗸                               | Kanpur Dehat                                              | ✓ Bhognipur                     | ~             | Akbarpur                  | ✓ 10                               |                                 |
| Password / पासवर्ड * PAS              | SWORD HELP                                                | Confirm Password / पासवर        | ई की पुष्टि क | *                         | ✓I am a recident of Ut             | tar Dradash *                   |
|                                       |                                                           | <br>Please enter the same passy | vord as pass  | word                      | Annual income of fai               | mily is below Rs 3 lacs *       |
| a3fabc                                | a3fabe                                                    | •                               | •             |                           |                                    | e                               |
|                                       |                                                           |                                 |               |                           |                                    |                                 |

# Login form

#### Applicant can login through this Login Form.

| <ul> <li>* Provide valid mobile number for further communication.</li> <li>* Financial assistance for girl child is to be granted by<br/>concerned authority on the basis of documents and other<br/>details provided by the applicant,terms and conditions of<br/>scheme as decided by the Department and availability of<br/>funds as per Government policy.</li> <li>* If any document / information found incorrect, the complete<br/>application will be rejected.</li> <li>* Wil titat to folk the titat to folk the titat to fol</li></ul> | Enter Password       8fccb1     Enter Captcha       Forget User ID ?     Forget password ? |
|----------------------------------------------------------------------------------------------------|--------------------------------------------------------------------------------------------|
| scheme as decided by the Department and availability of<br>funds as per Government policy.<br>* If any document / information found incorrect, the complete<br>application will be rejected.<br>= uifer                                                                                                    | Forget User ID ? Forget password ?                                                         |
| * A unique, valid mobile number at the time of registration<br>should be given.<br>* यदि एक ही बालिका का डुप्लीकेट आवेदन पाया जाता है तो                                                                                                    | Sign-IN                                                                                    |
| * If duplicate applications found for the same girl child,all applications will be rejected.                                                                                                    | Notice Board                                                                               |

### For activating your profile, fill required information related to girl child

#### Applicant can activate his/her profile after login.

|                                                                                                    |                                                                                                    | Inform                                                                                         | nation Related to Girl Ch                                                                                                    | ild ( बालिका से संबंधित जान                                                                                          | कारी)                                                                                                    |                                                                                                    |
|----------------------------------------------------------------------------------------------------|----------------------------------------------------------------------------------------------------|------------------------------------------------------------------------------------------------|----------------------------------------------------------------------------------------------------|----------------------------------------------------------------------------------------------------|----------------------------------------------------------------------------------------------------|----------------------------------------------------------------------------------------------------|
| Mother's N                                                                                              | ame                                                                                                    |                                                                                                |                                                                                                    | Mother's Name in hindi                                                                                               |                                                                                                    | Mother is:                                                                                                  |
| Mrs.                                                                                                    | VISUNA                                                                                                    | Mid Name                                                                                       | Last Name                                                                                                    | विसुना                                                                                                    |                                                                                                    | ● Alive ○ No more                                                                                           |
|                                                                                                    |                                                                                                    |                                                                                                |                                                                                                    | ( Type in english and then press space k<br>alty fibre when alt count y =                                            | ey / अंग्रेजी में टाइप करें                                                                                                    |                                                                                                    |
| Father's Na                                                                                             | me                                                                                                    |                                                                                                |                                                                                                    | Father's Name in hindi                                                                                               |                                                                                                    | Father is:                                                                                                  |
| Mr. O                                                                                                   | GULAB HASHAN                                                                                                    |                                                                                                |                                                                                                    | गुलाब इसन                                                                                                    |                                                                                                    |                                                                                                    |
|                                                                                                    |                                                                                                    |                                                                                                |                                                                                                    | ( Type in english and then press space &<br>और फिर स्पेस की दखाएं ) *                                                | ey / अंग्रेजी में टाइप करें                                                                                                    |                                                                                                    |
| Who is the<br>holder with<br>खाता धारक                                                                  | Account Holder? Re<br>1 Girl child /<br>5 कौन है? बालिका के :                                                                    | lationship of account<br>साथ खाताधारक का रिश्ता                                                |                                                                                                    |                                                                                                    |                                                                                                    |                                                                                                    |
| Father                                                                                                  |                                                                                                    | ~                                                                                              |                                                                                                    |                                                                                                    |                                                                                                    |                                                                                                    |
|                                                                                                    |                                                                                                    |                                                                                                | Bank Account Details ( वैंक स                                                                                                    | ाता का विवरण ) *                                                                                                    |                                                                                                    |                                                                                                    |
| ( Thur 201                                                                                              | जाशाएक का नाम और                                                                                                    | कार्यन राजिन का स्वाना चंतर 1                                                                  | Number Of Same Person. Acco<br>ank passbook of the same acco<br>तटान करें । ज्वाना संस्था और ज्वा                                                                                                    | unt Number And Account Hold<br>unt number which is given belo<br>स भारत का नाम तेमेल नहीं होना                       | er Name Should No<br>w.<br>चाहिए । कारण उसी                                                                                                    | t Mismatch. Please Upload First page                                                                        |
| (कृपया खा<br>Select Distric                                                                             | ताधारक का नाम और                                                                                                    | े उसी व्यक्ति का खाता नंबर प्र                                                                 | Sumber Of Same Person. Acco<br>ank passbook of the same acco<br>।दान करें। खाता संख्या और खान<br>अपलोड करें च<br>Bank Name/                                                                                                    | unt Number And Account Hold<br>unt number which is given belo<br>ता धारक का नाम वेमेल नहीं होना<br>तो नीचे दी गई है) | rr Name Should No<br>w.<br>चाहिए   कृपया उसी<br>Bank IFSC Code & Bran<br>बैंक आई एफ एस सी कोठ                                                                                | t Mismatch. Please Upload First page<br>खाता संख्या की वैंक पासवुक का प्रथम प<br>ch Name /<br>(शाखा का नाम) |
| ( <b>কৃपया खा</b><br>Select Distric<br>बैंक के लिए जि<br>Azamoa                                         | <b>ताधारक का नाम और</b><br>n for Bank/<br>मला चुने                                                                               | booter Same And Account i<br>b<br>उसी व्यक्ति का खाता नंवर !                                   | Sumber Of Same Person. Acco<br>ank passbook of the same acco<br>।दान करें   खाता संख्या और खान<br>अपलोड करें च<br>Bank Name /<br>बैंक का नाम<br>BANK OF MAHARASHTR/                                                                      | unt Number And Account Hold<br>unt number which is given belo<br>ता धारक का नाम वेमेल नहीं होना<br>तो नीचे दी गई है) | rr Name Should No<br>w.<br>चाहिए   कृपया उसी<br>Bank IFSC Code & Bran<br>बैंक आई एफ एस सी कोठ                                                                                | t Mismatch. Please Upload First page<br>खाता संख्या की वैंक पासबुक का प्रथम प<br>ch Name /<br>(शाला का नाम) |
| ( <b>কৃपया खा</b><br>Select Distric<br>ইফ ক্ট লিए ভি<br>Azamga                                          | <mark>ताधारक का नाम और</mark><br>n for Bank /<br>सला चुने<br>rh                                                                  | े उसी व्यक्ति का खाता नंबर प्र                                                                 | Sumber Of Same Person. Acco<br>ank passbook of the same acco<br>।दान करें   खाता संख्या और खान<br>अपलोड करें च<br><sup>Bank Name /</sup><br>बैंक का नाम<br>BANK OF MAHARASHTR/                                                           | unt Number And Account Hold<br>unt number which is given belo<br>ता धारक का नाम वेमेल नहीं होना<br>तो नीचे दी गई है) | rr Name Should No<br>w.<br>चाहिए   कृपया उसी<br>Bank IFSC Code & Bran<br>बैंक आई एफ एस सी कोठ                                                                                | t Mismatch. Please Upload First page<br>खाता संख्या की बैंक पासवुक का प्रथम प<br>ch Name /<br>(शाखा का नाम) |
| ( <b>कृपया खा</b><br>Select Distric<br>बैंक के लिए जि<br>Azamga<br>Account Hold                         | <b>ताधारक का नाम और</b><br>n for Bank /<br>मला चुने<br>rh<br>der Name / खाताधारक का नाम                                          | े उसी व्यक्ति का खाता नंबर प्र<br>(Should be in English Only !)*                               | Sumber Of Same Person. Acco<br>ank passbook of the same acco<br>।दान करें । खाता संख्या और खान<br>अपलोड करें च<br>Bank Name /<br>बैंक का नाम<br>BANK OF MAHARASHTR/<br>Bank Account No./<br>बैंक लाना संख्या                             | unt Number And Account Hold<br>unt number which is given belo<br>ता धारक का नाम वेमेल नहीं होना<br>तो नीचे दी गई है) | rr Name Should No<br>w.<br>चाहिए   कृपया उसी<br>Bank IFSC Code & Bran<br>बैंक आई एफ एस सी कोठ<br>Bank Branch address /<br>बैंक शाखा का प्रता                                 | t Mismatch. Please Upload First page<br>खाता संख्या की वैंक पासवुक का प्रथम प<br>ch Name /<br>(शाखा का नाम) |
| ( कृपया खा<br>Select Distric<br>बैंक के लिए जि<br>Azamga<br>Account Hole<br>GULAB                       | <b>ताधारक का नाम और</b><br>n for Bank /<br>सला चुने<br>ch<br>der Name / खाताधारक का नाम<br>HASHAN                                | bolder Name And Account i<br>b<br>उसी व्यक्ति का खाता नंबर !<br>(Should be in English Only !)* | Sumber Of Same Person. Acco<br>ank passbook of the same acco<br>iदान करें   खाता संख्या और खान<br>अपलोड करें प<br>Bank Name /<br>बैंक का नाम<br>BANK OF MAHARASHTR/<br>Bank Account No. /<br>बैंक खाता संख्या                            | unt Number And Account Hold<br>unt number which is given belo<br>ता धारक का नाम वेमेल नहीं होना<br>तो नीचे दी गई है) | rr Name Should No<br>w.<br>चाहिए   कृपया उसी<br>Bank IFSC Code & Bran<br>बैंक आई एफ एस सी कोठ<br>Bank Branch address /<br>बैंक साखा का पता<br>phulpur                        | t Mismatch. Please Upload First page<br>खाता संख्या की बैंक पासवुक का प्रथम प<br>ch Name /<br>(शाखा का नाम) |
| ( <b>কৃपया खा</b><br>Select Distric<br>ইক্ত কৈ হিন্তু তি<br>Azarınga<br>Account Hole<br>GULAB           | <b>ताधारक का नाम और</b><br>n for Bank /<br>मला चुने<br>rh<br>der Name / खाताधारक का नाम<br>HASHAN                                | bouter Name And Account i<br>उसी व्यक्ति का खाता नंबर प्<br>(Should be in English Only !)*     | Sumber Of Same Person. Acco<br>ank passbook of the same acco<br>iदान करें   खाता संख्या और खान<br>अपलोड करें च<br>Bank Name /<br>बैंक का नाम<br>BANK OF MAHARASHTR/<br>Bank Account No. /<br>बैंक खाता संख्या                            | unt Number And Account Hold<br>unt number which is given belo<br>ता धारक का नाम वेमेल नहीं होना<br>तो नीचे दी गई है) | rr Name Should No<br>w.<br>चाहिए   कृपया उसी<br>Bank IFSC Code & Bran<br>बैंक आई एफ एस सी कोव<br>Bank Branch address /<br>बैंक शाखा का पता<br>phulpur                        | t Mismatch. Please Upload First page<br>खाता संख्या की वैंक पासवुक का प्रथम प<br>ch Name /<br>(शाखा का नाम) |
| ( <b>কৃपया खा</b><br>select Distric<br>ইক্ত কৈ হিছে চি<br>Azarınga<br>Account Hole<br>GULAB<br>Bank Pas | <mark>ताधारक का नाम और</mark><br>n for Bank /<br>मला चुने<br>rh<br>der Name / खाताधारक का नाम<br>HASHAN<br>sbook / वैंक पासवुक ( | bounder Same And Account i<br>o उसी व्यक्ति का खाता नंबर प्<br>(Should be in English Only ()*  | Sumber Of Same Person. Acco<br>ank passbook of the same acco<br>iदान करें   खाता संख्या और खान<br>अपलोड करें प<br>Bank Name /<br>बैंक का नाम<br>BANK OF MAHARASHTR/<br>Bank Account No. /<br>बैंक खाता संख्या<br>Choose File english.pdf | unt Number And Account Hold<br>unt number which is given belo<br>ता धारक का नाम वेमेल नहीं होना<br>तो नीचे दी गई है) | rr Name Should No<br>w.<br>चाहिए   कृपया उसी<br>Bank IFSC Code & Bran<br>बैंक आई एफ एस सी कोव<br>Bank Branch address /<br>बैंक शाखा का पता<br>phulpur<br>( File size for PDF | t Mismatch. Please Upload First page<br>खाता संख्या की वैंक पासबुक का प्रथम प<br>ch Name /<br>(शाखा का नाम) |

### Verify Aadhar Details (Aadhar Number Mandatory)

Citizens can verify his/her Aadhar details using update Aadhar option.

| Гуре                                                           | Name                                                                                                   | Date of Birth                              | 12-Digit Aadhaar No        | Parivar ID                                                                     | Declaration                | Captcha                                 | Action/Status  |
|----------------------------------------------------------------|----------------------------------------------------------------------------------------------------|--------------------------------------------|----------------------------|--------------------------------------------------------------------------------|----------------------------|-----------------------------------------|----------------|
| Applicant Name (Self)<br>आवेदक का नाम (स्वयं) 🎺                | KM SHALU                                                                                               |                                            |                            |                                                                                |                            | c11c5c elle5e                           | Verify         |
| Girl Child Father's Name<br>बालिका के पिता का नाम              | NARENDRA<br>KUMAR<br>नरेंद्र कुमार                                                                     | N.A.                                       |                            |                                                                                | 8                          | <b>49021c</b> 49021c                    | Verify         |
| Firl Child Mother's Name<br>बालिका की माता का नाम              | SUKARMA<br>सुकर्मा                                                                                     | N.A.                                       | Enter Aadhaar No           |                                                                                | D                          |                                         | Verify         |
| ote : If any "Name" does                                       | n't match with Aadhar<br>र से प्रेल नहीं जाना है :                                                     | ; then Click on 🅡                          | "Update Profile" to cha    | nge "Name" or Click on Upda                                                    | e Profile menu under Profi | e menu above.<br>हल प्रेन पर खिलक करें। |                |
| eclaration: I hereby give i<br>गेषणा : में उपरोक्त योजना के लि | we have her earch by earch by consent to seed all<br>ny consent to seed all<br>ny सभी आधार संख्या को र | l Aadhaar numbers &<br>सीड करने और यूआईडीए | authenticate with UIDAI fo | r पर पिलक कर यो ऊपर प्राकृत<br>or the above scheme.<br>ए अपनी सहमति देता हूं।) | Play Consent               | in English 🛛 िहिंदी                     | ों सहमति सुने। |
|                                                                |                                                                                                    |                                            |                            | Quit                                                                           |                            |                                         |                |
|                                                                |                                                                                                    |                                            |                            |                                                                                |                            |                                         |                |

### **Beneficiary Form – Add Beneficiary**

#### Citizens can add his/her Beneficiary

| Applicant (Parents / Guardian / Sel           | 0's Name / आवेदक (मा                   | ता-पिता / अभिभावक / | ववर्ष) का नाम               | Title /            | Mother's First Na        | me /                     | Mid Name /            | Last Name /                   |
|-----------------------------------------------|----------------------------------------|---------------------|-----------------------------|--------------------|--------------------------|--------------------------|-----------------------|-------------------------------|
| Mrs. NAGMA                                    |                                        |                     |                             | Mrs                | NAGMA                    | 4                        | Middle Nam            | andri Mirie                   |
| Relation with girl child / आशिका के           | बाध्य दिश्ला                           | Mobile Number       | ) मोबाइल नंबर               |                    |                          |                          |                       | - I there a summer            |
| Mother                                        | ~                                      | Electronic          |                             | भीर्षक             | पिता का पहला नाम         | ne /                     | br मध्य नाम           | अस्मिम् साम                   |
| Total Child / कुल बच्चे                       | Boys / लड़के                           |                     | Girls / लङ्किपौ             | Mr.                | USMAN                    |                          | Middle Name           | r. Last Name                  |
| 2                                             | 1                                      |                     | 1                           | Title /            | Girl's First Name        | (                        | Mid Name /            | Last Name /                   |
| Relationship of Account Holder wit            | h Girl child / बालिका वे               | ः साथ खाताधारक का । | रिमता                       | Ma                 | First Name               | THE S                    | Middle Nam            | Last Name                     |
| Mother                                        |                                        |                     |                             |                    |                          | 0.00                     |                       |                               |
| IFSC Code / आई एफ एस सी कोड                   |                                        | Account Number      | r / साला संख्या             | ALENA 20           | un hindi / 411(1001 401+ | सम हिंदी में ( Type in e | nglish and then press | space key ) *                 |
| -                                             |                                        |                     | 0                           |                    |                          |                          |                       |                               |
| Account Holder Name / खालापारक                | का माम                                 | Branch Name / 3     | शाखा का नाम                 | Type of Benefici   | ary / environ on pope    |                          |                       |                               |
| NAGMA                                         |                                        | 1                   |                             | Diotogreat         |                          |                          |                       |                               |
| Bank Name / बैंक का नाम •                     |                                        | Branch Address      | ) मारसा का पाता •           | Date of Birth / 9  | ल्म बत स्ताप •           |                          | Place of Birth (Di    | stract) / जन्म स्थान (जिला) * |
| CENTRAL BANK OF IND                           | IA                                     | AKBARPU             | 'R.                         |                    | P.                       |                          | AKBARPUP              |                               |
| I am the citizen of UP                        |                                        | My family           | income is below 3 Lac       | Category / यर्ग •  |                          |                          | Category Desc / I     | र्ग विवरण *                   |
|                                               |                                        |                     |                             | Other Back         | ward Class               | ~                        | abs                   |                               |
| Present Address (For                          | Physical Verific                       | ation) / वर्तमान    | । पता (भौतिक सत्यापन के लिप | ٥<br>              | Pe                       | rmanent Addre            | ss ( स्थाई पता )      | *********                     |
| Area / क्षेत्र                                | District / जिला                        |                     | Tehal / तहसील               | If same as Pre     | sent Address, Click      | bere / यदि वर्तमान प     | ) के समान है. तो यह   | । विलक करे                    |
| Urban                                         | Kanpur De                              | hat 👻               | Akbarpur                    | Area ( dita *      |                          | District / Grott +       | .0.4                  | Tehnil / तससील =              |
| Pargana / Town / City<br>(परगना / नगर / शहर ) | Ward / Location<br>( सार्ठ / मोहल्ला ) |                     | Pincode / पिन कोठ •         | Urban              | -                        | Kanpur Deh               | nt 🗸                  | Akbarpur                      |
| Akbarpur 🗸                                    | WARD NO.                               | 18 KALIGAN          | 209101                      | Pargana / Town     | City                     | Ward / Location          |                       | Pincode / पिन कोत *           |
| Street,House no. / गली, मकान से. •            |                                        |                     |                             | ( परगना / नगर / न  | शहर)*                    | ( वार्ठ / मोहल्ला ) •    |                       | 209101                        |
| Kanpur dehat                                  |                                        |                     |                             | Akbaipur           | ~                        | WARD NO 18               | KALIGANJ A            |                               |
|                                               |                                        |                     |                             | Street,H.no. / 778 | डी,घर का नंबर -          |                          |                       |                               |
|                                               |                                        |                     |                             | Kanpur deh         | at                       |                          |                       |                               |

### **View Beneficiary**

#### **Citizens can his/her view Beneficiary**

|                           | Benificiary<br>(MKSY No -                   | One Details          |                                            |
|---------------------------|---------------------------------------------|----------------------|--------------------------------------------|
| Applicant's Name          | NAGMA                                       | Date Of Birth        | 2023-01-01                                 |
| Relation With Girl Child  | Mother                                      | Type Of Beneficiary  | Biological                                 |
| Girl Child Name           | ALENA                                       | Place Of Birth       | AKBARPUR                                   |
| Girl Child Name In Hindi  | ALENA                                       | Category             | Other Backward Class                       |
| Father's Name             | Mr. USMAN                                   | Category Description | Obc                                        |
| Mother's Name             | Mrs. NAGMA                                  | Account Number       |                                            |
| Total Child In Family     | 2                                           | IFSC Code            |                                            |
| No. Of Girls              | 1                                           | Account Holder Name  | NAGMA                                      |
| No. Of Boys               | 1                                           | Bank Name            | CENTRAL BANK OF INDIA                      |
| Birth Certificate No.     |                                             | Branch Name          | AKBARPUR, CENTRAL BANK OF                  |
| Birth Certificate Details | Office Of The Registrar General & Census    |                      | INDIA                                      |
|                           | Commissioner, India (Civil Registration     | Branch Address       | AKBARPUR                                   |
|                           | System - CRS)                               | Present Address      | District - Kanpur Dehat, Tehsil - Akbarpur |
| Permanent Address         | District - Kanpur Dehat, Tehsil - Akbarpur, |                      | Town - Akbarpur, Ward - WARD NO.18         |
|                           | Town - Akbarpur, Ward - WARD NO.18          |                      | KALIGANJ AKBARPUR, Street - Kanpu          |
|                           | KALIGANJ AKBARPUR, Street - Kanpur          |                      | Dehat, Pincode - 209101                    |

A

Page 15 of 54

#### Applicant must add Girl child beneficiary for availing different benefits

|                                            | GIRL CHILD NAME  | DATE OF BIRTH                                                                                                    | PLACE OF BIRTH                                                                                                    | FATHER'S NAME                                | MOTHER'S NAME   | ACTION               |
|--------------------------------------------|------------------|----------------------------------------------------------------------------------------------------|----------------------------------------------------------------------------------------------------|----------------------------------------------|-----------------|----------------------|
|                                            | ALENA<br>(एलेना) | 01-01-2017                                                                                                    | WARD NO.18 KALIGANJ AKBARPUR KANPUR DEHAT                                                                                       | USMAN<br>(उस्मान)                            | NAGMA<br>(नगमा) | Apply                |
| India.gov.in<br>The national portal of the | data.g           | TAL SHOW<br>OV.<br>DOV.<br>DOV | RTMENT OF CONSUMER AFFAIRS<br>by of Consumer Attains, Food & Public Distribution,<br>risk Blavan, New Dolh, Covernment of India | OV Grief Covernance<br>with Your Partnership | PMINDIA Meity   | dat<br>• Shar 1 peri |
|                                            |                  |                                                                                                    |                                                                                                    |                                              |                 |                      |
|                                            |                  |                                                                                                    |                                                                                                    |                                              |                 |                      |

### **Details Update Form**

#### **Citizens can update his/her Beneficiary Details**

| Registration Details         |                                                                 |                                   |                         |
|------------------------------|-----------------------------------------------------------------|-----------------------------------|-------------------------|
| Applicant (Parents / Guard   | ian / Self)'s Name / आवेदक (माता-पिता / अभिभावक / स्वयं) का नाम |                                   |                         |
| Mrs. 🛩                       | NAGMA                                                           | Mid Name                          | Applcanf's LastName     |
| Applicant's Father/Husban    | d's Name / पितायति का नाम                                       |                                   |                         |
| Mr. 🗸                        | USMAN                                                           | Mid Name                          | Father Himbard LastName |
| Total No. of children in fam | <sub>मोए</sub> / परिवार में बच्चों की कुल संख्या                |                                   |                         |
| 2                            |                                                                 |                                   | ×                       |
| Girls' Count / सड़कियों की   | गिनती                                                           | Boy's Count / तड़के की गिनती      |                         |
| 1                            |                                                                 | 1                                 |                         |
| Relation / रिश्रता           |                                                                 | Applicant Type / आवेदक का प्रकार  |                         |
| Mother                       |                                                                 | ✔ Urban                           | *<br>*                  |
| District/ जिला               |                                                                 | Tehnil / तहसील                    |                         |
| Kanpur Dehat                 |                                                                 | ✓ Akbarpur                        | ×                       |
| Pargana / Town / City / परर  | ाना / नगर / शहर                                                 | Ward / Location / वार्ड / मोहल्ला |                         |
| Akbarpur                     |                                                                 | ↔ WARD NO.18 KALIGANJ AKBARPU     | JR                      |
| Mobile Number / मोवाइल न     | वर                                                              |                                   |                         |
|                              |                                                                 |                                   |                         |

Page 17 of 54

|                                                                                                    |                                                                                                    |                                                                                                    | Girt Child - 1-                                                                                                    | Girl Child - 11+                                                                         | Col Child - IS - Profile - Kap                                                                                    | - 194               |
|----------------------------------------------------------------------------------------------------|----------------------------------------------------------------------------------------------------|----------------------------------------------------------------------------------------------------|----------------------------------------------------------------------------------------------------|------------------------------------------------------------------------------------------|----------------------------------------------------------------------------------------------------|---------------------|
|                                                                                                    |                                                                                                    | केणी । जन्म के बाद लाभ प्रा                                                                                                    | प्त करने हेतु भरा जाए                                                                                                    |                                                                                          |                                                                                                    |                     |
|                                                                                                    | MKSY NO                                                                                                    | Girl Child Name Human Same / I                                                                                                    | PFMS Breache ID / Partiras ID                                                                                                    | Ration Card Numbe                                                                        | n                                                                                                    |                     |
|                                                                                                    | Cha II                                                                                                    | re Ta View Beneficiary Details / MP404                                                                                                    | का विवरण देखने के लिए पड़ा जिल                                                                                                    | क करे।                                                                                   |                                                                                                    |                     |
| महत्वपूर्णः क्या आप पंजीकरण के समय                                                                                                    | दिए गए बेंक खाते के विवरम को                                                                                                    | जारी रखना बाहते हैं।                                                                                                    |                                                                                                    | ●Yee(相)                                                                                  | ্ <sub>N+</sub> (গাট)                                                                                             |                     |
| भीट : अन्य प्रयाग पत्र की वेजीवन संस्था जाते                                                                                                    | ओर केच्या चरणार वेगीवर्ग्य का घटन                                                                                                    | -                                                                                                    |                                                                                                    |                                                                                          |                                                                                                    |                     |
| जन्म प्रमाण यत्र की पंजीयन संख्या                                                                                                    |                                                                                                    | जन्म प्रमाण पत्र जारीकार्स का विवरण                                                                                                    |                                                                                                    | जन्म का स्थान                                                                            |                                                                                                    |                     |
|                                                                                                    | *                                                                                                    | Utilice of the Registrat General & Crease Con-                                                                                                    | announe, India (Ciril Regimenter                                                                                                    | elevenic service are                                                                     | ज्यात वीत्र क्षेत्र व्यक्त के द्वार व्यक्त व                                                                      |                     |
| Second and reacted and present a grave p                                                                                                    |                                                                                                    |                                                                                                    |                                                                                                    |                                                                                          |                                                                                                    |                     |
| name of the second second                                                                                                    |                                                                                                    |                                                                                                    |                                                                                                    |                                                                                          | Calman Fach de                                                                                                    |                     |
| Dectoration / 100000<br>I.Mer. Service Saint and / doughter / write of<br>Parchalityon Divid MatzBarmagar, Pincode<br>251203. I vow to declare that<br>I. In my finnity my write / hudsand / y<br>2. My finnity's anomal account on the<br>3. I am the Mather of Carl Ma.Himan<br>4. Presently applied for<br>5. Under thes achemis, no humefit has 1<br>6. Presently, the Carl shild's Pathor an                                                                                                    | Mr. Gynnode's Kannar, 1 ans a resi<br>251200 and the current address Dr<br>nother / father Mr.Gynnode's Kan<br>mer than Ro. 3 Las:<br>ni Saini whose date of berth 01-13<br>form record for the benefit of me<br>of Meder both are slice.                                                                        | four of Uttar Pradeck. My premanent add<br>articl. Maraffarwagae, Block. SUABPUR<br>ar, child / gol./ bootlere / some Gath - 1, B<br>2023 both place Maraffarwagae and age<br>or flam two gols, and another branefit has be                                                                   | ress District Muzaffarmagar, Bis<br>11, Gramponcleayat Parhaliyan<br>lays - 1. The number of children in<br>8 Years 2 Months 28 Days<br>on received by mar/may family on | ck SHAIPUR 11, Ger<br>, Village Purbaliyse ,<br>my family is 2.<br>he the gel Samagia Y  | <mark>ार्थपाल हिंदी से।</mark><br>mpanckayat Parbaliyan, Villaga Parbal<br>Vgo Parbaliyan Disit Mazaffarangar, Pi | iyan , Vpe<br>needo |
| Dectoration / 100000<br>I.Mer, Noritz Saini am / daugters / wife of<br>Parbaliyan Diott Maccoffarmagar, Pincode<br>251203. I you to declare that<br>I. In my finnity my wife / hudsand / y<br>2. My family any wire / hudsand / y<br>2. My family a neuronal accome to non a<br>3. Con the Mother of Coil Mc.Himan<br>4. Presently applied for<br>5. Under thes achemis, no heareful has<br>6. Presently, the Coil child's Pather an<br>6. Presently, the Coil child's Pather an<br>1. Infectare that all informations in the<br>R thus meaning film thuman the 20 of 1 | Mr. Gynnedra Kannar, I am a real<br>251200 and the current address Dr<br>nother / father Mr.Gynnedra Kan<br>mer than Ro. 3 Lat.<br>ad Saint whose date of both 01-12<br>from record for the bonefit of no<br>d Mother both are also.<br>e declaration is completively true<br>with screwell diff screworth after | four of Uttar Pradeck. My premanent add<br>articl. Maraffarwages, Block. SRABPUR<br>ar, child / gol./ bootler: / some Gath - 1, B<br>2023 both place Maraffarwager and age<br>to dam two gols, and mother brandit has be<br>to my knowledge and bolled,<br>fragm ib argence gol near it mucht | ress District Muzaffarmagar, Bis<br>11, Gromponelosyst Parhaltyan<br>lays - 1. The number of children in<br>8 Years 2 Months 28 Days<br>on received by marrier family on | ck SILAHPUR 11, Ger<br>, Village Purbaliyse ,<br>my family is 2.<br>he the gel Samagia Y | ्रायेषणा हिंदी से।<br>mapanethiyut Parbaliyun, Villaga Parbal<br>Vga Parbaliyan Disit Mazaffarangar, Pi           | iyan , Vpe<br>areda |
| Declaration / 170001<br>Mrs. Series Saini con / daughter / wife of<br>Scholig on Dist. Macallaranger, Pincode<br>S200. 2 your to declare that<br>1. In my finally my wife / hudsand / y<br>2. My finally 's annual account on or y<br>3. Under the Methers of Cut 1 Ms. Himma<br>4. Prominity applied for<br>5. Under this achieves, no hereift has 1                                                                                                    | Mr. Gynnoden Kannar, I mi a resi<br>251203 and the current address Di<br>norber / father Mr.Gynnoden Kan<br>nore than Ro. 3 Lac.<br>noi Salad where date of both 01-13<br>bem recurred for the benefit of mo                                                                                                    | iner of Uttar Pradeck, My premanent add<br>strict Maraffarwagae, Black-SRABPUR<br>ar, child / gal./ beetler / outer Girb - 1, B<br>2023 birth place Maraffarwagae and age?<br>or than two girls, and mether tworift has be                                                                    | reas District Muscuffarmagar, Bio<br>11, Grampanchayat Parhaliyan<br>lays - 1. The number of children or<br>8 Years 2 Months 28 Days<br>on received by ma / my family on | ck SHAIPUR 11, Ge<br>, Village Purbally as ,<br>my family is 2.<br>he the girl Summels Y | ्रभौषणा हिंदी से।<br>mapanethiyat Parbaliyan, Villaga Purbal<br>Vyo Parbaliyan Diott Mazaflaringan, Pi            | iy sa .<br>arrodi   |

### **Acknowledgement Receipt**

#### Applicant can view application form his/her through this acknowledgement Receipt

| 13-11-12-13-14-1                                                                                                    |                                                                                                    |                                                                                                    | Cont Caba - 1 + G                                    | Children Children                                                                                                    | the statute stepting to some                                                                                                    |
|----------------------------------------------------------------------------------------------------|----------------------------------------------------------------------------------------------------|----------------------------------------------------------------------------------------------------|------------------------------------------------------|----------------------------------------------------------------------------------------------------|----------------------------------------------------------------------------------------------------|
|                                                                                                    |                                                                                                    | APPLICATIO?                                                                                                    | N NO. :24XXXXXXXX                                    |                                                                                                    | ⇔Print                                                                                                    |
|                                                                                                    | Re                                                                                                    | ceipt of Mukhyamantri Kanya                                                                                                    | Sumangla ID Numbe                                    | r/Family ID                                                                                                    |                                                                                                    |
|                                                                                                    |                                                                                                    | IStag                                                                                                    | 1-61                                                 | and another of the second                                                                                                    |                                                                                                    |
|                                                                                                    | oc                                                                                                    | VERNMENT OF UTTAR PRADESH<br>MUKHYAMANTRI KAN                                                                                                    | WOMEN AND CHILD DE<br>YA SUMANGLA YOJANA             | VELOPMENT                                                                                                    |                                                                                                    |
| KSY No.                                                                                                    | WU2XXXXXXXI                                                                                                    |                                                                                                    |                                                      |                                                                                                    | User ID No : WU2XXXXXXXX                                                                                                    |
| लिका का -                                                                                                    | I円 (Name of Girl)                                                                                                    |                                                                                                    |                                                      |                                                                                                    |                                                                                                    |
| विदक का न                                                                                                    | 相利 (Name of Applicant) :                                                                                                    |                                                                                                    |                                                      |                                                                                                    |                                                                                                    |
| गई पता (Р                                                                                                    | rmanent address) :                                                                                                    |                                                                                                    |                                                      |                                                                                                    |                                                                                                    |
| time ran                                                                                                    | इन खीकार कर लिया गया है. आगे व                                                                                                    | मगरत कार्यवाही हेत आपका महवायेंडी कल्या                                                                                                    | समीगला पाहलाने शेख्या / प्रतिलार अ                   | mfo.off R MAXXXXXXXXXXX                                                                                                    | X (Your application has been                                                                                                    |
| cented for                                                                                                    | further communication under M                                                                                                    | ukhyamantri Kanya Sumangla Voina user ID                                                                                                    | oumber family Id number : 24                         | XXXXXXXXXX                                                                                                    | or cross appression may even                                                                                                    |
|                                                                                                    |                                                                                                    |                                                                                                    |                                                      |                                                                                                    |                                                                                                    |
|                                                                                                    |                                                                                                    | and the second second s |                                                      | maximum and the second second s                                                                                                    |                                                                                                    |
| 14 202114 21                                                                                                    | कन्या सुमगला याजना के अंतगत                                                                                                    | प्राप्त होने वाले सभा लाभा का विवरण निम्ना                                                                                                    | लाखत है (Following are the de                        | tails of benefits to be pro-                                                                                                    | ovided under Mukhyamantri                                                                                                    |
|                                                                                                    |                                                                                                    |                                                                                                    |                                                      |                                                                                                    |                                                                                                    |
|                                                                                                    |                                                                                                    | 2218/06/02/07/0                                                                                                    | 100 100 100 100 100 100 100 100 100 100              |                                                                                                    |                                                                                                    |
|                                                                                                    | 3                                                                                                    | Kanya Sum                                                                                                    | angla Yojna):                                        |                                                                                                    |                                                                                                    |
| વળી                                                                                                    | साथ कन प्राप्त होगा                                                                                                    | Kanya Sum                                                                                                    | angla Yojna):                                        | माभ (रूपए से)                                                                                                    | लाभ प्राप्त होने की लिगति                                                                                                    |
| IM)<br>ITAGE                                                                                                    | साथ कन प्राप्त होगा<br>STAGES OF BENEFITS                                                                                                    | Kanya Sum                                                                                                    | angla Yojna):                                        | साथ (रूपए में)<br>BENEFIT(IN INR)                                                                                                    | बाग प्राप्त होने की लिपीते<br>STATUS OF APPLICATION                                                                                                    |
| ाजी<br>उठ्यद्राष्ट्र<br>स्थम क्षेणी                                                                                                    | साथ कब प्राप्त होगा<br>STAGES OF BENEFTS<br>बालिका के जन्म होने पर                                                                                                    | Kanya Sum                                                                                                    | angla Yojna):                                        | साम (स्पर्ध में)<br>BENEFITAN INR)<br>4,000 अप्पर्ध (एक                                                                                                    | षाण प्राप्त होने की स्थिति<br>STATUS OF APPLICATION<br>आविदन / प्राप्त / आगामी                                                                                                    |
| रणी<br>STACE<br>उपम क्षेणी<br>Stage 1                                                                                                    | नाभ कब प्राप्त होगा<br>STAGES OF BENEFTTS<br>बालिका के जन्म होने पर<br>After Bath of Gui Child                                                                                                    | Kauya Sum                                                                                                    | angla Yojna):                                        | साथ (स्-यद य)<br>महत्रदी((दक्ष<br>प्रेटल्ट)                                                                                                    | साम प्राप्त होने की लिगते<br>STATUS OF APPLICATION<br>आवेदन / प्राप्त / आगामी<br>Applied/ Benefitted / For                                                                                                    |
| रणी<br>GAGE<br>JUH क्षेणी<br>Stage 1<br>देवीस                                                                                                    | ताभ कन प्राप्त होगा<br>STAGES OF BENEFTTS<br>बालिका के जन्म होने पर<br>After Buth of Guil Child                                                                                                    | Kanya Sum                                                                                                    | angla Yojna):                                        | 해당 (근 역 전 전)<br>BENEFIT(N INK)<br>4,000 중·역권 (권종<br>북북력)<br>Rs 5000 (one time)<br>2000 중·영범 (변종                                                                                                    | भाग प्राप्त होने की लिगति<br>STATUS OF APPLICATION<br>आविदन / प्राप्त / आगामी<br>Applied/ Benefitted / For<br>Future<br>अक्वेरन / प्राप्त / आगामी                                                                                                    |
| ल्मी<br>STACE<br>उपम खेली<br>Stage 1<br>देतीय<br>देतीय                                                                                                    | नाभ कम प्राप्त होगा<br>STAGES OF BENEFTTS<br>बालिका के जन्म होने पर<br>After Buth of Gul Child<br>बालिका के एक वर्ष तक के पूर्ण टी                                                                                                    | Kanya Sum<br>काकरण के उपरान्त                                                                                                    | angla Yojna):                                        | णाभ (स्-यथ् मे)<br>hENEFIT(N INE)<br>प्रेक्ट रूपए (एक<br>मुप्रेल)<br>Rs 5000 (one time)<br>२००० रूपए (एक<br>मुप्रेल)                                                                                                    | साम प्राप्त होने की स्थिति<br>STATUS OF APPLICATION<br>आविदन / प्राप्त / आगामी<br>Applied/ Benefitted / For<br>Future<br>आविदन / प्राप्त / आगामी<br>Amplied/ Benefitted / For                                                                                                    |
| रणी<br>STAGE<br>प्रथम झेणी<br>Stage 1<br>द्वेतीय<br>देवीय<br>Stage 2                                                                                             | नाभ कम प्राप्त होगा<br>STAGES OF BENEFTTS<br>बालिका के जन्म होने पर<br>After Buth of Gul Child<br>बालिका के एक वर्ष तक के पूर्ण टी<br>After completion of full Immuni                                                                                                    | Kanya Sum<br>डाकरण के उपरान्त<br>zation of Girl Child                                                                                                    | angla Yojna):                                        | साभ (स्-यद गे)           BENEFIT(IN INE)           ५००० २०पए (एक)           मुप्रेल)           Rs 5000 (one time)           २००० २०पए (एक)           मुप्रेल)           Rs, 2000 (one time)                                                                                                    | भाग प्राप्त होने की स्थिति<br>STATUS OF APPLICATION<br>आविदन / प्राप्त / आगामी<br>Applied/ Benefitted / For<br>Future<br>आवेदन / प्राप्त / आगामी<br>Applied/ Benefitted / For<br>Future                                                                                                    |
| ivi)<br>STAGE<br>उप्यम झेणी<br>Stage 1<br>देतीय<br>koll<br>itage 2<br>stafta क्षेणी                                                                              | नाम कम प्राप्त होगा<br>STAGES OF BENEFITS<br>बालिका के जन्म होने पर<br>After Buth of Gui Child<br>बालिका के एक वर्ष तक के पूर्ण टी<br>After completion of full Immuni<br>करना प्रथम में बालिका के प्रवेण के                                                                                                    | Kanya Sum<br>काकरण के उपरान्त<br>zation of Girl Child<br>उपयोज्य                                                                                                    | angla Yojna):                                        | 비나 (근 또 전 치)           BENEFIT (N INR)           ਪ੍ਰੈਠੈਂਡ ਵਾਧੇਏ (ਏਡ)           ਪ੍ਰੈਡੈਂਡ 2000 (one time)           ਟ੍ਰੈਡੈਂਡ 2000 (one time)           ਟ੍ਰੈਡੈਂਡ 2000 (one time)           ਟ੍ਰੈਡੈਂਡ 2000 (one time)                                                                                                    | शाम प्राप्त होने की स्थिति<br>STATUS OF APPLICATION<br>आवेदन / प्राप्त / आगामी<br>Applied/Benefitted / For<br>Future<br>आवेदन / प्राप्त / आगामी<br>Applied/Benefitted / For<br>Future<br>आवेदन / प्राप्त / आगामी                                                                                                    |
| tol)<br>STACE<br>AUH श्रेणी<br>Stage 1<br>देलीय<br>देली<br>Stage 2<br>नुतीय श्रेणी<br>Stage 3                                                                    | नाभ कब प्राप्त होगा<br>STAGES OF RENEFTIS<br>बालिका के जन्म होने पर<br>After Bath of Gul Child<br>बालिका के एक वर्ष तक के पूर्ण टी<br>After completion of full Immuni<br>कक्षा प्रथम में बालिका के प्रवेश के<br>After admission in Class 1                                                                                                    | Kanya Sum<br>काकरण के उपरान्त<br>zation of Girl Child<br>उपरान्त                                                                                                    | angla Yojna):                                        | माभ (स्-पए ग्रे)           BENEFIT (IN 1818)           4,000 % पए (एक)           पुषर)           8.5000 (one time)           2000 & रूपए (एक)           पुषर)           8.5000 (one time)           3000 & रूपए (एक)           पुषर)           4.000 (one time)           3000 (one time)           3000 (one time)                                                                                                    | साम प्राप्त होने की स्थिति<br>STATUS OF APPLICATION<br>आवेदन / प्राप्त / आगामी<br>Applied/Benefitted / For<br>Future<br>आवेदन / प्राप्त / आगामी<br>Applied/Benefitted / For<br>Future<br>आवेदन / प्राप्त / आगामी<br>Applied/Benefitted / For                                                                                                    |
| av))<br>STACE<br>उपम झेणी<br>Stage 1<br>देतीय<br>देवी<br>itage 2<br>प्रतीय झेणी<br>itage 3                                                                       | नाभ कब प्राप्त होगा<br>STAGES OF RENEFTIS<br>बालिका के जन्म होने पर<br>After Buth of Gui Child<br>बालिका के एक वर्ष तक के पूर्ण दी<br>After completion of full Immuni<br>कक्षा प्रथम में बालिका के प्रवेश के<br>After admission in Class 1                                                                                                    | Kanya Sum<br>काकरण के उपरान्त<br>zation of Girl Child<br>उपरान्त                                                                                                    | angla Yojna):                                        | 해당 (근직 전 전)                                                                                                    | भाग भाग कोने की स्थिति<br>STATUS OF APPLICATION<br>आवेदन / प्राप्त / आगामी<br>Applied/ Benefitted / For<br>Future<br>आवेदन / प्राप्त / आगामी<br>Applied/ Benefitted / For<br>Future<br>आवेदन / प्राप्त / आगामी<br>Applied/ Benefitted / For<br>Future                                                                                                    |
| ाजी<br>STAGE<br>मयम केणी<br>Stage 1<br>देतीय<br>केणी<br>Stage 2<br>मुतीय क्षेणी<br>Stage 3<br>यतुर्थ केणी                                                        | नाभ कब प्राप्त होगा<br>STAGES OF RENEFTS<br>बालिका के जन्म होने पर<br>After Buth of Gui Child<br>बालिका के एक वर्ष तक के पूर्ण दी<br>After completion of full Immuni<br>कक्षा प्रथम में बालिका के प्रवेश के<br>After admission in Class 1<br>कक्षा छठी में बालिका के प्रवेश के उ                                                                                                    | Kanya Sum<br>काकरण के उपरान्त<br>zation of Girl Child<br>उपरान्त<br>उपरान्त                                                                                                    | angla Yojna):                                        | 비난 (근직적 전)           비난 NEFTI(IN 1893)           식수০০০ 등록대한 (진정)           대국적인           대국적인           감독적인           감독적인                                                                                                    | साम भाष्य होने की स्थिति<br>STATUS OF APPLICATION<br>आवेदन / प्राप्त / आगामी<br>Applied/ Benefitted / For<br>Future<br>आवेदन / प्राप्त / आगामी<br>Applied/ Benefitted / For<br>Future<br>आवेदन / प्राप्त / आगामी<br>Applied/ Benefitted / For<br>Future<br>आवेदन / प्राप्त / आगामी                                                                                                    |
| रणी<br>STACE<br>यथम झेणी<br>Stage 1<br>देलीय<br>देखी<br>Hage 2<br>उतीय झेणी<br>Hage 3<br>उत्तुर्थ झेणी<br>Hage 4                                                 | वाग कर भाषा होगा<br>STAGES OF BENEFTTS<br>बालिका के जन्म होने पर<br>After Buth of Guil Child<br>बालिका के एक वर्ष तक के पूर्ण दी<br>After completion of full Immuni<br>कक्षा प्रथम में बालिका के प्रवेश के<br>After admission in Class 1<br>कक्षा छठी में बालिका के प्रवेश के<br>After admission in Class 6                                                                                                    | Kanya Sum<br>काकरण के उपरान्त<br>zation of Girl Child<br>उपरान्त                                                                                                    | angla Yojna):                                        | 비난 (← 역년 전)           비난 NEPTI (IN INR)           식 000 중           별 약건)           Rs 5000 (one time)           2000 중           별 약건)           Rs 2000 (one time)           2000 중           별 약건)           Rs 3000 (one time)           3000 중           별 약건)           Rs 3000 (one time)           3000 중           별 약건)           Rs 3000 (one time)           3000 중           별 약건)           Rs 3000 (one time)                                                                                                    | साम भाष कीने की खितंते<br>STATUS OF APPLICATION<br>आवेदन / प्राप्त / आगामी<br>Applied' Benefitted / For<br>Future<br>आवेदन / प्राप्त / आगामी<br>Applied' Benefitted / For<br>Future<br>आवेदन / प्राप्त / आगामी<br>Applied' Benefitted / For<br>Future<br>आवेदन / प्राप्त / आगामी<br>Applied' Benefitted / For<br>Future                                                                                                    |
| তা।<br>SDAGE<br>ययम सेणी<br>Stage 1<br>देतीय<br>येणी<br>Stage 2<br>उतीय सेणी<br>Stage 3<br>वतुर्थ सेणी<br>Stage 4                                                | वाग कम भाषा दोगा<br>STAGES OF BENEFTTS<br>बालिका के जन्म होने पर<br>After Burth of Guil Child<br>बालिका के एक वर्ष तक के पूर्ण दी<br>After completion of full Immuni<br>कक्षा प्रथम में बालिका के प्रवेश के<br>After admission in Class 1<br>कक्षा छटी में बालिका के प्रवेश के<br>After admission in Class 6                                                                                                    | Kanya Sum<br>काकरण के उपरान्त<br>zation of Girl Child<br>उपरान्त<br>उपरान्त                                                                                                    | angla Yojna):                                        | 비난 (← 약약 전)           비난 NEPTI(IN INR)           나수০০০ 중           별약건)           Rs. 5000 (one time)           ২০০০০ 중           일전건           별약건)           Rs. 2000 (one time)           ২০০০ 중           월০০০ 중           별약건)           Rs. 3000 (one time)           ২০০০ 중           ২০০০ 중           보인 (एक)           별약건)           Rs. 3000 (one time)           ২০০০ 중           나수이 중           나수건 (एक)                                                                                                    | साम प्रमुख होने की स्थिति<br>STATUS OF APPLICATION<br>आविदन / प्राप्त / आगामी<br>Applied/ Benefitted / For<br>Future<br>आविदन / प्राप्त / आगामी<br>Applied/ Benefitted / For<br>Future<br>आविदन / प्राप्त / आगामी<br>Applied/ Benefitted / For<br>Future<br>आविदन / प्राप्त / आगामी<br>Applied/ Benefitted / For<br>Future<br>आविदन / प्राप्त / आगामी                                                                                                    |
| ad)<br>STACEE<br>Tauta क्षेणी<br>Stage 1<br>दितीय<br>क्षेणी<br>Stage 2<br>दुतीय क्षेणी<br>Stage 3<br>वतुर्थ क्षेणी<br>Stage 4<br>देवाम क्षेणी                    | जाभ कम भाषा होगा<br>STAGES OF BENEFTTS<br>बालिका के जन्म होने पर<br>After Burth of Guil Chuld<br>बालिका के एक वर्ष तक के पूर्ण टी<br>After completion of full Immuni<br>कक्षा प्रथम में बालिका के प्रवेश के<br>After admission in Class 1<br>कक्षा छठी में बालिका के प्रवेश के उ<br>After admission in Class 6<br>कक्षा नवी में बालिका के प्रवेश के उ                                                                          | Kauya Sum<br>काकरण के उपरान्त<br>zation of Girl Child<br>उपरान्त<br>उपरान्त                                                                                                    | angla Vojna):                                        | 비나 (주지( 전))           비오지오카((N INR))           (4000 중지법( (एक))           내지지)           11(17)           2000 중지법( (एक))           2000 중지법( (एक))           11(17)           2000 중지법( (एक))           11(17)           2000 (one time)           2000 (one time)           2000 (one time)           2000 (one time)           2000 (one time)           2000 (one time)           11(17)           11(17)           11(17)                                                                                                    | साम प्राप्त होने की स्थिति<br>STATUS OF APPLICATION<br>आवेदन / प्राप्त / आगामी<br>Applied / Benefitted / For<br>Future<br>आवेदन / प्राप्त / आगामी<br>Applied / Benefitted / For<br>Future<br>आवेदन / प्राप्त / आगामी<br>Applied / Benefitted / For<br>Future<br>आवेदन / प्राप्त / आगामी<br>Applied / Benefitted / For                                                                                                    |
| रण)<br>STAGE<br>यथम क्षेणी<br>Stage 1<br>द्वितीय<br>क्षेणी<br>Stage 2<br>उतीय क्षेणी<br>Stage 3<br>वत्तुर्थ क्षेणी<br>Stage 4<br>देवम क्षेणी<br>Stage 5          | नाभ कर प्राप्त होगा<br>STAGES OF RENEFTS<br>बालिका के जन्म होने पर<br>After Bath of Gul Child<br>बालिका के एक वर्ष तक के पूर्ण टी<br>After completion of full Immun<br>कक्षा प्रथम में बालिका के प्रवेश के<br>After admission in Class 1<br>कक्षा छठी में बालिका के प्रवेश के उ<br>After admission in Class 6<br>कक्षा नवी में बालिका के प्रवेश के उ<br>After admission in Class 9                                             | Kanya Sum<br>काकरण के उपरान्त<br>zation of Girl Child<br>उपरान्त<br>उपरान्त                                                                                                    | angla Vojna):                                        | 비나 (주역 전 전)           BENEFFT((N 1883)           4,000 % 및 (एक)           및 전전)           Rs. 5000 (one time)           2000 % 및 (एक)           및 전전)           Rs. 2000 (one time)           3000 % 및 (एक)           및 전전)           Rs. 3000 (one time)           3000 % 및 및 전           및 전전)           Rs. 3000 (one time)           3000 % 및 및 Q           및 및 Q           및 및 Q           및 적전)           Rs. 3000 (one time)           ↓ 000 % 및 Q (@)           및 적전)           Rs. 3000 (one time)           ↓ 000 % 및 Q (@)           및 적전)           R. 3000 (one time)           ↓ 000 % 및 Q (@)                                                                                                    | साम प्राप्त होने की स्थिति<br>STATUS OF APPLICATION<br>आवेदन / प्राप्त / आगामी<br>Applied/ Benefitted / For<br>Future<br>आवेदन / प्राप्त / आगामी<br>Applied/ Benefitted / For<br>Future<br>आवेदन / प्राप्त / आगामी<br>Applied/ Benefitted / For<br>Future<br>आवेदन / प्राप्त / आगामी<br>Applied/ Benefitted / For<br>Future<br>आवेदन / प्राप्त / आगामी<br>Applied/ Benefitted / For<br>Future                                                                   |
| रण)<br>STAGE<br>यसम क्षेणी<br>Stage 1<br>इंतीय क्षेणी<br>Stage 2<br>उ्तीय क्षेणी<br>Stage 3<br>मतुर्थ क्षेणी<br>Stage 4<br>मेयम क्षेणी<br>Stage 5<br>महम क्षेणी  | नाम कब साव होगा<br>STAGES OF RENEFTS<br>बालिका के जन्म होने पर<br>After Buth of Gul Child<br>बालिका के एक वर्ष तक के पूर्ण दी<br>After completion of full Immuni<br>कक्षा प्रथम में बालिका के प्रवेश के<br>After admission in Class 1<br>कक्षा छठी में बालिका के प्रवेश के<br>After admission in Class 6<br>कक्षा नवी में बालिका के प्रवेश के ज्<br>After admission in Class 9<br>ऐसी बालिकाए जिन्होंने कक्षा १०वी             | Kanya Sum<br>काकरण के उपरान्त<br>zation of Gut Child<br>उपरान्त<br>उपरान्त<br>इपरान्त<br>इपरान्त                                                                                                    | angla Yojna):<br>म दो वधीय डिप्लोमा कोर्स में प्रवेश | साभ (स्-यद य)<br>вклч РП (И ТАК)                       цооо २० पुए (एक)<br>цас)<br>дас)<br>дооо २० पुए (एक)<br>цас)<br>дооо २० पुए (एक)<br>цас)<br>дооо २० पुए (एक)<br>цас)<br>дооо २० पुए (एक)<br>цас)<br>дооо २० पुए (एक)<br>цас)<br>цооо २० पुए (एक)<br>цас)<br>цооо २० पुए (एक)<br>цас)<br>цооо २० पुए (एक)<br>цас)<br>цооо २० पुए (एक)<br>цас)<br>цооо २० पुए (एक)<br>цас)<br>цооо २० पुए (एक)<br>цас)<br>цооо २० पुए (एक)<br>цас)<br>цооо २० पुए (एक)<br>цас)<br>цооо २० पुए (एक)<br>цас)<br>цооо २० पुए (एक)<br>цас)<br>цооо २० पुए (एक)<br>цас)<br>цооо २० पुए (एक)<br>цас)<br>цас) | साम प्राप्त होने की स्थिति<br>STATUS OF APPLICATION<br>आवेदन / प्राप्त / आगामी<br>Applied/ Benefitted / For<br>Future<br>आवेदन / प्राप्त / आगामी<br>Applied/ Benefitted / For<br>Future<br>आवेदन / प्राप्त / आगामी<br>Applied/ Benefitted / For<br>Future<br>आवेदन / प्राप्त / आगामी<br>Applied/ Benefitted / For<br>Future<br>आवेदन / प्राप्त / आगामी<br>Applied/ Benefitted / For<br>Future                                                                   |
| दणी<br>STACE<br>ययम झेणी<br>Stage 1<br>देतीय<br>शेणी<br>Stage 2<br>उतीय झेणी<br>Stage 3<br>वतुर्थ झेणी<br>Stage 4<br>ययम झेणी<br>Stage 5<br>वहुम झेणी<br>Stage 6 | नाभ कर भाषा होगा<br>STAGES OF RENEFTS<br>बालिका के जन्म होने पर<br>After Buth of Gui Child<br>बालिका के एक वर्ष तक के पूर्ण दी<br>After completion of full Immund<br>कक्षा प्रथम में बालिका के प्रवेश के<br>After admission in Class 1<br>कक्षा छठी में बालिका के प्रवेश के<br>After admission in Class 6<br>कक्षा नवी में बालिका के प्रवेश के उ<br>After admission in Class 9<br>ऐसी बालिकाए जिन्होंने कक्षा १०वी/<br>लिया हो | Kauya Sum<br>काकरण के उपरान्त<br>zation of Guil Child<br>उपरान्त<br>उपरान्त<br>प्रपरान्त<br>१२वी उत्तीर्ण करके स्नातक डिग्री या काम से काम                                                                                                    | angla Yojna):<br>म दो वधीय हिप्लोमा कोर्स में प्रवेश | 비난 (근직적 3)           비온 NE FIT (IN 16%)           나소০০ 등 지만 (एक)           나소০০ 등 지만 (एक)                                                                                                    | साथ प्राप्त होने की स्थिति<br>STATUS OF APPLICATION<br>आवेदन / प्राप्त / आगामी<br>Applied/ Benefitted / For<br>Future<br>आवेदन / प्राप्त / आगामी<br>Applied/ Benefitted / For<br>Future<br>आवेदन / प्राप्त / आगामी<br>Applied/ Benefitted / For<br>Future<br>आवेदन / प्राप्त / आगामी<br>Applied/ Benefitted / For<br>Future<br>आवेदन / प्राप्त / आगामी<br>Applied/ Benefitted / For<br>Future<br>आवेदन / प्राप्त / आगामी<br>Applied/ Benefitted / For<br>Future |

-

### **Form Print**

#### Applicant can print his/her application form

|                                                                                                    | 43 Print                                                                                                    |                                                                                                    |
|----------------------------------------------------------------------------------------------------|----------------------------------------------------------------------------------------------------|----------------------------------------------------------------------------------------------------|
|                                                                                                    |                                                                                                    |                                                                                                    |
| 521                                                                                                    | Hitten volume Domin finant, uner solve<br>Women and Child Development Department, UP<br>atlant and Joins Joins and Joins atlants<br>8th Floor Jewahar Bhawan, Lucknow                                             |                                                                                                    |
| आशियत तत् नतीनतान प्रतेशी                                                                                                    | en, systereitik wordt systemu úktern                                                                                                    |                                                                                                    |
| (Girtie techenit physics)                                                                                                    | Hon, Mukhyamantri Kanya Sumangla Yojna                                                                                                    |                                                                                                    |
| ीट: आसिका के पंजीकरण हेतु सभी संसाधकों के साथ , रूप-संस<br>inclosed/upleaded and all documents are self attested                                                                        | तिवार व पूर्ण रूप से घरे गए पत्नी ही स्तीनगर किये जायेंगे। (Note: Applications will<br>Incomplete forms will not be accepted)                                                                                     | only be accepted if all annexure are                                                                     |
| Applicant ID - 17                                                                                                    | Benificiary ID - Application Number -                                                                                                    | Application Date -                                                                                       |
| Planivan                                                                                                    | ID / Ration card of Account Holder / PFMS Benefic ID - BUPKD0110                                                                                                    | 0155                                                                                                    |
| . OBITTE IEI HITI (Name of Applicant) Mrs. NAGN                                                                                                    | AA                                                                                                    |                                                                                                    |
| . आनेदक का बाहितन के साथ क्या सम्बन्ध है चुने (Type of fee                                                                                                    | dationship with Girl)Mother                                                                                                    |                                                                                                    |
| . अवतिका का नाम (टिपी में) (Name of Girl in Hindi)AL                                                                                                    | ENA                                                                                                    |                                                                                                    |
| . प्रातिका का नाम (अंग्रेजी में) (Name of Giri in English)<br>इत्यमा नाम अध्यार कार्ड त्यतेले पहनान पत्र त्यन्त प्रमाण पत्र तीर<br>Please mention name according to Athar/Photo identif | Ms.ALENA                                                                                                    |                                                                                                    |
| . जन्म तिषि (Date of Birth)01-01-2023                                                                                                    | NFI(FRIII) (Place of Birth) AKBARPUR                                                                                                    |                                                                                                    |
| MIRE IN HILLING THE (Mother's Name)Mrs. NAC                                                                                                    | 3MA                                                                                                    |                                                                                                    |
| The ment of ather's Name)                                                                                                    |                                                                                                    |                                                                                                    |
| offmere an ent (Goardian's Name)                                                                                                    |                                                                                                    |                                                                                                    |
| . क्या लाभागी का परिवार उत्तर प्रदेश का गिवासी 8 (if family c                                                                                                    | of beneficiary is resident of UP)                                                                                                    |                                                                                                    |
| 0. CITE VICE (Permanent Address)                                                                                                    |                                                                                                    |                                                                                                    |
| intrict - Kanpur Dehat, Tehail - Akbarpur, Town - Akb                                                                                                    | arpur, Ward - WARD NO.18 KALIGANJ AKBARPUR, Street - Kanpur                                                                                                    | dehat, 19146135 (Pin Code) - 209101                                                                      |
| नेवास प्रमाण पत्र हेतु शावन कार्य , आपार कार्य , वोटर आईठ र्थ<br>तात्रकृत में से कोई एक पेलार वप्यतित गरे। (Planau upload/at<br>isurance Policy, Gas Connection Book, Electricity Bill, | 50. grighti engette, ensembé obser fanse unterch dra audioane gan diagrag fate<br>fach any one of the document as proof of residences: Fation card, Adhar<br>Water, Tax Headyl, Telephone Olin or Back Pasabook). | ,जराजन स्वीत् , गुत्राजन स्वीत् , टेलीफोन सिल मा बेस<br>card, Voter ID, Driving Licensee, Passport, Life |
| 1. Internet Vell (Pressent Address)                                                                                                    |                                                                                                    |                                                                                                    |
| listrict - Kanpur Debat, Tohsil - Akbarpur, Town - Akb                                                                                                    | Jarpur, Ward - WARD NO.18 KALIGANJ AKBARPUR, Street - Kanpur                                                                                                    | dehat, 현대비전 (Pin Code) - 209101                                                                          |
| 2. परिवार की सामिक आग २०-३.०० साख से कम हे (te annua                                                                                                    | il income of family below Rs.3 Laos)                                                                                                    |                                                                                                    |
| 3, परिवार में बच्ची की रोख्या र था उसरी कम हे (Number of c                                                                                                    | hildren in family is 2 or less than 2)                                                                                                    |                                                                                                    |
| a, परिवार में कुल कितनी संताने हे (Total number of children                                                                                                    | s in family)                                                                                                    |                                                                                                    |
| 5. NVII (Category) Other Backward Class                                                                                                    | Firston (Description) obc                                                                                                    |                                                                                                    |
| 0. मोनाइल ने० (पति उपलब्ध ही तो ) (Mobile Number, If eve                                                                                                    | anifantistas)                                                                                                    |                                                                                                    |
| <ol> <li>परिवार वी किलनी अशिकार्य योजना का लाभ ले रही है (How</li> </ol>                                                                                                    | v many girls are benifitted from the scheme)                                                                                                    |                                                                                                    |
| a. साभ रान वासी बासिका का प्रकार (Type of Beneficiary)                                                                                                    | Biological                                                                                                    |                                                                                                    |
| p, पांड परिवार की र बालिकाएँ पहले से फोलना का लाघ से रही<br>f the scheme and this application is for the third girt, th                                                                 | ह और पह आगदन सोसरी भाषिकत हेंदु किया जा रहा हो से सम्बदित निपस स्पन्ट लिंह<br>a clearly write the relevant provision)                                                                                             | <ol> <li>If two girls of the family is already getting the ben</li> </ol>                                |
| <ol> <li>Intervented offerer etta them (Auhar Number of Applic<br/>Applic</li> </ol>                                                                                                    | many                                                                                                    | is we) (Oproad photocopy of Adhar card if available                                                      |
| 1. 4年 初日 日日 日月14日 (Dotails of Bank Account))<br>田田町(で) 中日 (Name of Account Holder) NAG<br>田田町(花寺 田田 村谷田 単 田田町((Relationship of Girl with ar<br>田町 村田(Account Number)                    | 3MA                                                                                                    | कि नी शासा न पता (Branch Name and address)                                                               |
| 2. जन्म प्रमाण पत्र की पंजीपन संख्या (Birth Registration nur                                                                                                    | nber)                                                                                                    |                                                                                                    |
| o. जन्म प्रमाण पत्र जारीकरों का विवरण (Dotails of issuing a<br>lystem - CRS)                                                                                                    | uthority of Birth Certificate) Office of the Registrar General & Censu                                                                                                    | us Commissioner, India (Civil Registration                                                               |
| a. জন্ম কর্ত্তা টুনা (Place of Birth)During the travel                                                                                                    | or in any other emergency situation                                                                                                    |                                                                                                    |
| mithe film no statisti (Uprovided Documenta)<br>• attenut an influent which ( Girta talant photo )                                                                                      | sil.dl.at.tm.dl.tti.att Stifter Friht Inspection Repo                                                                                                    | nt.by militifit.still.ftolbfcGommittion.Phoports                                                         |
| <ul> <li>आनेदवर व आदितवर का लनीलतम संयुक्त फोटी ( Lation Just</li> </ul>                                                                                                    | at photo of the Under Proceeding                                                                                                    | Cryster Presentating                                                                                     |

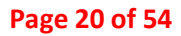

# Stage 2 to be filled to avail benefit after Birth of Girl

#### Applicant can fill his/her form through this stage 2

|                                                                                                    | Stag                                                                                                | 2: Registration of Girl after completion of I                                                                                                    | full Immunization.                                                       |                                          |                                                        |                                          |
|----------------------------------------------------------------------------------------------------|----------------------------------------------------------------------------------------------------|----------------------------------------------------------------------------------------------------|--------------------------------------------------------------------------|------------------------------------------|--------------------------------------------------------|------------------------------------------|
|                                                                                                    | MICSY NO                                                                                            | / Girl Child name. Hannosi Saini / PINIS Benefic                                                                                                    | D / Parivar ID / Ration ca                                               | ed number -                              |                                                        |                                          |
|                                                                                                    |                                                                                                    |                                                                                                    | A Descent Classes and a                                                  |                                          |                                                        |                                          |
|                                                                                                    |                                                                                                    |                                                                                                    |                                                                          |                                          |                                                        |                                          |
| Important: Do you want to continue with the                                                                                                    | ank account details                                                                                 | given at the time of registration?                                                                                                    | ·* Yent                                                                  | 8T.)                                     | ON+ ( 481 )                                            |                                          |
| Please fill for Category 2: Regin                                                                                                    | tration of Girl after co                                                                            | mpletion of full Immunization, Please also mention Iden                                                                                                    | tity No Tamily ID Number                                                 | if already registered                    | d under the same scheme.                               |                                          |
| AGE                                                                                                    |                                                                                                    | IMMUNIZATION                                                                                                    |                                                                          |                                          | STATUS OF IMMUNIZAT                                    | RON                                      |
| Without 2d human of barth                                                                                                    |                                                                                                    | Padas                                                                                                    |                                                                          | 0                                        |                                                        |                                          |
| Wathin 15 days of birth                                                                                                    |                                                                                                    | Hepatistics II*                                                                                                    |                                                                          | 0                                        | ö                                                      |                                          |
| Within 1 Year of birth                                                                                                    |                                                                                                    | BCG*                                                                                                    |                                                                          | 0                                        | 0                                                      |                                          |
| At 6 weeks                                                                                                    |                                                                                                    | Polis, ROTA VIRUS, dDV, PCV Pestavalent*                                                                                                    |                                                                          | 0                                        | 0                                                      |                                          |
| At 10 weeks                                                                                                    |                                                                                                    | Polio, ROTA VIRUS, Pentavalent*                                                                                                    |                                                                          | 0                                        | 0                                                      |                                          |
| At 14 weeks                                                                                                    |                                                                                                    | Polos, ROTA VIRUS, fIPV, PCV Pantavalent*                                                                                                    |                                                                          | 0                                        | 0                                                      |                                          |
| At 9 months                                                                                                    |                                                                                                    | Vitamin A, Measles MR, DPT -                                                                                                    |                                                                          | 0                                        | 0                                                      | 2                                        |
| Place of Immunication (Plene specify name of Hospital                                                                                                    | Clinic3 <sup>+</sup>                                                                                | Name of Disspetal Class                                                                                                    |                                                                          | 100                                      |                                                        |                                          |
| Place of Immunication (Please mercify address of House                                                                                                    | al Clinic's                                                                                         | Address of Housedal Class Odas, 210 Characters allowed                                                                                                    | 4                                                                        |                                          |                                                        |                                          |
| Photo of Girl child (IPG/PNG)<br>Vaccination Certificate(Verified By Dottor) (PDF)                                                                                                    | ( Note                                                                                              | This care for IPEG PNG description 10-50 KB and for PDF,<br>Choose File (*<br>Choose File (*                                                                                            | ar should be 30-100 KB (<br>a file chosen<br>a file chosen               |                                          | Upbool                                                 |                                          |
| Domicile / Permanent Address Proof (PDF)                                                                                                    | Select any one down                                                                                 | Choose File 1                                                                                                    | in fille allowed a                                                       |                                          | Optoort                                                |                                          |
| Declaration / प्रीप्रणा                                                                                                    |                                                                                                    |                                                                                                    |                                                                          |                                          | ा चोपणा सिदी मे                                        |                                          |
| Mrs. Savita Saini son / desphere / wefe of Mr. Gyaned<br>Purbaliyan Dietr Muzaffarmagar, Pincode 251203 and<br>view to declare that                                                                                                    | a Kumar, I am a reside<br>the current address Dist                                                  | nt of Uttar Pradesh. My permissent address District-Maza<br>rict Muzaffarwagar, Block SHAHPUR 11, Grampanchay                                                                           | ffarnagar, Block-SHAHPI<br>at Purbaliyan, Village-Pu                     | 'R 11, Grampancha<br>rbaliyan , Vpo Purb | yat-Purbaliyan, Village-Po<br>aliyan Diott Muzaffarnag | arbaliyan , Vpo<br>sr, Pincodo 251203. I |
| <ol> <li>In my family my wife / hunband / mother / father</li> <li>My family's ensual income is not more than Re</li> <li>I an the Mother of Octi Ma Himmani Saini who</li> <li>Presently applied for</li> <li>Under this scheme, no benefit has been received</li> <li>Presently, the Oct of child's Father and Mother but</li> </ol> | r Mr.Gyanedra Kuma<br>3 Lae<br>or date of birth 01-12-2<br>i for the benefit of more<br>h are slive | r, child / gul / brother / same Girls - 1, Boys - 1. The mush-<br>022 birth place Muzaffarmagar and age 1 Years 2 Mowths<br>than two girls, and anither benefit has been received by me | er of children in my family i<br>28 Days<br>/ my family under the girl 5 | s 2.<br>umangla Yojana                   |                                                        |                                          |
|                                                                                                    | n is completely true t<br>ते मेरी जानकारी और वि                                                     | wy knowledge and belief.<br>भुगम के अनुमार पूरी तरह से स्टाप है।                                                                                                    |                                                                          |                                          |                                                        |                                          |
| ी declare that all information in the declaratio<br>मैं धोषणा करता हू कि धोषणा में दी गई सभी जानका                                                                                                    |                                                                                                    |                                                                                                    |                                                                          |                                          |                                                        |                                          |

Page 21 of 54

# **Successful Application**

#### After applying, the application was completed successfully

| 🛛 Welcome Mrs. NAGMA ( WU22330004821 )                                                    | $\checkmark$                                                                                | l - I + Girl Child - II + Girl Child - III + Profile + F | leports <del>v</del> Logout |
|-------------------------------------------------------------------------------------------|---------------------------------------------------------------------------------------------|----------------------------------------------------------|-----------------------------|
|                                                                                           | Success!                                                                                    |                                                          |                             |
| Stag                                                                                      | Application submitted successfully. Your Application                                        | nization.                                                |                             |
| MKSY NO: WU223300048                                                                      | no is                                                                                       | urivar ID / Ration card number:                          |                             |
|                                                                                           | ОК                                                                                          |                                                          |                             |
| Click H                                                                                   |                                                                                             | विलक करें।                                               | ×                           |
| Do you want to continue with the bank accor<br>( क्या आप रजिस्ट्रेशन के समय दिए गए वैंक ख | int details given at the time of registration ? C<br>ता विवरण के साथ जारी रखना चाहते है ? ) | Yes ( हाँ ) ONo ( नहीं )                                 |                             |
|                                                                                           | Details of Bank Account                                                                     |                                                          |                             |

# **Acknowledgement Receipt**

#### After filling application, applicant can view form his/her acknowledgement Receipt

|                                                                                                    | Mrs. Roobsis (Girl Child - 1+ Gir                                                                                                    | t Child - II + Girl Child - 1                                                                                                    | III - Profile - Reports - Logout                                                                                                    |
|----------------------------------------------------------------------------------------------------|----------------------------------------------------------------------------------------------------|----------------------------------------------------------------------------------------------------|----------------------------------------------------------------------------------------------------|
|                                                                                                    | APPLICATION NO. :24XXXXXXXX                                                                                                    |                                                                                                    | - ear                                                                                                    |
|                                                                                                    | Receipt of Mukhyamantri Kanya Sumangla ID Number<br>[Stage 1-6]<br>GOVERNMENT OF UTTAR PRADESH.WOMEN AND CHILD DEV<br>MUKHYAMANTRI KANYA SUMANGLA YOJANA                                                                                                    | /Family ID                                                                                                    |                                                                                                    |
| KSY No.                                                                                                    | WU2XXXXXXXI                                                                                                    |                                                                                                    | User ID No : WU2XXXXXX                                                                                                    |
| गलिका का न                                                                                                    | I用 (Name of Girl)                                                                                                    |                                                                                                    |                                                                                                    |
| आवेदक का न                                                                                                    | 相平 (Name of Applicant):                                                                                                    |                                                                                                    |                                                                                                    |
| आई पता (Pe                                                                                                    | rmanent address)                                                                                                    |                                                                                                    |                                                                                                    |
| भाषका आवेद                                                                                                    | दन स्वीकार कर लिया गया है, आगे की समस्त कार्यवाही हेतु आपका मुख्यमंत्री कन्या सुमंगला पहचान संख्या / परिवार आ                                                                                                    | to SI & 24XXXXXXXX                                                                                                    | X (Your application has been                                                                                                    |
| ccepted, for                                                                                                    | further communication under Mukhyamantri Kanya Sumangla Yojna user ID number' family Id number : 24X                                                                                                    | (XXXXXXXX)                                                                                                    |                                                                                                    |
| ALC: NOT THE REAL PROPERTY OF THE REAL PROPERTY OF |                                                                                                    | antast comments allo                                                                                                    | ama mua abà ab filidà                                                                                                    |
| STAGE                                                                                                    | त्राभ कम प्राप्त होगा<br>STAGES OF BENEFTS                                                                                                    | णाभ (रूपए में)<br>BENEFET(IN INR)                                                                                                    | श्वाम प्राप्त होने की लिप्ति<br>STATUS OF APPLICATION                                                                                                    |
| STAGE<br>प्रथम केणी<br>Stage 1                                                                                                    | ताभ कर प्राप्त होगा<br>STAGES OF BENEFTTS<br>बालिका के जम्म होने पर<br>After Buth of Guil Child                                                                                                    | 배터 (근 역인 리)<br>BENEFIT(IN INR)<br>식 000 전 및 인 (인경)<br>필만리)<br>Rs 5000 (one tune)                                                                                                    | शाभ प्राप्त होने की लिति<br>STATUS OF APPLICATION<br>आविदन / प्राप्त / आगामी<br>Applied/Benefined / For<br>Future                                                                                                    |
| STAGE<br>प्रथम झेणी<br>Stage 1<br>द्वितीय<br>झेणी<br>Stage 2                                                                                                    | बाग कब प्राप्त होगा<br>STAGES OF BENEFITS<br>बालिका के जन्म होने पर<br>After Buth of Gul Child<br>बालिका के एक वर्ष तक के पूर्ण टीकाकरण के उपरान्त<br>After completion of full Immunization of Girl Child                                                                                                    | शाभ (स=पए गे)<br>BENEFTI (IN INR)<br>प्र000 ३ण्प्राप् (एक<br>मुप्रत)<br>Rs. 5000 (one time)<br>२००० ३ण्प्राप् (एक<br>मुप्रत)<br>Rs. 2000 (one time)                                                                                                    | भाग प्राप्त होने की लिति<br>STATUS OF APPLICATION<br>आवेदन / प्राप्त / आगामी<br>Applied/Benefitted / For<br>Future<br>आवेदन / प्राप्त / आगामी<br>Applied/Benefitted / For<br>Future                                                                                                    |
| STAGE<br>प्रथम झेणी<br>Stage 1<br>दिलीय<br>झेणी<br>Stage 2<br>त्तीय झेणी<br>Stage 3                                                                                                    | साम कर प्राप्त होगा<br>STAGES OF BENEFTTS<br>बालिका के जन्म होने पर<br>After Buth of Guil Child<br>बालिका के एक वर्ष तक के पूर्ण टीकाकरण के उपरान्त<br>After completion of full Immunization of Girl Child<br>कक्षा प्रथम में बालिका के प्रवेश के उपरान्त<br>After admission in Class 1                                                                                                    | साभ (स्-पए गे)           BENEFIT(IN INR)           ५००० ३९५५२ (एक)           पुष्टत)           ८००० ३९५५२ (एक)           २००० ३९५५२ (एक)           पुष्टत)           ८००० ३९५५२ (एक)           २००० ३९५५२ (एक)           ३००० ३९५५२ (एक)           ३००० ३९५५२ (एक)           मुष्टत)           ८००० (one time)           ३००० ३९५५२ (एक)           मुष्टत)           ८०, ३००० (one time)                                                                                                    | साम आग्य होने की लिगते<br>STATUS OF APPLICATION<br>आवेदन / प्राप्त / आगामी<br>Applied Benefitted / For<br>Future<br>आवेदन / प्राप्त / आगामी<br>Applied Benefitted / For<br>Future<br>आवेदन / प्राप्त / आगामी<br>Applied Benefitted / For<br>Future                                                                                                    |
| STAGE<br>प्रथम झेणी<br>Stage 1<br>दितीय<br>झेणी<br>Stage 2<br>तृतीय झेणी<br>Stage 3<br>चतुर्थ झेणी<br>Stage 4                                                                                                    | साथ कब प्राप्त होगा<br>STAGES OF RENEFTS<br>बालिका के जन्म होने पर<br>After Buth of Gul Child<br>बालिका के एक वर्ष तक के पूर्ण टीकाकरण के उपरान्त<br>After completion of full Immunization of Girl Child<br>कक्षा प्रथम में बालिका के प्रवेश के उपरान्त<br>After admission in Class 1<br>कक्षा छठी में बालिका के प्रवेश के उपरान्त<br>After admission in Class 6                                                                           | साभ (स्=पए मे)<br>BENEFTI (IN INR)<br>Цеоо ३९ पए (एक<br>Цएत)<br>R.s. 5000 (one time)<br>2000 ३९ पए (एक<br>Цएत)<br>2000 (one time)<br>2000 ३९ पए (एक<br>Цएत)<br>R.s. 3000 (one time)<br>2000 ३९ पए (एक<br>Цएत)<br>R.s. 3000 (one time)<br>2000 ३९ पए (एक)                                                                                                    | साभ आग्व होने की लिगते<br>STATUS OF APPLICATION<br>आवेदन / प्राप्त / आगामी<br>Applied Benefitted / For<br>Future<br>आवेदन / प्राप्त / आगामी<br>Applied Benefitted / For<br>Future<br>आवेदन / प्राप्त / आगामी<br>Applied Benefitted / For<br>Future<br>आवेदन / प्राप्त / आगामी<br>Applied Benefitted / For<br>Future                                                                 |
| STAGE<br>प्रथम झेणी<br>Stage 1<br>दितीय<br>झेणी<br>Stage 2<br>दृतीय झेणी<br>Stage 3<br>चतुर्ध झेणी<br>Stage 4<br>पंचम झेणी<br>Stage 5                                                                                                    | सार कब भाषा होगा<br>STAGES OF BENEFTS<br>बालिका के जन्म होने पर<br>After Birth of Gul Child<br>बालिका के एक वर्ष तक के पूर्ण टीकाकरण के उपरान्त<br>After completion of full Immunization of Girl Child<br>कक्षा प्रथम में बालिका के प्रवेश के उपरान्त<br>After admission in Class 1<br>कक्षा छड़ी में बालिका के प्रवेश के उपरान्त<br>After admission in Class 6<br>कक्षा नवी में बालिका के प्रवेश के उपरान्त<br>After admission in Class 9 | सांस (स्नप्र मे)           BENEFTI (IN INR)           ५००० २०प्रि (एक)           मुंधत)           २००० २०प्रि (एक)           मुंधत)           २००० २०प्रि (एक)           मुंधत)           ३००० २०प्रि (एक)           ३००० २०प्रि (एक)           मुंधत)           ३००० २०प्रि (एक)           मुंधत)           ३००० २०प्रि (एक)           मुंधत)           ३००० २०प्रि (एक)           मुंधत)           ३००० २०प्रि (एक)           मुंधत)           ३००० २०प्रि (एक)           मुंधत)           ३००० २०प्रा (एक)           मुंधत)           ३०००० २०प्रा (एक)           मुंधत)           ३०००० २०प्रा (एक) | साभ आगव होने की लिगते<br>STATUS OF APPLICATION<br>आविदन / प्राप्त / आगामी<br>Applied/Benefitted / For<br>Future<br>आवेदन / प्राप्त / आगामी<br>Applied/Benefitted / For<br>Future<br>आवेदन / प्राप्त / आगामी<br>Applied/Benefitted / For<br>Future<br>आवेदन / प्राप्त / आगामी<br>Applied/Benefitted / For<br>Future<br>आवेदन / प्राप्त / आगामी<br>Applied/Benefitted / For<br>Future |

T

5

### **Form Print**

#### Applicant can print form his/her acknowledgement Receipt

|                                                                                                    |                                                                                               | es Print                                                                                                    |                                                    |                                                                         |
|----------------------------------------------------------------------------------------------------|-----------------------------------------------------------------------------------------------|----------------------------------------------------------------------------------------------------|----------------------------------------------------|-------------------------------------------------------------------------|
| 8                                                                                                    |                                                                                               | स्तीरेचा एवं अच्य विकारण विभाग उत्तर क्रोस                                                                                                    |                                                    |                                                                         |
|                                                                                                    | Whom                                                                                          | en and Child Development Department, UP                                                                                                    |                                                    |                                                                         |
|                                                                                                    |                                                                                               | 0th Fioor Jewahar Bhawan, Lucknow                                                                                                    |                                                    |                                                                         |
| sufferen en enflerne und                                                                                                    |                                                                                               | માં, ગુજરામીથી સબ્લા ગુમેવલા લીખના                                                                                                    |                                                    |                                                                         |
| (Gittle fathent phote)                                                                                                    | Ho                                                                                            | m. Mukhyamantri Kanya Sumangia Yojna                                                                                                    |                                                    |                                                                         |
| fic: आलिका के पंजीकरण हेतु रामी संसाधकों के सा<br>inclosed/uploaded avid all documents are e                                                                                                    | a , रूप-सम्प्रधित व पूर्ण रूप से ?<br>df atlested. Incomplete form                            | NY TRY UNDER STREET (Note: Application<br>s will not be accepted)                                                                                                    | an will only be accepte                            | ora erassers the H be                                                   |
| - Cli feasifiqa                                                                                                    | 17 Benificiary ID -                                                                           | Application Nervitier -                                                                                                    | Application D                                      | - andar                                                                 |
|                                                                                                    | Parivar 10 / Ration card                                                                      | of Account Holder / PFMB Benefic ID - BUPK                                                                                                    | D01109155                                          |                                                                         |
| . delititie let HIT (Name of Applicant)                                                                                                    | Ars. NAGMA                                                                                    |                                                                                                    |                                                    |                                                                         |
| . आवेदक का बाशिका के साथ क्या सम्बन्ध है जुले (                                                                                                    | Type of Folationship with Ga                                                                  | (I) Mother                                                                                                    |                                                    |                                                                         |
| , अहरित्यत का नाम (दियी में) (Name of Girl in Hi                                                                                                    | di) ALENA                                                                                     |                                                                                                    |                                                    |                                                                         |
| आहिएक का नाम (अंधेजी में) (Name of Giri in I<br>कृत्यमा नाम अध्यार काउँ त्यनेंटी पहुंचान पर त्यन प्र<br>Planae mention name according to Athend                                                                                                    | Inglish) Ms. ALENA                                                                            | argery foreb                                                                                                    |                                                    |                                                                         |
| SET ENTR (Date of Birth) 01-01-2022                                                                                                    | Sector and entered lineary (Process)                                                          | (Birth) AKBARPUR                                                                                                    |                                                    |                                                                         |
| suffrar of the state of the state                                                                                                    | Mrs. NAGMA                                                                                    |                                                                                                    |                                                    |                                                                         |
| (figt at the (Father's Name)                                                                                                    | AN                                                                                            |                                                                                                    |                                                    |                                                                         |
| Ministration of and of conducts blance                                                                                                    |                                                                                               |                                                                                                    |                                                    |                                                                         |
| an analised an offens over the set frault i                                                                                                    | (it tamily of bonoficiany is a                                                                | sident of UR) Mea                                                                                                    |                                                    |                                                                         |
| o and the descence of Address                                                                                                    | fut through on the monotonity of the                                                          | and of the party sea                                                                                                    |                                                    |                                                                         |
| Second Star ( Second Second Se       | The second second second second                                                               | AND NO IS KALIGAN LAKBARRUP SILL K-                                                                                                    | manual statement filling after                     | (Dim C                                                                  |
| ितास प्रभाग पत्र हेतु समन कार्ज , आधार कार्ज , व<br>तसकुत में से कोई एक संस्थार मध्यति करें) (Plana<br>nsurance Policy, Gas Connection Book, Ele                                                                                                    | tre ongo 200 , grafiler engere<br>a uploadrattach any ona of 0<br>chicky DB, Water Tax Recipt | a , पासमारे , जीवन किस, पालिसी , रेस क्रानेक्सन कुछ , सिद्ध<br>क document as proof of residence (Ration card, A<br>, Telephone Bill or Bank Pasabook)                                                                                                    | p) film ormer valle , 4<br>Adhar card, Volar ID, I | grase स्वीदि , टेलीफोर्ग विल पा विक<br>Driving Liourium, Panaport, Life |
| 1. ITERIT Vill (Present Address)                                                                                                    |                                                                                               |                                                                                                    |                                                    |                                                                         |
| listrict - Kanpur Dehat, Tohsil - Akbarpur,                                                                                                    | Fown - Akbarpur, Ward - W                                                                     | ARD NO.18 KALIGANJ AKBARPUR, Street - Ka                                                                                                    | inpur debat, Provins                               | (Pin Code) - 209101                                                     |
| 2. परिवार की लाधिक आप २०-३.०० लाख से कम                                                                                                    | 8 (Is annual income of tamily                                                                 | v below Fts 3 Laos)                                                                                                    |                                                    |                                                                         |
| 3, परिवार में बच्चों की रोख्या र या उसरी कम हे (5                                                                                                    | lumber of children in ternity i                                                               | s 2 or less then 2)                                                                                                    |                                                    |                                                                         |
| <ol> <li>परिवार में पुरुष कितनी संताने हे cTotal number</li> </ol>                                                                                                    | of children in family)                                                                        |                                                                                                    |                                                    |                                                                         |
| 5. Roll (Category) Other Backward                                                                                                    | Class Firstor (Descriptio                                                                     | m) obc                                                                                                    |                                                    |                                                                         |
| <ol> <li>मोनाइल Ho (पवि उपलब्ध ही ती ) (Mobile Nu</li> </ol>                                                                                                    | redour, If ervatilation)                                                                      |                                                                                                    |                                                    |                                                                         |
| <ol> <li>परिवार की किल्ली अधिकारी पोलना का लाभ ले</li> </ol>                                                                                                    | マの 2 D-low many girls are b                                                                   | onifitted from the scheme)                                                                                                    |                                                    |                                                                         |
| a. साभ रोने वाशी बाशिका का प्रकार (Type of Be                                                                                                    | neficiary) Biological                                                                         |                                                                                                    |                                                    |                                                                         |
| 9. पदि परिवार की र बालिकाएँ पहले से पोजना का<br>f the scheme and this application is for the                                                                                                    | लाभ से रही हे और पर आवेदन र<br>bird girl, the clearly write the                               | रीशरी आलिका हेतु किया जा रहा हो तो सम्बंधित निषक स्प<br>• relevant provision)                                                                                                    | ec filtel (if two girls of                         | the family is already getting the beni                                  |
| o, onlight off ormer and shart (Aubur North                                                                                                    | air of Applicant3                                                                             |                                                                                                    | Annual (See Streets)                               | photocopy of Adhar card if available.                                   |
| 1. 句句 전形 전形 전체 (Anne of Account Hobse)<br>開始前代寺 時代 門川 (Marrie of Account Hobse)<br>用が明代寺 時代 利見改訂 巻 田田代 (Reliationship of<br>用が明代寺 時代利見改訂 巻 田田代 (Reliationship of<br>用が見たCount Number)                                                                                                    | nt):<br>Girl with account holder)<br>                                                         | Mother                                                                                                    | विक वर्ग भारता व प                                 | ill (Branch Name and address)                                           |
| 2. Gen series de all staltus elera (Birth Pagi                                                                                                    | dration number) .                                                                             |                                                                                                    |                                                    |                                                                         |
| a. जन्म प्रमाण पत्र जारीकर्तों का विवरण (Dotaile<br>System - CRS)                                                                                                    | of issuing authority of Birth C                                                               | ertificate) Office of the Registrar General &                                                                                                    | Census Commission                                  | ner, India (Civil Registration                                          |
| a. जन्म करी हुआ (Place of Birth)During                                                                                                    | the travel or in any other e                                                                  | mergency situation                                                                                                    |                                                    |                                                                         |
| <ul> <li>High And An Antibus And Antibus Antibus A</li></ul> | ater 3                                                                                        | st.d., et. and .d. tot, and Press Press (concentration DOC/SDM)                                                                                                    | n. Rheport, kry                                    | mfitte all fit life committee, theorem                                  |
| <ul> <li>आनेतवर व आस्तिका का नवीनतव संयुक्त फोटी</li> </ul>                                                                                                    | ( Ladwal joint photo of the                                                                   | Composition of the Composition of the Composition o |                                                    | Livelor Presentering                                                    |

# Stage 3 to be filled to avail benefit after Birth of Girl

#### Applicant can fill his/her form through this stage 3

| Lick Here To Yore Houseficiary Details / Bibly Bibly                                                   | Na (मही)                                      |
|----------------------------------------------------------------------------------------------------|-----------------------------------------------|
| Important: Do you want to continue with the bank account details given at the time of registration?       • You(च)         Places fill for Category 3: Registration of Girl after administin in class 1:         Type of School 1       Added         Name of School 1       NA         Name of School 1       NA         Address of School 1       NA         Chee:       Press         Address of School 1       Tru         Chee:       Press         Address of School 1       Tru         Chee:       Is acc.2006         Chee:       Is acc.2006                                                                                                    | Na ( मही )                                    |
| Please fill for Category 3: Registration of Girl affar administion in stars 1.  Type of School: Teer Address of School: TEe Address of School: TEe Administration Teer Administration Teer       | •                                             |
| Type of School 1 Added  Type of School 2 International Net: NA  Name of School 2 Inter  Address of School 2 Inter  Address of School 2 Inter  Class:  First  Address of School 2 Inter  Class:  First  Address of School 2 Inter  Class:  Class: Class: Class: Class       | •                                             |
| Name of School:     True       Address of School:     True       U-DISE_Grapplexition:     True                                                                                                    | •                                             |
| Address of School:  UT to  TT to  Admission Date    Admission Date       | •                                             |
| L-DESE (Grappleshio) L-DESE (Grappleshio) L-DESE (        | •                                             |
| Lease of Girl child (JPG-PNG)     Tree      Also upload attach following documents     ( Note: File size for IPEG PNG about the 10:50 KB and for PDF, is should be 50:100 KB )     Creating at a start of the start of the IPEG PNG about the 10:50 KB and for PDF, is should be 50:100 KB )     Creating at a start of the IPEG PNG about the interval of the IPEG PNG about the interval of the IPEG PNG about the interval of the IPEG PNG about the interval of the IPEG PNG about the interval of the IPEG PNG about the interval of the IPEG PNG about the interval of the IPEG PNG about the interval of the IPEG PNG about the interval of the IPEG PNG about the interval of the IPEG PNG about the interval of the IPEG PNG about the IPEG PNG about the IPEG PNG about the interval of the IPEG PNG about the IPEG PNG about the IPEG PNG abou            | •                                             |
| Also aplead attach folloning documents                                                                                                    | •                                             |
| Photo of Girl child (JPG/PNG)                                                                                                    | *                                             |
| Certificate of admission in class 1 (PDF)                                                                                                    | -                                             |
| Certificate of admission in class 1 (PDF)                                                                                                    | -                                             |
| Counter the Descent of an end of an end of the second of the second of t       |                                               |
| and and other recognized scheme () Doministic Promotester (PDF) Doministic Promotester (PDF) Doministic       | CONTRACTOR OF CONTRACTOR                      |
|                                                                                                    | Contractor Contractor                         |
| ्रणेषणा / णेषणा                                                                                                    | योपणा सिदी में।                               |
|                                                                                                    | Manager Minister Bland Tilling                |
| 1 Str. Abo, HAVA ton southing " but of Market 1 and a createst down to the pranets, and an antiset information reasons where a supervised and the strength of the strength of the strengt of the strength of the strengt of th       | mage Steart, Four Lucra ,                     |
| Pinted-209217. I you to declare that                                                                                                    | ust-Tikra,Kanpur Nagar,                       |
| <ol> <li>It is not introduced interference of the strategy of the strategy</li></ol> | ust-Tikra,Kanpur Nagar,                       |
| 3.1 um the Mother of Curl Ms. Aushika whose date of buth 05-10-2017 hirth place Kampur Neger and age 6 Years 4 Months 23 Days                                                                                                    | ust-Tikra,Kanpur Nagar,                       |
| 4. Persently applied for                                                                                                    | uot-rikra,Kanpur Nagar,                       |
|                                                                                                    | uot-Tikra,Kanpar Nagar,                       |
| 5. Under this schemer, no benefit has been received for the benefit of more than two garls, and unifier benefit has been received by me ' my family under the garl Sumaigle Yojana.                                                                                                    | ust-Tikra,Kampor Nagar,                       |
| 5. Under this scheme, no benefit has been received for the benefit of more than two gals, and unifier benefit has been received by me / my family under the gal Sumaigla Yejana.<br>6. Presently, the Ori (shift a Father and Mother both are also a                                                                                                    | wet-Tikra,Kanpur Nagar,                       |
| 5. Under this schemer, no benefit has been received for the benefit of more than two gars, and unifor benefit has been received by me / my family under the garl Summigle Yeans.         6. Presently, the Our (chif's Father and Mother both are also:         2       I declare that all information in the declaration is completely true to my knowledge and belief. (मैं पीपणा करना हूं कि पीपणा में दी गई मभी जानकारी मेरी जानकारी भेरे जानकारी और विद्वास के अनुसार पूरी तरह से मण है।                                                                                                    | nst.Tikra,Kanpur Nague,<br>गढ़ से साल, हैं। ) |
| <ul> <li>5. Under this schemer, no benefit has been received for the benefit of more than two gals, and neither benefit has been received by me / my family under the gal Summight Vegans.</li> <li>6. Presently, the Our child's Father and Mother hoth are also:</li> <li>7 declare that all information in the declaration is completely true to my knowledge and belief. (취 ਪੀਪਾਸ करमा ह कि पीपाम में दी गई पानी आपकारी मेरी जानकारी मेरे विद्वास के अनुसार पूरी तरह से साम है।</li> <li>7 Ja this form being filled by the Anganwadi Contro? (Only for Anganwadi Contro.)</li> </ul>                                                                                                    | ng A unu A()                                  |
| 5. Under this schemer, no benefit has been received for the benefit of more than two gals, and neither benefit has been received by me / my family under the gal Summight Vegans.         6. Presently, the Our child's Father and Mother hoth are slove.         I declare that all information in the declaration is completely true to my knowledge and belief. (मैं प्रोपमा करना ह कि प्रोपमा में दी गई माजी प्रारक्षारी मेरी जानकारी भेरे कि हाम के अनुमार पूरी तरह से मान हे।         Is this form being filled by the Anganwadi Centre? (Only for Anganwadi Centre.)                                                                                                    | ner Anna Alamar Nagar,                        |

### **Successful Application**

After applying, the application was completed successfully.

| <b>a</b> , | Welcome Mrs. NAGMA (WU22330004821)                                                       | $\checkmark$                                                                                | 스 A A fifcf - II - Girl Child - III - Profile - Reports - Logout | 0 |
|------------|------------------------------------------------------------------------------------------|---------------------------------------------------------------------------------------------|------------------------------------------------------------------|---|
| K          | Stag                                                                                     | Success!<br>Application submitted successfully. Your Application                            | nization.                                                        | 0 |
|            | MKSY NO: WU223300048                                                                     | ОК                                                                                          | nrivar ID / Ration card number:<br>विलक करें।                    |   |
|            | Do you want to continue with the bank acco<br>( क्या आप रजिस्ट्रेशन के समय दिए गए बैंक ख | nnt details given at the time of registration ? C<br>ता विवरण के साथ जारी रखना चाहते है ? ) | ेYes (हाँ) ेNo (नहीं)                                            |   |
| <u>.</u>   | Note: Please Provide Account Holder Name And Acco                                        | Details of Bank Account                                                                     | ame Should Not Mismatch. Photocopy of passook should be          |   |

### **Acknowledgement Receipt**

Applicant can view his/her acknowledgement Receipt

|                                                                                                    | • Mrs. Rootana ( Gar Calat - 1+ Gar                                                                                                    | 1 Child - II + Garl Child - I                                                                                                    | II - Profile - Reports - Logout                                                                                                    |
|----------------------------------------------------------------------------------------------------|----------------------------------------------------------------------------------------------------|----------------------------------------------------------------------------------------------------|----------------------------------------------------------------------------------------------------|
|                                                                                                    | APPLICATION NO. :24XXXXXXXX                                                                                                    |                                                                                                    | - <del>G</del> iPrin                                                                                                    |
|                                                                                                    | Receipt of Mukhyamantri Kanya Sumangla ID Number                                                                                                    | Family ID                                                                                                    |                                                                                                    |
|                                                                                                    | [Stage 1-6]<br>GOVERNMENT OF UTTAR PRADESH.WOMEN AND CHILD DEV<br>MUKHYAMANTRI KANYA SUMANGLA YOJANA                                                                                                    | ELOPMENT                                                                                                    |                                                                                                    |
| MKSY No.                                                                                                    | WU2XXXXXXXX                                                                                                    |                                                                                                    | User ID No : WU2XXXXXXX                                                                                                    |
| वालिका का -                                                                                                    | 利耳 (Name of Girl)                                                                                                    |                                                                                                    |                                                                                                    |
| आवेदक का                                                                                                    | नाम (Name of Applicant) :                                                                                                    |                                                                                                    |                                                                                                    |
| आई पता (P                                                                                                    | ermanent address)                                                                                                    |                                                                                                    |                                                                                                    |
| आपका आवे                                                                                                    | दन स्वीकार कर लिया गया है, आगे की समस्त कार्यवाही हेतु आपका मुख्यमंत्री कन्या सुमंगला पहचान संख्या / घरिवार आ                                                                                                    | to the 24XXXXXXXX                                                                                                    | X (Your application has been                                                                                                    |
| ccepted, fo                                                                                                    | r further communication under Mukhyamantri Kanya Sumangla Yojna user ID number/ family Id number : 24N                                                                                                    | (XXXXXXXXX)                                                                                                    |                                                                                                    |
| 25/601                                                                                                    | Kanya Sumangla Yojna):                                                                                                    | I University advecting advecting                                                                                                    |                                                                                                    |
| ৰণা                                                                                                    | Kanya Sumangla Yojna):<br>লাগ কৰ মাজ ৱীণা                                                                                                    | शाभ (रूपए में)                                                                                                    | साभ प्राप्त होने की स्थिति                                                                                                    |
| बणी<br>STAGE                                                                                                    | Kanya Sumangla Yojna):<br>वाभ कन प्राप्त होगा<br>STAGES OF BENEFTTS                                                                                                    | साथ (रूपए में)<br>BENEFTI(IN INR)                                                                                                    | साथ प्राप्त होने की स्थिति<br>STATUS OF APPLICATION                                                                                                    |
| बणी<br>STACE<br>प्रथम बेणी                                                                                                    | Kanya Sumangla Yojna):<br>बाध कब प्राप्त होगा<br>डाठहाड OF BENEFITS<br>बालिका के जन्म होने पर                                                                                                    | शाभ (रूपए मे)<br>BENEFTI (IN INR)<br>५,००० २०प्रेप (एक<br>महत)                                                                                                    | साथ प्राप्त होने की स्थिति<br>STATUS OF APPLICATION<br>आवेदन / प्राप्त / आगामी<br>Ambled/ Benefitted / For                                                                                                    |
| बजी<br>STAGE<br>प्रथम डेणी<br>Stage 1                                                                                                    | Kanya Sumangla Yojna):<br>बारा कब आप्त होगा<br>डाउदाड OF BENEFITS<br>बाह्यिका के जन्म होने पर<br>After Buth of Gui Child                                                                                                    | शाभ (स-पए गे)<br>BENEFIT(IN INR)<br>५००० इत्प्रप् (एक<br>मुप्रत)<br>Rs. 5000 (one time)                                                                                                    | साथ प्राप्त होने की स्थिति<br>STATUS OF APPLICATION<br>आवेदन / प्राप्त / आगामी<br>Applied/ Benefitted / For<br>Future                                                                                                    |
| बजी<br>STACE<br>प्रथम डेणी<br>Stage 1<br>द्वितीय                                                                                                    | Kanya Sumangla Yojna):<br>बारा कन आप्त होगा<br>STAGES OF BENEFITS<br>बाहिका के जन्म होने पर<br>After Bath of Gui Child<br>बाहिका के एक वर्ष तक के पूर्ण टीकाकरण के उपरान्त                                                                                                    | साथ (स्पष्ट मे)<br>BENEFIT(IN INR)<br>4,000 हत्पप्र (एक<br>मुद्दत)<br>Rs 5000 (one tune)<br>2,000 हत्पप्र (एक                                                                                                    | साथ प्राप्त होने की स्थिति<br>STATUS OF APPLICATION<br>आवेदन / प्राप्त / आगामी<br>Applied/ Benefitted / For<br>Future<br>आवेदन / प्राप्त / आगामी                                                                                                    |
| बजी<br>STACE<br>प्रथम सेजी<br>Stage 1<br>दिलीय<br>सेजी                                                                                                    | Kanya Sumangla Yojna):           बारा कब प्राप्त होगा.           STAGES OF BENEFITS           बारिका के जन्म होने पर           After Buth of Guil Child           बारिका के एक वर्ष तक के पूर्ण टीकाकरण के उपशन्त           After completion of full Immunization of Girl Child                                                                                                    | साम (स=पए ग)<br>BENEFTI(N INK)<br>4000 %रपए (एक<br>मुंदर)<br>8 a 5000 (one time)<br>2000 & core time)<br>8 a 5000 (one time)<br>2000 (one time)                                                                                                    | साथ प्राप्त होने की स्थिति<br>STATUS OF APPLICATION<br>आतेदन / प्राप्त / आगामी<br>Applied/ Benefitted / For<br>Future<br>आतेदन / प्राप्त / आगामी<br>Applied/ Benefitted / For<br>Future                                                                                                    |
| बणी<br>STACE<br>प्रथम लेणी<br>Stage 1<br>दिलीय<br>लेणी<br>Stage 2                                                                                          | Kanya Sumangla Yojna):           बारा कर प्राप्त होगा           STAGES OF REVEFTS           बारिका के जन्म होने पर           After Buth of Guil Child           बारिका के एक वर्ष तक के पूर्ण टीकाकरण के उपशन्त           After completion of full Immunization of Guil Child                                                                                                    | साम् (स=पए ग)<br>BENEFTI(IN INK)<br>4,000 ३९पए (एक<br>मुद्दत)<br>8,5000 (one time)<br>2,000 ३९पए (एक<br>मुद्दत)<br>8,52000 (one time)<br>3,000 ३९पए (एक                                                                                                    | साथ प्राप्त होने की स्थिति<br>STATUS OF APPLICATION<br>आंतेदन / प्राप्त / आगामी<br>Applied/ Benefitted / For<br>Future<br>आंतेदन / प्राप्त / आगामी<br>Applied/ Benefitted / For<br>Future<br>आंतेदन / प्राप्त / आगामी                                                                                                    |
| बणी<br>STAGE<br>प्रथम बेणी<br>Stage 1<br>दिलीय<br>बेणी<br>Stage 2<br>द्वीय बेणी<br>Stage 3                                                                 | Kanya Sumangla Yojna):           बारा कर प्राप्त होगा.           STAGES OF REVEFTS           बारिका के जन्म होने पर           After Both of Guil Child           बारिका के एक वर्ष तक के पूर्ण टीकाकरण के उपरान्त           After completion of full Immunization of Guil Child           कक्षा प्रथम में बारिका के प्रवेश के उपरान्त           After admission mc Class 1                                                                                                    | साभ (स्-पए ग)<br>BENEFTI(IN INK)<br>4000 रूपप् (एक<br>मुप्रत)<br>Rs. 5000 (one time)<br>2000 रूपप् (एक<br>मुप्रत)<br>Rs. 2000 (one time)<br>3000 रूपप् (एक<br>मुप्रत)                                                                                                    | साम प्राप्त होने की स्थिति<br>STATUS OF APPLICATION<br>आवेदन / प्राप्त / आगामी<br>Applied' Benefitted / For<br>Future<br>आवेदन / प्राप्त / आगामी<br>Appleed' Benefitted / For<br>Future<br>आवेदन / प्राप्त / आगामी<br>Applied' Benefitted / For                                                                                                    |
| बणी<br>STAGE<br>प्रथम लेणी<br>Stage 1<br>दिलीय<br>लेणी<br>Stage 2<br>तृलीय लेणी<br>Stage 3                                                                 | Kanya Sumangla Yojna):         STAGES OF BENEFTS         আহিকা के जन्म होने पर         After Both of Guil Child         আহিকা के एक वर्ष तक के पूर्ण टीकाकरण के उपरान्त         After completion of full Immunization of Guil Child         कक्षा प्रथम में आहिका के प्रवेश के उपरान्त         After admission in Class 1                                                                                                    | साभ (स्-पए ग)           BENEFFI(IN INK)           4000 २०पए (एक)           पुरत)           Rs 5000 (one time)           2000 २०पए (एक)           मुएत)           Rs 2000 (one time)           2000 २०पए (एक)           मुएत)           Rs 3000 (one time)           2000 २०पए (एक)           मुएत)           Rs 3000 (one time)           2000 २०पए (एक)                                                                                                    | सार प्राप्त होने की स्थिति<br>STATUS OF APPLICATION<br>आवेदन / प्राप्त / आगामी<br>Applied/ Benefitted / For<br>Future<br>आवेदन / प्राप्त / आगामी<br>Applied/ Benefitted / For<br>Future<br>आवेदन / प्राप्त / आगामी<br>Applied/ Benefitted / For<br>Future                                                                                                    |
| बणी<br>STAGE<br>प्रथम सेणी<br>Stage 1<br>दिलीय<br>सेणी<br>Stage 2<br>दुलीय सेणी<br>Stage 3<br>चतुर्थ सेणी                                                  | Kanya Sumangla Yojna):<br>STAGES OF BENEFITS<br>बाहिका के जन्म होने पर<br>After Both of Gut Child<br>बाहिका के एक वर्ष तक के पूर्ण टीकाकरण के उपरान्त<br>After completion of full Immunization of Gut Child<br>कक्षा प्रथम में बाहिका के प्रवेश के उपरान्त<br>After admission in Class 1<br>कक्षा छठी में बाहिका के प्रवेश के उपरान्त                                                                                                    | 해단시 (← 역년 전)           BENEFIT(IN INR)           ↓000 전대인 (년곱)           내지?)           Rs 5000 (one time)           2000 전대인 (년곱)           내지?)           Rs 5000 (one time)           2000 전대인 (년곱)           내지?)           Rs 5000 (one time)           2000 전대인 (년곱)           내지?)           Rs 3000 (one time)           2000 전대인 (एव)           내지?)                                                                                                    | सार प्राप्त होने की स्थिति<br>STATUS OF APPLICATION<br>आवेदन / प्राप्त / आगामी<br>Applied/ Benefitted / For<br>Future<br>आवेदन / प्राप्त / आगामी<br>Applied/ Benefitted / For<br>Future<br>आवेदन / प्राप्त / आगामी<br>Applied/ Benefitted / For<br>Future<br>आवेदन / प्राप्त / आगामी<br>Applied/ Benefitted / For                                                                                                    |
| बणी<br>STAGE<br>प्रथम सेणी<br>Stage 1<br>दिलीय<br>सेणी<br>Stage 2<br>तृलीय सेणी<br>Stage 3<br>चतुर्थ सेणी<br>Stage 4                                       | Kanya Sumangla Yojna):         STACES OF REVEFTS         बालिका के जन्म होने पर         After Both of Gui Child         बालिका के एक वर्ष तक के पूर्ण टीकाकरण के उपरान्त         After completion of full Immunization of Gui Child         कक्षा प्रथम में बालिका के प्रवेश के उपरान्त         After admission in Class 1         कक्षा उठी में बालिका के प्रवेश के उपरान्त         After admission in Class 6                                                                                                    | 해단지 (← 먹던 리)           BENEFIT(IN INR)           ↓000 २० पी (एक)           ↓200 २० पी (एक)           ↓200 २० २० पी (एक)           ↓200 (one time)           ↓000 २० ८ पी (एक)           ↓200 (one time)           ↓000 २० ८ पी (एक)           ↓200 (one time)           ↓000 २० ८ पी (एक)           ↓200 (one time)           ↓000 २० ८ पी (एक)           ↓200 २० ८ पी (एक)           ↓200 (one time)           ↓200 २० ८ पी (एक)           ↓200 (one time)                                                                                                    | जायेदन / प्राप्त / आगामी<br>Applied/ Benefitted / For<br>Future<br>आयेदन / प्राप्त / आगामी<br>Applied/ Benefitted / For<br>Future<br>आयेदन / प्राप्त / आगामी<br>Applied/ Benefitted / For<br>Future<br>आयेदन / प्राप्त / आगामी<br>Applied/ Benefitted / For<br>Future<br>आयेदन / प्राप्त / आगामी<br>Applied/ Benefitted / For<br>Future                                                                                  |
| बणी<br>STAGE<br>प्रथम सेणी<br>Stage 1<br>दिलीय<br>सेणी<br>Stage 2<br>तृलीय सेणी<br>Stage 3<br>चतुर्थ सेणी<br>Stage 4<br>पंचम सेणी                          | Kanya Sumangla Yojna):         STACES OF REVEFTS         वालिका के जन्म होने पर         After Birth of Guil Child         बालिका के एक वर्ष तक के पूर्ण टीकाकरण के उपरान्त         After completion of full Immunization of Guil Child         कक्षा प्रथम में बालिका के प्रवेश के उपरान्त         After admission in Class 1         कक्षा उठी में बालिका के प्रवेश के उपरान्त         After admission in Class 6         कक्षा नवी में बालिका के प्रवेश के उपरान्त                                                                                                    | 해당되 (← 먹던 리)           BENEFIT(IN INR)           ↓000 २० पी (एक)           ↓200 २० पी (एक)           ↓200 २० २० पी (एक)           ↓1927)           ८००० २० पी (एक)           ↓200 (one time)           ১০০০ २० पी (एक)           ↓200 (one time)           ১০০০ २० पी (एक)           ↓900 (one time)           ১০০০ २० पी (एक)           ↓000 २० ४० पी (एक)           ↓000 २० ४० पी (एक)           ↓000 २० ४० पी (एक)                                                                                                    | जायेदन / प्राप्त / आगामी<br>Applied/ Benefitted / For<br>Future<br>आयेदन / प्राप्त / आगामी<br>Applied/ Benefitted / For<br>Future<br>आयेदन / प्राप्त / आगामी<br>Applied/ Benefitted / For<br>Future<br>आयेदन / प्राप्त / आगामी<br>Applied/ Benefitted / For<br>Future<br>आयेदन / प्राप्त / आगामी<br>Applied/ Benefitted / For<br>Future<br>आयेदन / प्राप्त / आगामी                                                       |
| बणी<br>STAGE<br>प्रथम सेणी<br>Stage 1<br>दिलीय<br>सेणी<br>Stage 2<br>त्लीय सेणी<br>Stage 3<br>यतुर्थ सेणी<br>Stage 4<br>पंचम सेणी                          | Kanya Sumangla Yojna):         STACES OF REVEFTS         बालिका के जन्म होने पर         After Both of Gui Child         बालिका के एक वर्ष तक के पूर्ण टीकाकरण के उपरान्त         After completion of full Immunization of Girl Child         कक्षा प्रथम में बालिका के प्रवेश के उपरान्त         After admission in Class 1         कक्षा उठी में बालिका के प्रवेश के उपरान्त         After admission in Class 6         कक्षा नवी में बालिका के प्रवेश के उपरान्त         After admission in Class 9                                                                                                    | 제14 (← 4년 년)           BENEFIT(IN INR)           ↓000 ₹01년 (년급)           ↓2(1)           №           ↓2(1)           №           ↓2(1)           №           №           ↓2(1)           №           ↓2(1)           №           №           ↓2000 (one time)           ↓000 ₹000 (one time)           ↓000 ₹000 (one time)           ↓000 ₹000 (one time)           ↓000 ₹000 (one time)           ↓000 ₹000 (one time)                                                                                                    | साध प्राप्त होने की स्थिति<br>STATUS OF APPLICATION<br>आवेदन / प्राप्त / आगामी<br>Applied/ Benefitted / For<br>Future<br>आवेदन / प्राप्त / आगामी<br>Applied/ Benefitted / For<br>Future<br>आवेदन / प्राप्त / आगामी<br>Applied/ Benefitted / For<br>Future<br>आवेदन / प्राप्त / आगामी<br>Applied/ Benefitted / For<br>Future<br>आवेदन / प्राप्त / आगामी<br>Applied/ Benefitted / For<br>Future                            |
| बणी<br>STAGE<br>प्रथम केणी<br>Stage 1<br>दिलीय<br>केणी<br>Stage 2<br>त्लीय केणी<br>Stage 3<br>चलुर्य केणी<br>Stage 4<br>पंचम केणी<br>Stage 5               | Kanya Sumangla Yojna):         STACES OF REVEFTS         बालिका के जन्म होने पर         After Both of Gui Child         बालिका के एक वर्ष तक के पूर्ण टीकाकरण के उपरान्त         After completion of full Immunization of Girl Child         कक्षा प्रथम में बालिका के प्रवेश के उपरान्त         After admission in Class 1         कक्षा उठी में बालिका के प्रवेश के उपरान्त         After admission in Class 6         कक्षा नवी में बालिका के प्रवेश के उपरान्त         After admission in Class 9         ऐसी बालिकाए जिन्होंने कथा coवी १२वी उत्तीर्ण करके आतक डिप्री या काम से काम दो वर्षीय डिप्लोमा कोर्स में प्रवेश                                                                                                    | 비나 (← 막인 타)           HENEFIT(IN INR)           나아아 주 막빛 (एक)           낙엽行)           Ra 5000 (one time)           수아아 주 딱빛 (एक)           내왕건)           Ra 5000 (one time)           수아아 주 딱빛 (एक)           내왕건)           Ra 5000 (one time)           수아아 주 딱빛 (एक)           사아아 주 ♥           사아아 주 ♥           나아아 주 ♥           나아아 주 ♥           나아아 주 ♥           나아아 주 ♥           나아아 주 ♥           나아아 주 ♥           나아아 주 ♥           나아아 주 ♥                                                                                                    | साध प्राप्त होने की स्थिति<br>STATUS OF APPLICATION<br>आवेदन / प्राप्त / आगामी<br>Applied/ Benefitted / For<br>Future<br>आवेदन / प्राप्त / आगामी<br>Applied/ Benefitted / For<br>Future<br>आवेदन / प्राप्त / आगामी<br>Applied/ Benefitted / For<br>Future<br>आवेदन / प्राप्त / आगामी<br>Applied/ Benefitted / For<br>Future<br>आवेदन / प्राप्त / आगामी<br>Applied/ Benefitted / For<br>Future<br>आवेदन / प्राप्त / आगामी |
| बणी<br>STAGE<br>प्रथम केणी<br>Stage 1<br>दिलीय<br>केणी<br>Stage 2<br>तृलीय केणी<br>Stage 3<br>चलुर्य केणी<br>Stage 4<br>पंचम केणी<br>Stage 5<br>घष्ठम केणी | Kanya Sumangla Yojna):         STACES OF REVEFTS         allCran do savet gift u?         After Sorth of Gui Child         allCran do savet gift u?         After completion of full Immunization of Gui Child         braut urit a ultCran do gui 2 do gui 2 do gu | माभ (स्-यद मे)           BENEFIT(IN INK)           4,000 % पीए (एक)           4,800 % पीए (एक)           4,800 % पीए (एक)           4,800 % पीए (एक)           4,900 % पीए (एक)           4,900 % पीए (एक)           4,900 % पीए (एक)           4,900 % पीए (एक)           4,900 % पीए (एक)           4,900 % पीए (एक)           4,900 % पीए (एक)           4,900 % पीए (एक)           4,900 % पीए (एक)           4,900 % पीए (एक)           4,900 % पीए (एक)           4,900 (one time)           9,900 % पीए (एक)           4,900 (one time)           9,900 % पीए (एक)           4,900 (one time)           9,900 % पीए (एक)           4,900 (one time)           9,900 % पीए (एक)           4,900 (one time)           9,900 (one time)           9,900 (one time)           9,900 (one time)           9,900 (one time)           9,900 (one time)           9,900 (one time)           9,900 (one time) |                                                                                                    |

### **Form Print**

#### Applicant can also print his/her application form using print option

|                                                                                                    |                                                                                                    | O Print                                                                                                    |                                                            |                                                                     |
|----------------------------------------------------------------------------------------------------|----------------------------------------------------------------------------------------------------|----------------------------------------------------------------------------------------------------|------------------------------------------------------------|---------------------------------------------------------------------|
| (B)                                                                                                    | sifican act                                                                                                    | अपन विकास विधाल, तरबर अवेश                                                                                                    |                                                            |                                                                     |
|                                                                                                    | Women and Gh                                                                                                    | ild Development Department, UP                                                                                                    |                                                            |                                                                     |
|                                                                                                    | 0456.0                                                                                                    | Leist, sealing was an and sea                                                                                                    |                                                            |                                                                     |
|                                                                                                    |                                                                                                    | CONTRACTOR AND A CONTRACTOR OF A CONTRACTOR OF A CONTRACTOR AND A CONTRACTOR AND A CONTRACTOR |                                                            |                                                                     |
| (Girts intent photo)                                                                                                    | Hon. Mukhya                                                                                                    | mantri Kanya Sumangla Yojna                                                                                                    |                                                            |                                                                     |
| ीट: बारिका के पंजीकरण हेतु सभी संस्कृत के साथ , रुवर्ष<br>erclosed/uplcaded and all documents are self attes                                                                                                    | L-सत्याधित न पूर्ण रूप से भरे गए पर्य<br>sted. Incomplete forms will not t                                      | िही स्वीकार किंगे जागी। (Note: Applicatio<br>is accepted)                                                                                                    | on will only be accepte                                    | of if all annexare are                                              |
| Applicant ID -                                                                                                    | 1 / Elemificiary ID -                                                                                           | Application Number -                                                                                                    | Application D                                              | ata -                                                               |
| Pa                                                                                                    | rivar 1D / Ration card of Account                                                                               | t Holder / PFMS Benefic ID - BUPR                                                                                                    | D01109155                                                  |                                                                     |
| 1. ORTIGE IEI HITI (Name of Applicant) Mrs. No.                                                                                                    | AGMA                                                                                                    |                                                                                                    |                                                            |                                                                     |
| 2 आवेदक का बालिका के साथ क्या सम्बन्ध है जुने (Type o                                                                                                    | f Relationship with Girth Me                                                                                    | Thur                                                                                                    |                                                            |                                                                     |
| a settion on site difd th mame of Girl in Month                                                                                                    | ALENA                                                                                                    |                                                                                                    |                                                            |                                                                     |
| <ol> <li>आतिका का नाम (अंग्रेजी में) (Name of Girl in English)<br/>कुम्बम नाम आचार कार्ड ग्रामेंटी पहुंचान पर त्रलन प्रमाण पर<br/>Plasse mention name according to Adhar/Photo id</li> </ol>                                                                                                    | ) Ms. ALENA<br>L/Attenti addube in argen R<br>Inntity/Birth certificate/School or                               | (e3)<br>artificantes)                                                                                                    |                                                            |                                                                     |
| 5. जन्म लिपि (Date of Birth)01-01-2023                                                                                                    | का स्थान(विशंग) (Place of Birth)                                                                                | AKBARPUR                                                                                                    |                                                            |                                                                     |
| s. wifesin off Film an entri (Mothor's Namo) Mrs.                                                                                                    | NAGMA                                                                                                    |                                                                                                    |                                                            |                                                                     |
| . Pon m m (Pather's Name)                                                                                                    |                                                                                                    |                                                                                                    |                                                            |                                                                     |
| L. MTHERE BT HET (Guardian's Name)                                                                                                    |                                                                                                    |                                                                                                    |                                                            |                                                                     |
| a. क्या लाभाषी का पश्चित उत्तर प्रदेश का गिवासी 8 of fam                                                                                                    | nily of beneficiary is resident of                                                                              | UP) Yes                                                                                                    |                                                            |                                                                     |
| 0. 200 Vot (Permanent Address)                                                                                                    |                                                                                                    | 2010/01/01/02/2000/01/07/11                                                                                                    |                                                            |                                                                     |
| Induct - Kannur Debat Tubul - Akharnur Town -                                                                                                    | Akharmar Ward - WARD NO                                                                                         | R KALIGANJAKRARPUR, Street - K                                                                                                    | mour datat. Philader                                       | Pin Conta) - 209101                                                 |
| ितास प्रमाण पत्र हेतु राषान कार्ड , आधार कार्ड , वीटर आ<br>तायजुक में ये कोई एक संस्थान्त्रपत्रित वन्त्रे) (Please uploa<br>neurance Policy, Gas Connection Book, Electricity                                                                                                    | to 250 . grafity creater, gravity<br>advallach any one of the docum<br>Bill, Water Tax Recipt, Telepho          | oftern filten unfersit, Paa en-hourn gen "Eng-<br>ant an proof of residences (Ration cars),<br>on Dill or Dank Passbook)                                                                                                    | pj filter , oreners stillig , i<br>Adhar oard, Voler ID, t | gence स्थीद , टेलीफोन जिल पा बेक<br>Sriving Liowske, Passport, Life |
| 11. Indirina Vell (Present Address)                                                                                                    |                                                                                                    |                                                                                                    |                                                            |                                                                     |
| District - Kanpur Debat, Tohsil - Akbarpur, Town -                                                                                                    | Akbarpur, Ward - WARD NO.1                                                                                      | B KALIGANJ AKBARPUR, Street - Ka                                                                                                    | inpur debat, Provins a                                     | Pin Code) - 209101                                                  |
| 12. परिवार की वार्षिक आप २०-३.०० खास से कम हे (Is ar                                                                                                    | nnual income of family below R                                                                                  | s 3 Laon)                                                                                                    |                                                            |                                                                     |
| 13. परिवार में बच्चों की रोख्या र या उसरी कम हे (Number                                                                                                    | of children in family is 2 or less                                                                              | (Time) 2)                                                                                                    |                                                            |                                                                     |
| tal, ufferra if upor fiber-fi white's if c'total manufaur of chat                                                                                                    | (doon in family) 2                                                                                              |                                                                                                    |                                                            |                                                                     |
| 15. Not (Calegory) Other Backward Class                                                                                                    | FIRTH (Description) obc                                                                                         |                                                                                                    |                                                            |                                                                     |
| an albanter de cufé errorat ell ell i cMedulo Normburg I                                                                                                    | If an and the false h                                                                                           |                                                                                                    |                                                            |                                                                     |
| 2. Offerer off theoreft authority offerer an enviro of roll 2.                                                                                                    | Officer many olds are bosilitted t                                                                              | norm line automman 4                                                                                                    |                                                            |                                                                     |
| and and and and an user (have of Depending                                                                                                    | Dicionical                                                                                                    | Contraction and participation a second second                                                                                                    |                                                            |                                                                     |
| 19. यदि परिवार की र बालिकाए पहले से पोलना का लाभ ले                                                                                                    | । रही हे और पह आवेदन तीशनी आलि                                                                                  | का हेतु किन्धा जा रहा हो तो साम्बंधित निषक क                                                                                                    | ec forel or two girls of                                   | the family is already getting the beni                              |
| and an and a more and share the me the meter of a                                                                                                    | Apploant) cafe                                                                                                  | more thermal fit have surved for the persons                                                                                                    | Antanitat inita damant                                     | studeness of Adhar part if montable                                 |
| The set of the set of the set of | differential and a second second second second second second second second second second second second second s | store production and an article                                                                                                    | sources and continued                                      | busiceopy or second card is a second                                |
| 日日日日代 田田 田田 (Name of Account Holder) 田田田代で 田田 田辺 田田 単語((Relationship of Cart w) 田田田代(Relationship of Cart w) 田田田代(Account Number) ARBARPUR, CENTRAL BANK OF INDIA,AP                                                                                                    | NAGMA<br>Ith account holder) Metha<br>Ser IRI TIRI (Name of Bank)<br>CEARPOR                                    | CENTRAL BANK OF INDIA                                                                                                    | ्यक वरी भारता व फ                                          | II (Branch Name and address)                                        |
| 22. जन्म प्रमाण पत्र की पंजीपन संख्या (Birth Registration                                                                                                    | number) .                                                                                                    |                                                                                                    |                                                            |                                                                     |
| 23. जन्म प्रमाण पत्र जारीकतों का विवरण (Details of issui<br>System - CRS)                                                                                                    | ing authority of Birth Certificate)                                                                             | Office of the Registrar General &                                                                                                    | Census Commission                                          | er, India (Civil Registration                                       |
| 24. जन्म कहाँ हुआ (Place of Birth) During the tra                                                                                                    | rvel or in any other emergenc                                                                                   | y situation                                                                                                    |                                                            |                                                                     |
| Herrichten Steven und erstelltreit erstellten Dessenwenden)     erstelltreiter und erstelltreiter terbieter (     Geleten Ledereit gebieter )                                                                                                    | 4                                                                                                    | Lift, etc. dt. 101, stort Friffield, freedowstee<br>BDC//SDM3                                                                                                    | n. Heport by                                               | HERE HILENIE COMMITTEE PRODUCTS                                     |
| <ul> <li>आनेदकः व आदिकत का लगीलतम मंगुकत फोटी ( Later</li> </ul>                                                                                                    | at point photo of the                                                                                           | Under Processing                                                                                                    |                                                            | Linebor Presentating                                                |

Page 28 of 54

After adding beneficiary applicant must fill the application depending on the criteria

|                  |                                                                                                    | Gi                                            | rl Child Addee                | d                                           |                                         |                                                    |
|------------------|----------------------------------------------------------------------------------------------------|-----------------------------------------------|-------------------------------|---------------------------------------------|-----------------------------------------|----------------------------------------------------|
| MKSV 5           | O GIRL CHILD NAME. D                                                                                                    | ATE OF BIRTH                                  | PLACE OF BIRTH                | FATHER'S NAME                               | MOTHER'S NAME                           | ACTION                                             |
| WR.              | ARADHYA 09<br>(आराष्या)                                                                                                    | 9-08-2017                                     | SITAPUR                       | HARINAM MAURYA<br>(हरिनाम मीर्या )          | KUSUMA DEVI<br>(कुसुमा)                 | Apply                                              |
| WR               | SUNHARI MAURYA 0<br>(सुनहरी मोर्या )                                                                                                    | 1-08-2020                                     | sitapur                       | HARINAM MAURYA<br>(हरिनाम मीर्या )          | KUSUMA DEVI<br>(कुम्सुमा )              | Apply                                              |
|                  |                                                                                                    | MKSY No                                       | a<br>a                        |                                             |                                         |                                                    |
|                  | Following are the Detail                                                                                                    | s of benefits to be n                         | rovided under                 | Mukhyamantri Kanya Suma                     | ungla Vojana                            |                                                    |
|                  | ARA                                                                                                    | DHYA age on 05-0                              | 4-2024 is : 6 yes             | ars, 7 month, 28 days                       | ingin tojana                            |                                                    |
| STAGE<br>রশী     | STAGES OF BENEFITS<br>साथ के चरण                                                                                                    | AGE FLIGIBILITY<br>आयु पास्ता                 | BENEFITS<br>HDI<br>(ONE TIME) | APPLICATION STATUS<br>आगेदन की स्थिति       | UPDATE<br>APPLICATION<br>andga aruse of | AFFIDAVIT<br>FORMAT<br>RIVY VI MINO                |
| Stage 1<br>확미 1  | After Birth of girl child<br>बालिका के जन्म के बाद                                                                                                    | (0 Months to 1 Ye<br>(0 माह से 1 वर्ष तक)     | ar) ₹ 5000                    | Not Eligible                                | Edu Application                         | Download<br>Affidavit<br>মাত্রথ দর জারনহ<br>ক্রই   |
| Stage 2<br>Àणी 2 | After completion of full Immunization<br>पूर्ण टीकाकरण के पूरा होने के बाद                                                                                             | (9 Months to 2 Ye<br>(9 माह री 2 वर्ष तक)     | ar). ₹2000                    | Not Eligible                                | Edit Application                        | Download<br>Affidavit<br>মাতৃথ পথ প্রান্তনর<br>মাই |
| Stage 3<br>취미] 3 | After admission in Class 1<br>कक्षा 1 में प्रवेश के बाद                                                                                                    | (4 Year to 8 Year)<br>(4 वर्ष से 8 वर्ष लक)   | ₹ 3000                        | Already Applied<br>View Application<br>( ') | Edit Application                        | Download<br>Affidavit<br>शपप पत्र डाउनर<br>करें    |
| Stage 4<br>최미1 4 | After admission in Class 6<br>कक्षा 6 में प्रवेश के बाद                                                                                                    | (9 Year to 14 Year<br>(9 वर्ष से 14 वर्ष सक)  | ) ₹3000                       | Eligible - Click here to apply              | Edit Application                        | Download<br>Affidavit<br>सापय पत्र हाउनह<br>कर्दि  |
| Stage 5<br>Àणी 5 | After admission in Class 9<br>कक्षा 9 में प्रवेश के बाद                                                                                                    | (13 Year to 17 Yea<br>(13 वर्ष से 17 वर्ष लक) | ir) ₹ 5000<br>)               | NotEligible                                 | Edit Application                        | Download<br>Affidavit<br>मापध पत्र हाउनल<br>करे    |
| Stage 6<br>Àणी 6 | After admission in Degree courses/at least 2 years<br>certified Diploma course<br>हिशी पाठप्रवर्म्सी में प्रवेश के बाद कम से कम 2 साल का<br>कॉर्टिफोक्ट डिफ्टोपा कोर्ज | (16 Year to 20 Yea<br>(16 वर्ष से 20 वर्ष सक) | ar) ₹7000                     | Not Eligible                                | Edit Application                        | Download<br>Affidavit<br>भाषध पत्र डाउनर<br>कर्षे  |

### Stage 4 to be filled to avail benefit after Birth of Girl Applicant can fill his/her form through this stage 4

|                                                                                                    |                                                                                                    | Click Here To View Beneficia                                                                                       | ry Details / लाभार्थी का विवरण देखने के लिए                                  | यहां क्लिक करें।                      |                                        |
|----------------------------------------------------------------------------------------------------|----------------------------------------------------------------------------------------------------|----------------------------------------------------------------------------------------------------|------------------------------------------------------------------------------|---------------------------------------|----------------------------------------|
| Important: Do you wan                                                                                                    | at to continue with the bank a                                                                                                    | account details given at the time                                                                                  | e of registration?                                                           | ●Yes( ही)                             | ार्ग्स ( नहीं )                        |
|                                                                                                    |                                                                                                    | Please fill for Catego                                                                                             | ory 3: Registration of Girl after admission in                               | class 1.                              |                                        |
| Type of School :                                                                                                    | Aided                                                                                                    | <ul> <li>Enrollment No:</li> </ul>                                                                                 | NA                                                                           |                                       |                                        |
| Name of School:                                                                                                    | Test                                                                                                    |                                                                                                    | Class:                                                                       | First                                 |                                        |
| Address of School:                                                                                                    | TEst                                                                                                    |                                                                                                    | Admission Date :                                                             | 14-02-2024                            | *                                      |
| U-DISE (if applicable) :                                                                                                    | Test                                                                                                    |                                                                                                    |                                                                              |                                       |                                        |
|                                                                                                    |                                                                                                    | Also unlos                                                                                                    | d/attach following documents                                                 |                                       |                                        |
|                                                                                                    |                                                                                                    | ( Note : File size for JPEG-P)                                                                                     | NG should be 10-50 KB and for PDF, it should                                 | be 50-100 KB )                        |                                        |
| Photo of Girl child (JPG/PN                                                                                                    | G)                                                                                                    |                                                                                                    | Choose File test.jpg                                                         |                                       | *                                      |
| Certificate of admission in cl<br>(issued by Principal in case of gov                                                                                                    | lass 1 (PDF)<br>emment school. Certification by BEO in                                                                                              | case of                                                                                                    | Choose File dummy pdf                                                        |                                       | *                                      |
| Domicile / Permanent Addre                                                                                                    | ess Proof (PDF)                                                                                                    | ank Passbook                                                                                                    | Choose File duminy.pdf                                                       |                                       | Upload                                 |
| Declaration / घोषणा                                                                                                    |                                                                                                    |                                                                                                    |                                                                              |                                       | 🗆 घोषणा हिंदी में।                     |
| I Mrs. ARCHANA son / daug                                                                                                    | ghter / wife of Mr. Ajeet . I am a re                                                                                                    | sident of Uttar Pradesh. My perma                                                                                  | nent address District-Kanpur Nagar, Block-K                                  | ALAYANPUR, Grampanchayat-F            | AIKEPUR, Village-Nivari, Post-Tikra ,  |
| Nivari.Post-Tikra,Kanpur N<br>Pincode-209217. I vow to dec                                                                                                    | agar, Pincode-209217 and the cur<br>clare that                                                                                                    | rent address District-Kanpur Naga                                                                                  | r, Block-KALAYANPUR, Grampanchayat-F                                         | AIKEPUR, Village-Nivari,Post-T        | ikra , Nivari.Post-Tikra,Kanpur Nagar, |
| 1. In my family my wit                                                                                                    | fe / husband / mother / father Mr.A                                                                                                    | jeet , child / girl / brother / sister Gir                                                                         | rls - 1, Boys - 1. The number of children in my                              | family is 2.                          |                                        |
| <ol><li>Mar formula's annual i</li></ol>                                                                                                    | ncome is not more than Rs. 3 Lac.<br>Firl Ms.Anshika whose date of bir                                                                              | th 05-10-2017 birth place Kanpur N                                                                                 | agar and age 6 Years 4 Months 23 Days .                                      |                                       |                                        |
| 3. I am the Mother of C                                                                                                    |                                                                                                    | 1                                                                                                    |                                                                              | ite and a state with Compared and     |                                        |
| <ol> <li>I am the Mother of C</li> <li>Presently applied for</li> <li>Under the motion</li> </ol>                                                                                                    | the second second second second second second second second second second second second second second second se                                     | the second second second second second second second second second second second second second second second se    | neither benefit has been received by me / my fa                              | unity under the girl Sumangla Yojan   |                                        |
| <ol> <li>Gy mining standard</li> <li>I am the Mother of C</li> <li>Presently applied for</li> <li>Under this scheme, r</li> <li>Presently, the Girl ch</li> </ol>                                                                                       | hild's Father and Mother both are a                                                                                                    | live.                                                                                                    |                                                                              |                                       |                                        |
| <ul> <li>3.1 am the Mother of C</li> <li>4. Presently applied for</li> <li>5. Under this scheme, r</li> <li>6. Presently, the Girl ch</li> <li>I declare that all inform</li> </ul>                                                                     | a benefit has been received for the<br>hild's Father and Mother both are a<br>station in the declaration is compl                                   | etely true to my knowledge and be                                                                                  | lief. (में घोषणा करता हूं कि घोषणा में दी गई सभी                             | जानकारी मेरी जानकारी और विश्वास रं    | <b>फ अनुसार पूरी तरह से सत्य है।</b> ) |
| <ul> <li>a. I am the Mother of C</li> <li>J. I am the Mother of C</li> <li>4. Presently applied for</li> <li>5. Under this scheme, r</li> <li>6. Presently, the Girl cl</li> <li>I declare that all inform</li> <li>Is this form being fille</li> </ul> | to benefit has been received for the<br>uild's Father and Mother both are a<br>sation in the declaration is compl<br>d by the Anganwadi Centre? (Or | s cenera or more than two grins, and i<br>live.<br>etely true to my knowledge and be<br>uly for Anganwadi Centre.) | lief. (मैं घोषणा करता हूं कि घोषणा में दी गई सभी<br>Select Anganwadi Project | जानकारी मेरी जानकारी और विश्वास व<br> | ▶ अनुसार पूरी तरह से सत्य है। )        |

Page 31 of 54

# **Successful Application**

After applying, the application was completed successfully.

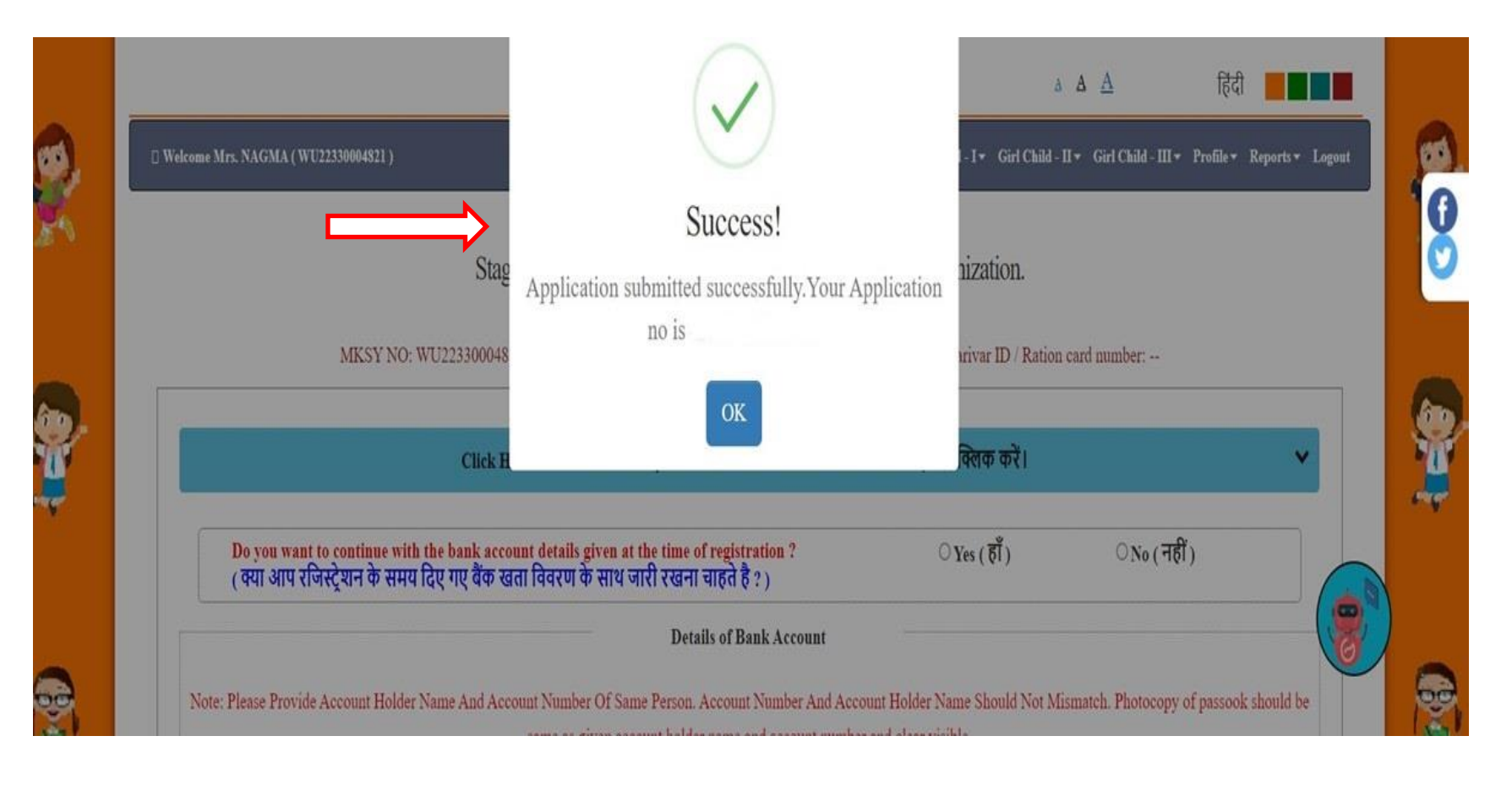

### **Acknowledgement Receipt**

#### Applicant can view his/her acknowledgement Receipt

|                                                                                                    |                                                                                                    | intenna intercontenna i                                                                                                    | and a second second second                                                                                                    |
|----------------------------------------------------------------------------------------------------|----------------------------------------------------------------------------------------------------|----------------------------------------------------------------------------------------------------|----------------------------------------------------------------------------------------------------|
|                                                                                                    | APPLICATION NO. :24XXXXXXXX                                                                                                    |                                                                                                    | - + Print                                                                                                    |
|                                                                                                    | Receipt of Mukhyamantri Kanya Sumangla ID Numbe                                                                                                    | r/Family ID                                                                                                    |                                                                                                    |
|                                                                                                    | [Stage 1-6]<br>GOVERNMENT OF UTTAR PRADESH.WOMEN AND CHILD DE<br>MUKHYAMANTRI KANYA SUMANGLA YOJANA                                                                                                    | VELOPMENT                                                                                                    |                                                                                                    |
| KSY No.                                                                                                    | WU2XXXXXXXI                                                                                                    |                                                                                                    | User ID No : WU2XXXXXXX                                                                                                    |
| लिका का न                                                                                                    | I用 (Name of Girl)                                                                                                    |                                                                                                    |                                                                                                    |
| विदक का न                                                                                                    | 明日 (Name of Applicant) :                                                                                                    |                                                                                                    |                                                                                                    |
| थाई पता (Pe                                                                                                    | rmanent address)                                                                                                    |                                                                                                    |                                                                                                    |
| ापका आवेद                                                                                                    | न स्वीकार कर लिया गया है, आगे की समस्त कार्यवाही हेतु आपका मुख्यमंत्री कन्या सुमंगला पहचान संख्या / परिवार अ                                                                                                    | 11ईo/डी हे 24XXXXXXX                                                                                                    | X (Your application has been                                                                                                    |
| cepted, for                                                                                                    | further communication under Mukhyamantri Kanya Sumangla Yojna user ID number/ family Id number : 24                                                                                                    | XXXXXXXXX)                                                                                                    |                                                                                                    |
|                                                                                                    |                                                                                                    |                                                                                                    |                                                                                                    |
| ৰলা                                                                                                    | Kanya Sumangla Yojna):                                                                                                    | शाभ (रूपए में)                                                                                                    | श्राम प्राप्त होने की लिगति                                                                                                    |
| बेजी<br>STAGE                                                                                                    | Kanya Sumangla Yojna):<br>misi ma una olim<br>STAGES OF BENEFITS                                                                                                    | साथ (रूप्र में)<br>BENEFTT(IN INR)                                                                                                    | साथ प्राप्त होने की स्थिति<br>STATUS OF APPLICATION                                                                                                    |
| बजी<br>STAGE<br>प्रथम केणी                                                                                                    | Kanya Sumangla Yojna):<br>साथ कन प्राप्त होगा<br>STAGES OF BENEFITS<br>बालिका के जन्म होने पर                                                                                                    | शाभ (सन्पर्ध में)<br>BENEFIT(IN INR)<br>4,000 संपद्ध (दिस्त                                                                                                    | श्वाभ प्राप्त होने की स्थिति<br>STATUS OF APPLICATION<br>आवेदन / प्राप्त / आगानी                                                                                                    |
| ৰঙ্গা<br>STAGE<br>प्रथम ঈগ্যী<br>Stage 1                                                                                                    | Kanya Sumangla Yojna):<br>साथ कर प्राप्त होगा<br>STAGEN OF BENEFITS<br>बालिका के जन्म होने घर<br>After Burth of Guil Child                                                                                                    | गाभ (र-पर्य गे)<br>BENEFIT(IN INR)<br>प्रकल ३९पए (एवड<br>मुप्ट्रो)<br>Ra. 5000 (one time)                                                                                                    | গাস মাত্র হান বা) বিশ্বরি<br>STATUS OF APPLICATION<br>উল্লেইবে / প্রাব্র / সাগ্যানী<br>Applied Benefitted / For<br>Future                                                                                                    |
| ৰণ)<br>STAGE<br>प्रथम सेणी<br>Stage 1<br>द्वितीय                                                                                                    | Kanya Sumangla Yojna):<br>सार्थ कर प्राप्त होग<br>STAGES OF BENEFITS<br>बालिका के जन्म होने पर<br>After Burth of Guil Child<br>बालिका के एक वर्ष तक के पूर्ण टीकाकरण के उपरान्त                                                                                                    | णाभ (र=वर्ष गै)<br>BENEFIT(IN INR)<br>4,000 % पुष (एक<br>मुप्रेले)<br>Rs 5000 (one tune)<br>२000 रू पुष्ट (एक                                                                                                    | लाम प्राप्त होने की स्थिति<br>STATUS OF APPLICATION<br>आवेदन / प्राप्त / आगामी<br>Applied/ Benefitted / For<br>Future<br>आवेदन / प्राप्त / आगामी                                                                                                    |
| बणी<br>STAGE<br>प्रथम क्षेणी<br>Stage 1<br>दितीय<br>केणी                                                                                                    | Kanya Sumangla Yojna):           साध कर प्राप्त होगा           STAGES OF BENEFITS           वालिका के जन्म होने पर           After Burth of Guil Child           वालिका के एक वर्ष तक के पूर्ण टीकाकरण के उपरान्त           After completion of full Immunization of Girl Child                                                                                                    |                                                                                                    | साम प्राप्त होने की लिगति<br>STATUS OF APPLICATION<br>आवेदन / प्राप्त / आगामी<br>Applied Benefitted / For<br>Future<br>अगवेदन / प्राप्त / आगामी<br>Applied Benefitted / For<br>Future                                                                                                    |
| बजी<br>STAGE<br>प्रथम बेजी<br>Stage 1<br>दितीय<br>बेजी<br>Stage 2<br>जनीय बेजी                                                                                   | Kanya Sumangla Yojna):<br>जान कर आपत होग<br>STAGES OF BENEFITS<br>बालिका के जन्म होने पर<br>After Burth of Guil Child<br>बालिका के एक वर्ष तक के पूर्ण टीकाकरण के उपरान्त<br>After completion of full Immunization of Girl Child                                                                                                    | साभ (स्-वर्ष् मे)           BENEFIT(IN INR)           4000 % पए (एक)           मुंद्रत)           8x 5000 (one time)           2000 % पए (एक)           मुंद्रत)           Rx 2000 (one time)           3000 % पए (एक)           3000 % पए (एक)                                                                                                    | साम प्राप्त होने की स्थिति<br>STATUS OF APPLICATION<br>आतेदन / प्राप्त / आगामी<br>Applied/Benefitted / For<br>Future<br>आतेदन / प्राप्त / आगामी<br>Applied/Benefitted / For<br>Future<br>आतेदन / प्राप्त / आगामी                                                                                                    |
| बजी<br>STAGE<br>प्रथम सेणी<br>Stage 1<br>दितीय<br>सेणी<br>Stage 2<br>तुतीय श्रेणी<br>Stage 3                                                                     | Kanya Sumangla Yojna):           बाराय कव भाष्य ठोगा           STAGES OF RENEFTS           बारिका के जन्म होने पर           After Burth of Guil Child           बारिका के एक वर्ष तक के पूर्ण टीकाकरण के उपरान्त           After completion of full Immunization of Guil Child           कक्षा प्रथम में बारिका के प्रवेश के उपरान्त           After admission in Class 1                                                                                                    | 해당 (근직적 전)<br>BENEFIT(N INR)<br>ਪ੍ਰooo 등 역정 (전경)<br>ਸੂਬਰ)<br>Rs. 5000 (one time)<br>2000 등 역정 (전경)<br>ਸੂਬਰ)<br>Rs. 2000 (one time)<br>3000 등 역정 (전경)<br>ਸੂਬਰ)<br>Rs. 3000 (one time)                                                                                                    | enu sina होने की स्थिति<br>STATUS OF APPLICATION<br>अधिदन / प्राप्त / आगामी<br>Applied/ Benefitted / For<br>Future<br>अधिदन / प्राप्त / आगामी<br>Applied/ Benefitted / For<br>Future<br>अधिदन / प्राप्त / आगामी<br>Applied/ Benefitted / For<br>Future                                                                                                    |
| बणी<br>STAGE<br>प्रयम श्रेणी<br>Stage 1<br>दितीय<br>श्रेणी<br>Stage 2<br>तृतीय श्रेणी<br>Stage 3<br>यत्तर्थ श्रेणी                                               | Kanya Sumangla Yojna):         BING DE LING         STAGES OF REXEFTS         allenari do orra girli uz         After Burth of Guil Child         allenari do tas du qué étastaceu do guartiere         After completion of full Immunization of Guil Child         adurt puez réalization do guartiere         After admission in Class 1         addition do guartiere                                                                                                    | 해당 (근직적 전)<br>BENEFIT(N INR)<br>ਪ੍ਰooo 등 직원 (전경)<br>ਸੂਬਰ)<br>Rs. 5000 (one time)<br>2000 등 작업 (전경)<br>ਸੂਬਰ)<br>Rs. 2000 (one time)<br>3000 등 또 대전 (전경)<br>ਸੂਬਰ)<br>Rs. 3000 (one time)<br>3000 등 또 대전 (전容)                                                                                                    | enu siva होने की स्थिति<br>STATUS OF APPLICATION<br>आवेदन / प्राप्त / आगामी<br>Applied/ Benefitted / For<br>Future<br>आवेदन / प्राप्त / आगामी<br>Applied/ Benefitted / For<br>Future<br>आवेदन / प्राप्त / आगामी<br>Applied/ Benefitted / For<br>Future<br>आवेदन / प्राप्त / आगामी                                                                                                    |
| बजी<br>STAGE<br>प्रथम डेजी<br>Stage 1<br>दितीय<br>डेजी<br>Stage 2<br>तृतीय डेजी<br>Stage 3<br>यतुर्थ डेजी<br>Stage 4                                             | Kanya Sumangla Yojna):         BING DE LA LA LA LA LA LA LA LA LA LA LA LA LA                                                                                                    | 비카 (근직적 지)           비오지나카기(N INR)           나소০০ 등록법인 (एक)           직접적)           온소 5000 (one time)           온০০০ 등록법인 (एक)           직접적)           Rs 2000 (one time)           온০০০ 등록법인 (एक)           직접적)           Rs 2000 (one time)           온০০০ 등록법인 (एक)           직접적)           Rs 3000 (one time)           온০০০ 등록법인 (एक)           직접적)           Rs 3000 (one time)                                                                                                    | साथ आगव होने की स्थिति<br>STATUS OF APPELCATION<br>अग्विदन / प्राप्त / आगामी<br>Applied Benefitted / For<br>Future<br>अग्विदन / प्राप्त / आगामी<br>Applied Benefitted / For<br>Future<br>आवेदन / प्राप्त / आगामी<br>Applied Benefitted / For<br>Future<br>आवेदन / प्राप्त / आगामी<br>Applied Benefitted / For<br>Future                                                                                                    |
| awl<br>STAGE<br>प्रयम डेणी<br>Stage 1<br>दितीय<br>डेपा<br>Stage 2<br>तृतीय डेणी<br>Stage 3<br>यतुर्थ डेणी<br>Stage 4<br>पंचम डेणी                                | Kanya Sumangla Yojna):<br>जारम कर भाग्य ठोग<br>STAGES OF REXEFTS<br>बालिका के जन्म होने घर<br>After Buth of Gui Child<br>बालिका के एक वर्ष तक के पूर्ण टीकाकरण के उपरान्त<br>After completion of full Immunization of Girl Child<br>कक्षा प्रथम में बालिका के प्रवेश के उपरान्त<br>After admission in Class 1<br>कक्षा खठी में बालिका के प्रवेश के उपरान्त<br>After admission in Class 6<br>कक्षा नवी में बालिका के प्रवेश के उपरान्त                                                                                                    | 비타니 (근직적 지)           비도 NLEFT((N 1896)           나소০০ 등록법인 (एक)           직접 ()           직접 ()           전 ()           전 () | साम आगव होने की स्थिति<br>STATUS OF APPELCATION<br>आविदन / प्राप्त / आगामी<br>Applied Benefitted / For<br>Future<br>आवेदन / प्राप्त / आगामी<br>Applied Benefitted / For<br>Future<br>आवेदन / प्राप्त / आगामी<br>Applied Benefitted / For<br>Future<br>आवेदन / प्राप्त / आगामी<br>Applied Benefitted / For<br>Future<br>आवेदन / प्राप्त / आगामी                                                                                                    |
| auti<br>STAGE<br>प्रयम सेणी<br>Stage 1<br>द्वितीय<br>सेणी<br>Stage 2<br>वृतीय सेणी<br>Stage 4<br>पंचम सेणी<br>Stage 5                                            | Kanya Sumangla Yojna):         Intri Del Hur of Del Del Del Del Del Del Del Del Del Del                                                                                                    | 비타니 (근직적 3)           비도지도FTT([N 16N3)           나소০০ 등록법인 (ऎ점)           직접 ()           직접 ()           우০০০ 등록법인 (ऎ점)           직접 ()           직접 ()           우০০০ 등록법인 (ऎ점)           직접 ()           지하여 ()           우০০০ 등록법인 (ऎ점)           직접 ()           지하여 ()           우০০০ 등록법인 (ऎ점)           직접 ()           직접 ()           지하여 ()           지하여 ()           지하여 ()           지하여 ()           지하여 ()           지하여 ()           지하여 ()           지하여 ()           지하여 ()           지하여 ()                                                                                                    | साम आगव होने की स्थिति<br>STATUS OF APPELCATION<br>आविदन / प्राप्त / आगामी<br>Applied Benefitted / For<br>Future<br>आविदन / प्राप्त / आगामी<br>Applied Benefitted / For<br>Future<br>आविदन / प्राप्त / आगामी<br>Applied Benefitted / For<br>Future<br>आविदन / प्राप्त / आगामी<br>Applied Benefitted / For<br>Future<br>आवेदन / प्राप्त / आगामी<br>Applied Benefitted / For<br>Future                                                                  |
| बणी<br>STAGE<br>प्रयम बेणी<br>Stage 1<br>द्वितीय<br>बेणी<br>Stage 2<br>त्तीय बेणी<br>Stage 3<br>यतुर्थ बेणी<br>Stage 4<br>पंचम बेणी<br>Stage 5                   | Kanya Sumangla Yojna):<br>ताग कर मान ठोग<br>STAGES OF REXEFTS<br>वालिका के जन्म होने पर<br>After Buth of Gui Child<br>वालिका के एक वर्ष तक के पूर्ण टीकाकरण के उपरान्त<br>After completion of full Immunization of Girl Child<br>कक्षा प्रथम में बालिका के प्रवेश के उपरान्त<br>After admission in Class 1<br>कक्षा उठी में बालिका के प्रवेश के उपरान्त<br>After admission in Class 6<br>कक्षा नवी में बालिका के प्रवेश के उपरान्त<br>After admission in Class 9<br>ऐसी बालिकाए जिन्होंने कक्षा १०वी १२वी उत्तीर्ण करके स्नातक डिप्री या काम से काम दो वर्षीय डिप्लोमा कॉर्स में प्रवेश             | 비타니 (근직적 3)           BENEFIT(N INR)           나소০০ 등록법인 (एक)           국모주)           Rs 5000 (one time)           ২০০০ 등록법인 (एक)           국모주)           Rs 2000 (one time)           ২০০০ 등록법인 (एक)           국모주)           Rs 3000 (one time)           ২০০০ 등록법인 (एक)           국모주)           Rs 3000 (one time)           ২০০০ 등록법인 (एक)           국모주)           Rs 3000 (one time)           ২০০০ 등록법인 (एक)           국모주)           Rs 3000 (one time)           ২০০০ 등록법인 (एक)           목록 7)           Rs 3000 (one time)           ২০০০ 등록법인 (एक)                                                                                                    | साम आगव होने की स्थिति<br>STATUS OF APPLICATION<br>आवेदन / प्राप्त / आगामी<br>Applied Benefitted / For<br>Future<br>आवेदन / प्राप्त / आगामी<br>Applied Benefitted / For<br>Future<br>आवेदन / प्राप्त / आगामी<br>Applied Benefitted / For<br>Future<br>आवेदन / प्राप्त / आगामी<br>Applied Benefitted / For<br>Future<br>आवेदन / प्राप्त / आगामी                                                                                                    |
| auti<br>STAGE<br>STAGE<br>Stage 1<br>दितीय<br>अंणी<br>Stage 2<br>तृतीय अंणी<br>Stage 3<br>यतुर्थ अंणी<br>Stage 4<br>पंचम अंणी<br>Stage 5<br>पहुम अंणी<br>Stage 6 | Kanya Sumangla Yojna):<br>ताग कर मान ठोग<br>STAGES OF REXEFTS<br>वालिका के जन्म होने पर<br>After Buth of Gui Child<br>वालिका के एक वर्ष तक के पूर्ण टीकाकरण के उपरान्त<br>After completion of full Immunization of Girl Child<br>कक्षा प्रथम में बालिका के प्रवेश के उपरान्त<br>After admission in Class 1<br>कक्षा उठी में बालिका के प्रवेश के उपरान्त<br>After admission in Class 6<br>कक्षा नवी में बालिका के प्रवेश के उपरान्त<br>After admission in Class 9<br>ऐसी बालिकाए जिन्होंने कक्षा श्ववी १२वी उत्तीर्ण करके स्नावक डिप्री या काम से काम दो वर्षीय डिप्लोमा कॉर्स में प्रवेश<br>लिया हो | 비타니 (근직적 3)           BENEFIT(N INR)           나소০০ 등록법인 (एक)           국모주)           Rs 5000 (one time)           ২০০০ 등록법인 (एक)           국모주)           Rs 2000 (one time)           ২০০০ 등록법인 (एक)           국모주)           Rs 2000 (one time)           ২০০০ 등록법인 (एक)           국모주)           Rs 3000 (one time)           ২০০০ 등록법인 (एक)           국모주)           Rs 3000 (one time)           ২০০০ 등록법인 (एक)           국모주)           Rs 3000 (one time)           ২০০০ 등록법인 (एक)           국모주)                                                                                                    | साभ आगव होने की स्थिति<br>STATUS OF APPLICATION<br>आवेदन / प्राप्त / आगामी<br>Applied Benefitted / For<br>Future<br>आवेदन / प्राप्त / आगामी<br>Applied Benefitted / For<br>Future<br>आवेदन / प्राप्त / आगामी<br>Applied Benefitted / For<br>Future<br>आवेदन / प्राप्त / आगामी<br>Applied Benefitted / For<br>Future<br>आवेदन / प्राप्त / आगामी<br>Applied Benefitted / For<br>Future<br>आवेदन / प्राप्त / आगामी<br>Applied Benefitted / For<br>Future |

### **Form Print**

#### Applicant can view and print his/her filled application form

|                                                                                                    |                                                                                                    | e Print                                                                                                    |                                                                                                    |
|----------------------------------------------------------------------------------------------------|----------------------------------------------------------------------------------------------------|----------------------------------------------------------------------------------------------------|----------------------------------------------------------------------------------------------------|
|                                                                                                    |                                                                                                    |                                                                                                    |                                                                                                    |
| 53                                                                                                    | stiten.<br>Women and<br>diff<br>Rth Fio                                                                                                    | ed and fibered fibers, dest side<br>Child Development Department, UP<br>all all, configuration, linking<br>or Jewahar Dhewan, Lucknow              |                                                                                                    |
| आदिषका का नवींनतान प्रतिदी                                                                                                    | 20.                                                                                                    | guarditaca generaliten                                                                                                    |                                                                                                    |
| (Girts tarbant phobs)                                                                                                    | Hon. Mukt                                                                                                    | iyamantri Kanya Sumangia Yojna                                                                                                    |                                                                                                    |
| गेट: बालिका के पंजीकरण तेतु राषी संस्कृत के सा<br>mclosed/uploaded and all documents are a                                                              | n , रूबचे-सत्याधित व पूर्ण रूप से भरे गए प<br>if attested. Incomplete forms will no                                                                                                    | 에게 에 60mm 5k의 여기가 (Note: Applications w<br>if be accepted)                                                                                         | dl only be accepted if all annexure are                                                                                                    |
| Applicant ID -                                                                                                    | 1 / Benificiary ID -                                                                                                    | Application Norviber -                                                                                                    | Application Data -                                                                                                    |
|                                                                                                    | Parivar 1D / Ration card of Acco                                                                                                    | unt Holder / PFMS Benefic ID - BUPKD01                                                                                                    | 109155                                                                                                    |
| . SETTUP IFF HIT (Name of Applicant)                                                                                                    | Mrs. NAGMA                                                                                                    |                                                                                                    |                                                                                                    |
| . आवेदक का बालिका के साथ क्या सम्बन्ध है जुले (                                                                                                    | Type of Relationship with Girl)                                                                                                    | Mother                                                                                                    |                                                                                                    |
| , अहरित्रज का नाम (टिपी में) (Name of Girl in Hi                                                                                                    | UI) ALENA                                                                                                    |                                                                                                    |                                                                                                    |
| . आशिका का नाम (ओपेजी में) (Name of Girl in E<br>कृतमा नाम जलपर कार्ड त्यांशी प्रकृतन प्रद्र त्यांग प्र<br>Planas mention name according to Adhar/P     | Inglish)                                                                                                    | Terel)<br>certificate)                                                                                                    |                                                                                                    |
| . 여러 해면 (Date of Birth)01-01-2023                                                                                                    |                                                                                                    | AKBARPUR                                                                                                    |                                                                                                    |
| , बालिया की माल जा नाम (Mother's Name)                                                                                                    | Mrs. NAGMA                                                                                                    |                                                                                                    |                                                                                                    |
| . Plot mi mi (Pather's Name)                                                                                                    | AN                                                                                                    |                                                                                                    |                                                                                                    |
| . offentees at HH (Guardian's Name)                                                                                                    | and provide the second second s                                                                                                    |                                                                                                    |                                                                                                    |
| . क्या साभागी का परिवार उत्तर प्रदेश का गिवासी है                                                                                                    | (If family of beneficiary is resident of                                                                                                    | of UP)                                                                                                    |                                                                                                    |
| 0. 전비원 약전t (Permanent Address)                                                                                                    |                                                                                                    |                                                                                                    |                                                                                                    |
| Instruct - Kanpur Dehat, Tohol - Akbarpur,                                                                                                    | Town - Akbarpur, Ward - WARD NO                                                                                                    | 0.18 KALIGANJ AKBARPUR, Street - Kanpa                                                                                                    | ir dehat, 역사이공 (Pin Code) - 209101                                                                                                    |
| विचास प्रमाण पत्र हेतु समान कार्त्र , आधार कार्त्र , व<br>तप्रकृत में से कोई एक संरक्ष/अपलीत करें) (Plana<br>risurance Policy, Gas Connection Book, Ele | tere ongo 350 , डाइसिंग साइसॅस ,पासमी<br>a upload/attach any one of the docu<br>stricity Dill, Water Tax Recipt, Teleph                                                                                                    | t <sup>8</sup> , जीवन किमा पालिसी , गेम कनेक्शन कुक , विद्युपुत् वि<br>ment as proof of residence: Ration card, Adh<br>sone Oill or Bank Passbook) | ter उस्तकर स्वीत् , गुलकर स्वीत् , टेसीफोन विश भा विक<br>ar card, Volar ID, Driving Lioanae, Panaport, Life                                                                                                    |
| 1. ITERT Vell (Present Address)                                                                                                    |                                                                                                    |                                                                                                    |                                                                                                    |
| listrict - Kanpur Debat, Tohsil - Akbarpur, '                                                                                                    | Town - Akbarpur, Ward - WARD NO                                                                                                    | 0.18 KALIGANJ AKBARPUR, Street - Kanpe                                                                                                    | ar debat, PETERS (Pin Gode) - 209101                                                                                                    |
| 2. परिवार की सार्थिक आप २०-३.०० साख से कम                                                                                                    | 8 (Is annual income of family below                                                                                                    | Fin.3 Lison)                                                                                                    |                                                                                                    |
| 3. परिवार में बच्ची की रोख्या र था उसरी कम हे (ल                                                                                                    | lumber of children in family is 2 or le                                                                                                    | raw than 2)                                                                                                    |                                                                                                    |
| a, परिवार में कुल कितनी संताने हे (Total number                                                                                                    | of children in family)                                                                                                    |                                                                                                    |                                                                                                    |
| 5. Noll (Category) Other Backward                                                                                                    | Class                                                                                                    | e                                                                                                    |                                                                                                    |
| a. मोनाइल २० (पनि उपलब्ध ही तो ) (Mobio Nu                                                                                                    | rndour, Warvailadda)                                                                                                    |                                                                                                    |                                                                                                    |
| <ol> <li>परिवार की किलनी कलिकाएं पोलना का लाभ ले</li> </ol>                                                                                             | 701 8 0-low many girls are benifitted                                                                                                    | 5 from the scheme)                                                                                                    |                                                                                                    |
| a. साम रान वासी बासिका का प्रकार (Type of Be                                                                                                    | neficiary) Biological                                                                                                    |                                                                                                    |                                                                                                    |
| <ol> <li>us users and this application is for the</li> </ol>                                                                                            | लाभ से रही हे और पर आवेदन तीसरी भा<br>third girl, the clearly write the releva                                                                                                    | ferin ég fant al en el ét endre fru euse f<br>n provision)                                                                                         | (If the provide the second provided the provided of the provided of the pro |
| The start and finance on a start of Basel Association                                                                                                   | tor or regulation is a second second se | a contrast for the shirth and and the shirth and the shirth being                                                                                  | core and colored buoloceby or yourse card a system                                                                                                    |
| EUTRIC # #1 #11 (Name of Account Holder)<br>EUTRIC # #1 #12(11 単 部時年((Relationship of<br>EUT #80(Account Number)<br>ARBARPUR, CENTRAL BANK OF IN        | NAGMA<br>Girl with account holder) Met<br>286 361 416 (Name of Bank)<br>DIA AKBARPUR                                                                                                    | iher<br>CENTRAL BANK OF INDIA<br>ଅଧାର ସାସିସ୍(IFSC Code)                                                                                            | ्रवेक की शाखा व पता (Branch Name and address)                                                                                                    |
| 2. Gen serve on all stallors stern (Bath Poop                                                                                                    | stration number) .                                                                                                    |                                                                                                    |                                                                                                    |
| 9. जन्म प्रमाण पत्र जारीकर्ता का विवरण (Dotaile )<br>System - CR5)                                                                                      | of issuing authority of Birth Certificat                                                                                                    | o)Office of the Registrar General & Cer                                                                                                    | usus Commissioner, India (Civil Registration                                                                                                    |
| a, जन्म कही हुआ (Place of Birth), During                                                                                                    | the travel or in any other emerged                                                                                                    | ncy situation                                                                                                    |                                                                                                    |
| <ul> <li>आशिमा गांग अस्तारिंग (Upbracked Documenta)</li> <li>आशिमना नना गानीगरामा प्रतेशी ( Girtu latural ph)</li> </ul>                                | uto )                                                                                                    | sit dt. sit and dt soi, and Shiftare feithe innapaction the<br>BDC/SDM                                                                             | port.by HERBSH1.90.10185Committee, Pepperts                                                                                                    |

Page 34 of 54

### Stage 5 to be filled to avail benefit after Birth of Girl

#### Applicant can fill his/her form through this stage 5

|                                                                                                    | Click Here To View                                                                                                    | Beneficiary Details                                                                                                    | <ul> <li>लाभार्थी का विवरण देखने के लिए पह</li> </ul>                                                                                                    | रां विसक करें।                                                                                                    |                                                                                      |       |
|----------------------------------------------------------------------------------------------------|----------------------------------------------------------------------------------------------------|----------------------------------------------------------------------------------------------------|----------------------------------------------------------------------------------------------------|----------------------------------------------------------------------------------------------------|--------------------------------------------------------------------------------------|-------|
| Important: Do you want                                                                                                    | to continue with the bank account details given a                                                                                                    | at the time of regis                                                                                                    | tration?                                                                                                    | • Var( RT)                                                                                                    | ONe (मही)                                                                            |       |
| Plea                                                                                                    | ass fill for Category 5: Registration of Girl after admiss                                                                                                    | tion in class 9, pleasa                                                                                                    | also mention Identity No/Family ID                                                                                                    | Number if already registered a                                                                                                    | nder the same scheme.                                                                |       |
| Name of School:                                                                                                    | [ 1151                                                                                                    |                                                                                                    | Address of School:                                                                                                    | TIST                                                                                                    |                                                                                      |       |
| Class:                                                                                                    | Nimth                                                                                                    |                                                                                                    | Type of School :                                                                                                    | Guternment                                                                                                    |                                                                                      | ~     |
| School Code(if applicable) :                                                                                                    | TEST                                                                                                    |                                                                                                    | U-DISE(of applicable) :                                                                                                    | TEST                                                                                                    |                                                                                      |       |
| Admission Date :                                                                                                    | 14-02-2424                                                                                                    | *                                                                                                    | Admintion Last Date :                                                                                                    | 8+ 62-2024                                                                                                    |                                                                                      |       |
| Photo of Girl child (JPG/PNG)                                                                                                    | ( Note : File size fi                                                                                                    | for IPEG PNG should                                                                                                    | De 10-50 KB and for PDF, it should be<br>Choose File Mot are                                                                                                    | 30-100 KB )                                                                                                    | *                                                                                    |       |
| Photo of Girl child (JPG/PNG)<br>Certificate of admission in clas<br>(Cound by Putopial in our of govern<br>aded and after vecquiant schools )<br>Dounicile / Permanent Address                                                                                                    | ( Nore : File size 6<br>as 9 (PDP)<br>ment a head. Cerebranon by BDO in one of<br>1 Proof (PDP) Adhar Carit                                                                                                    | ier IPEG PNG-should                                                                                                    | Ne 10-50 XB and for PDF, it should be<br>Choose File and ge<br>Choose File Annuar pdf<br>Choose File Annuar pdf                                                                                                    |                                                                                                    |                                                                                      |       |
| Photo of Girl child (JPG/PNG)<br>Certificate of admission in class<br>(based by Principal on care of girlson<br>and and principal of the stands )<br>Douisele / Permanent Address<br>Declaration / प्रीप्रमा                                                                                                    | ( Note: Faile start #<br>ss 9 (PDF)<br>ment of boot. Ceptification by IEEO in outer of<br>( Proof (PDF) Addar Card                                                                                                    | for IPEO PNG-should                                                                                                    | He 10-50 XB and for PDP, of should be<br>Choose Fire Storage<br>Choose Fire Storage<br>Choose Fire Storage pdf                                                                                                    | -30-100 K(B )                                                                                                    | ्रणीपणा हिंदी थे।                                                                    |       |
| Phone of Girl child (JPG/PNG)<br>Certificate of admission in clas<br>(Cound by Phrapati in one of girlen<br>and and star version and the starts)<br>Double / Permanent Address<br>Declaration / WRWI<br>I. Mrs. NANNI son / doughter /<br>Phonode-206001 and the current<br>I. In my family my wrfe<br>2. My family somula ine<br>3. I am the Mother of Gir<br>4. Presently subdied for<br>5. Under this scheme, no<br>6. Presently, the Gyrl child                                                                                                    | (Nore: File size 6<br>as 9 (PDF)<br>second a floor. Cereficience by HEO is case of<br>a Proof (PDF) Adhar Card<br>work of Mr. MOHAMMAD SALEEM. I am a resident of<br>1 address District Exawah, Takali Exawah, City/Terme Ec<br>/ hudomai/ mother: father Mr.MOHAMMAD SALEEM<br>rome is not more than R. 3 Lat.<br>(Ms.Anama Ara whose date of birth, 07-07-2010 burth plac<br>benefit has been received for the benefit of more than two<br>of 5 Father and Mother both are alive.                                                                        | for JPEO PNG should<br>(Uniar Praslesh, My)<br>tawah, Ward/Lacatis<br>L, child ( gail / brother<br>co Etawah and ago 1<br>o gath, and neither ber                            | be 10-50 XB and for PDP, it should be<br>Choose File trange<br>Choose File trange<br>Choose File drawm pill<br>Choose File drawm pill | steader the girl Somangla Youn                                                                                                    | ापोपपणा हिंदी में।<br>b, Ward Location-, Shaati Culony Et                            | awab. |
| Phone of Girl child (JPG/PNG)<br>Certificate of admission in dia<br>(Cound ity Principal in case of person<br>and and other ecosystem closels )<br>Dunicile / Permanent Address<br>Duckaration / TRUM<br>I Mrs. NANNI son / daughter /<br>Placeode 206001 and the current<br>I. In my family my write<br>I. My family in wrond in<br>I. In my family my write<br>I. My family in wrond in<br>I. In my family my write<br>I. My family in wrond in<br>I. In my family my write<br>I. My family in the order<br>I. In the Mether of Cou<br>4. Presently applied for<br>5. Under this scheme, no<br>6. Presently, the Gul child | (Note: File size 6<br>as 9 (PDF)<br>menor a block. Ceptification by BDD in outer of<br>a Proof (PDF) Adhar Card<br>wife of Mr. MORIAMMAD SALEEM. 3 are a resident of<br>1 address District Exawah, Teksil Exawah, City/Tenne Ke<br>/ husband / mother / father Mr. MORIAMMAD SALEEM<br>rome is not more than Rs. 3 Lac.<br>(1 Ms. Anama Ara whose date of birth 67-67-2010 burth pite<br>benefit has been received for the benefit of more than two<br>d's Father and Mother both are alive.<br>tum in the declaration in completely true to any knowledge | for JPEO PNG should<br>f Urtar Pradesh. My-<br>tawah, Ward Locatia<br>L child - garl - involve<br>ce Etawah and age 1.<br>9 garls, and neither ber<br>dge and ballef. (f) 10 | be 10-33 KB and for PDP, of should be<br>Choose File Storage<br>Choose File Storage<br>Choose File Storage<br>Choose File Storage<br>choose File Storage<br>storage<br>storage<br>Shaat Colony Etamah, Pincode<br>Storage 7 Months 21 Days<br>neith has been received by me I my fam<br>unit moving file ultrem is gli egi stola or                                                                                                    | -20-100 KB )<br>shull Etawah, City Tuwa-Etawa<br>206001. 1 vov to declare that<br>to of children us my family is 2.<br>uly under the girl Sumangla Yojan<br>pressfit with accessful after fagure i | ापोपपरा हिंदी थे।<br>- पोपपरा हिंदी थे।<br>h, Ward Location -, Shasti Colony Er<br>x | awab. |

# **Successful Application**

After applying, the successful alert message will appear.

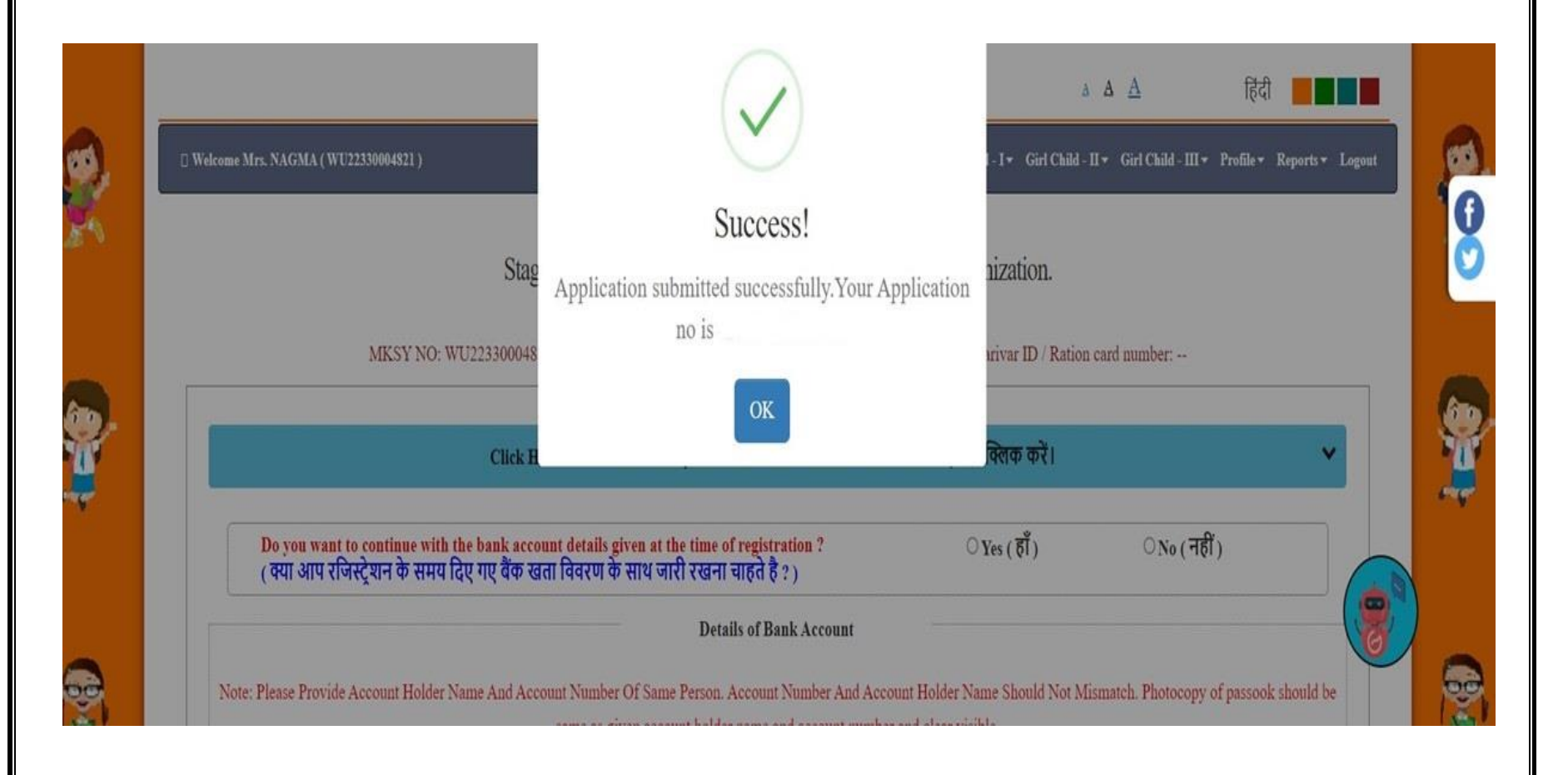

# **Acknowledgement Receipt**

#### Applicant can view his/her acknowledgement of filled application form

|                                                                                                    |                                                                                                    | In Caller 11 - Call Caller                                                                                                    | ni - Frans - Kaparti - Lagan                                                                                                    |
|----------------------------------------------------------------------------------------------------|----------------------------------------------------------------------------------------------------|----------------------------------------------------------------------------------------------------|----------------------------------------------------------------------------------------------------|
|                                                                                                    | APPLICATION NO. :24XXXXXXXXX                                                                                                    |                                                                                                    | - 430v                                                                                                    |
|                                                                                                    | Receipt of Mukhyamantri Kanya Sumangla ID Numbe<br>[Stage 1-6]<br>GOVERNMENT OF UTTAR PRADESH.WOMEN AND CHILD DE<br>MUKHYAMANTRI KANYA SUMANGLA YOJANA                                                                                                    | r/Family ID<br>VELOPMENT                                                                                                    |                                                                                                    |
| MKSY No.                                                                                                    | WU2XXXXXXXI                                                                                                    |                                                                                                    | User ID No : WU2XXXXXX                                                                                                    |
| वालिका का न                                                                                                    | IIFI (Name of Girl)                                                                                                    |                                                                                                    |                                                                                                    |
| आवेदक का न                                                                                                    | 祖耳 (Name of Applicant):                                                                                                    |                                                                                                    |                                                                                                    |
| स्थाई पता (Pe                                                                                                    | rmanent address)                                                                                                    |                                                                                                    |                                                                                                    |
| आपका आवेद                                                                                                    | इन स्वीकार कर लिया गया है, आगे की समस्त कार्यवाही हेतु आपका मुख्यमंत्री कन्या सुमंगला पहचान संख्या / परिवार ७                                                                                                    | 11ईo/डी हे 24XXXXXXXX                                                                                                    | <b>XX</b> (Your application has been                                                                                                    |
| accepted, for                                                                                                    | further communication under Mukhyamantri Kanya Sumangla Yojna user ID number/ family Id number : 24                                                                                                    | XXXXXXXXX)                                                                                                    |                                                                                                    |
|                                                                                                    |                                                                                                    |                                                                                                    |                                                                                                    |
| बजी<br>STAGE                                                                                                    | Kanya Sumangla Yojna):<br>wiru we urei gini<br>stages of henefits                                                                                                    | णाभ (रूपए में)<br>BENEFIT(IN INR)                                                                                                    | साथ प्राप्त होने की लिपवि<br>STATUS OF APPLICATION                                                                                                    |
| बजी<br>STACE<br>प्रथम बेणी<br>Stage 1                                                                                                    | Kanya Sumangla Yojna):<br>साध कर प्राप्त होगा<br>STAGES OF BENEFITS<br>बालिका के जन्म होने पर<br>After Buth of Gul Child                                                                                                    | गाम (स्-पर् ग)<br>BENEFT(IN INR)<br>५००० ३८पर (एक<br>मुप्त)<br>Rs 5000 (one time)                                                                                                    | भाग प्राप्त होने की स्थिति<br>STATUS OF APPLICATION<br>Stridge / प्राप्त / आगामी<br>Applied/Benefitted / For<br>Future                                                                                                    |
| बजी<br>STAGE<br>प्रथम बेणी<br>Stage 1<br>दितीय<br>बेणी<br>Stage 2                                                                            | Kanya Sumangla Yojna):           साम कर प्राप्त होगा           STAGES OF BENEFITS           बालिका के जन्म होने पर           After Burth of Guil Child           बालिका के एक वर्ष तक के पूर्ण टीकाकरण के उपरान्त           After completion of full Immunization of Guil Child                                                                                                    | 해당 (문역인 위)<br>NENEFTION INR)<br>나아아 등 인민 (민준)<br>귀엽)<br>Rs 5000 (one time)<br>२००० 중 인민 (민종)<br>귀엽건)<br>Rs, 2000 (one time)                                                                                                    | बाभ आगव होने की लिगति<br>STATUS OF APPLICATION<br>आवेदन / प्राप्त / आगामी<br>Applied/ Benefitted / For<br>Future<br>आवेदन / प्राप्त / आगामी<br>Applied/ Benefitted / For<br>Future                                                                                                    |
| बणी<br>STAGE<br>प्रथम श्रेणी<br>Stage 1<br>दिलीय<br>श्रेणी<br>Stage 2<br>तृतीय श्रेणी<br>Stage 3                                             | Kanya Sumangla Yojna):<br>जान कर आप होगा<br>STAGES OF BENEFTTS<br>बालिका के जन्म होने पर<br>After Burth of Gul Child<br>बालिका के एक वर्ष तक के पूर्ण टीकाकरण के उपरान्त<br>After completion of full Immunization of Gul Child<br>केक्षा प्रथम में बालिका के प्रवेश के उपरान्त<br>After admission in Class 1                                                                                                    | 비나 (근 역인 대)           비노지도FIT(IN INR)           식 000 중···입인 (민준)           내 전()           목록()           Rs. 5000 (one time)           2000 중···입인 (민준)           내 전()           Rs. 2000 (one time)           2000 중···입인 (민준)           내 전()           Rs. 2000 (one time)           2000 중····입인 (민준)           내 전()           Rs. 3000 (one time)                                                                                                    | साभ प्राप्त होने की लिग्नि<br>STATUS OF APPLICATION<br>आवेदन / प्राप्त / आगामी<br>Applied/ Benefitted / For<br>Future<br>आवेदन / प्राप्त / आगामी<br>Applied/ Benefitted / For<br>Future<br>आवेदन / प्राप्त / आगामी<br>Applied/ Benefitted / For<br>Future                                                                                                    |
| av))<br>STAGE<br>प्रथम झेणी<br>Stage 1<br>दितीय<br>श्रेणी<br>Stage 2<br>द्तीय झेणी<br>Stage 3<br>चतुर्थ झेणी<br>Stage 4                      | Kanya Sumangla Yojna):<br>तान कर आगत होग<br>STAGES OF RENEFTS<br>यातिका के जन्म होने पर<br>After Both of Gui Child<br>यातिका के एक वर्ष तक के पूर्ण टीकाकरण के उपरान्त<br>After completion of full Immunization of Gui Child<br>कक्षा प्रथम में वातिका के प्रवेश के उपरान्त<br>After admission in Class 1<br>कक्षा छठी में बातिका के प्रवेश के उपरान्त<br>After admission in Class 6                                                                               | 비나 (문 역 1)           BENEFITION INR)           (4000 중지민 (एक)           1123)           Rs 5000 (one time)           2000 조지민 (एक)           1123)           Rs 2000 (one time)           2000 조지민 (एक)           1123)           Rs 3000 (one time)           2000 조지민 (एक)           1123)           1123)           1123)           1123)           1123)           1123)           1123)           1123)           1123)           1123)           1123)           1123)           1123)           1123)           1123)           1123)           1123)           1123)           1123)           1123)           1123)           1123)           1123)           1123)           1123)           1123)           1123)           1123)           1123)           1123)           1123)           1123)           1123)           1123)           112 | बाभ प्राप्त होने की लिगी<br>STATUS OF APPLICATION<br>आवेदन / प्राप्त / आगामी<br>Applied Benefitted / For<br>Future<br>आवेदन / प्राप्त / आगामी<br>Applied Benefitted / For<br>Future<br>आवेदन / प्राप्त / आगामी<br>Applied/ Benefitted / For<br>Future<br>आवेदन / प्राप्त / आगामी<br>Applied/ Benefitted / For<br>Future                                                                                                |
| बणी<br>STAGE<br>प्रथम झेणी<br>Stage 1<br>दितीय<br>झेणी<br>Stage 2<br>वृतीय झेणी<br>Stage 3<br>चतुर्ध झेणी<br>Stage 4<br>पंचम झेणी<br>Stage 5 | Kanya Sumangla Yojna):<br>तान कर आपत होग<br>STAGES OF RENEFTS<br>यातिका के जन्म होने पर<br>After Borth of Guil Child<br>यातिका के एक वर्ष तक के पूर्ण टीकाकरण के उपरान्त<br>After completion of full Immunization of Guil Child<br>कक्षा प्रथम में बातिका के प्रवेश के उपरान्त<br>After admission in Class 1<br>कक्षा छठी में बातिका के प्रवेश के उपरान्त<br>After admission in Class 6<br>कक्षा नवी में बातिका के प्रवेश के उपरान्त<br>After admission in Class 9 | 비나 (근직적 8)           hENEFT(IN INR)           ਪ੍4000 % ਪੋਪ (ਪੋਰ)           ਪ੍3000 % ਪੋਪ (ਪੋਰ)           ਪ੍3000 % ਪੋਪ (ਪੋਰ)           ਪ੍3000 % ਪੋਪ (ਪੋਰ)           ਪ੍3000 % ਪੱਧ (ਪੋਰ)           ਪੁੱਢਰ)           8.5.2000 (one time)           2000 % ਪੱਧ (ਪੋਰ)           ਪੁੱਢਰ)           8.5.2000 (one time)           2000 % ਪੱਧ (ਪੋਰ)           ਪੁੱਢਰ)           8.5.3000 (one time)           ਪ੍4000 % ਪੱਧ (ਪੋਰ)           ਪ੍4000 % ਪੱਧ ਪ੍ਰਿਤ           ਪੁੱਢਰ)           8.5.3000 (one time)           ਪ੍6000 % ਪੱਧ ਪ੍ਰਿਤ           ਪੁੱਢਰ)           8.5.3000 (one time)                                                                                                    | errer strea होने की लिगी<br>STATUS OF APPLICATION<br>आवेदन / प्राप्त / आगामी<br>Applied/ Benefitted / For<br>Future<br>आवेदन / प्राप्त / आगामी<br>Applied/ Benefitted / For<br>Future<br>आवेदन / प्राप्त / आगामी<br>Applied/ Benefitted / For<br>Future<br>आवेदन / प्राप्त / आगामी<br>Applied/ Benefitted / For<br>Future<br>आवेदन / प्राप्त / आगामी<br>Applied/ Benefitted / For<br>Future<br>आवेदन / प्राप्त / आगामी |

00

### **Form Print**

#### Applicant can view and print his/her filled application form

|                                                                                                    | 43 Priot                                                                                                    |                                                                                                    |
|----------------------------------------------------------------------------------------------------|----------------------------------------------------------------------------------------------------|----------------------------------------------------------------------------------------------------|
|                                                                                                    |                                                                                                    |                                                                                                    |
| <b>1</b> 23                                                                                                    | uffices and and format for an user solar<br>Women and Ohid Development. Department, UP<br>and an user source sources                                                                                                    |                                                                                                    |
| suffering our sufficient suffer                                                                                                    | માં, ગુપ્તાવરોથી પ્રાપ્યત્વ ગુપ્રોગાળા પ્રોપ્સમાં                                                                                                    |                                                                                                    |
| (Gittin informt photos)                                                                                                    | Hon. Mukhyamantri Kanya Sumangia Yojna                                                                                                    |                                                                                                    |
| fic. allower in tables of manded in the second second seco | . सम्प्रे-सारमित न पूर्ण रूप भंगे मंद्र गए प्रती ही स्तीलार किये जागेंगे। (Note: Applications v<br>7 attested. Incomplete forms will not be accepted)                                                                                                    | vill only be accepted if all annexure are                                                                  |
| Applicant ID -                                                                                                    | 1 / Benificiary ID - Application Number -                                                                                                    | Application Data -                                                                                         |
|                                                                                                    | Parivar ID / Ration card of Account Holder / PFMS Benefic ID - BUPKD0                                                                                                    | 1109155                                                                                                    |
| . Selfter III IIII (Name of Applicant) Me                                                                                                    | IS. NAGMA                                                                                                    |                                                                                                    |
| <ol> <li>आविदक का बाहितन के साथ क्या सम्बन्ध है जुने (1)</li> </ol>                                                                                                    | ype of Relationship with Get) Mother                                                                                                    |                                                                                                    |
| s, म्हरिका का नाम (टिपी में) (Name of Girl in Hind                                                                                                    | di) ALENA                                                                                                    |                                                                                                    |
| , आहिला का नाम (अंग्रेजी में) (Name of Girl in En<br>कृत्यमा नाम जन्मार कार्ड (फोर) पहुंचान प्रयु जन्म प्रमा<br>Please mention name according to Adhar/Phe                                                                                                    | iglion)Ms. ALENA                                                                                                    |                                                                                                    |
| 5. GFH TATE (Date of Birth)01-01-2023                                                                                                    | SHIT INT RVH(FIRIT) (Place of Birth)AKBARPUR                                                                                                    |                                                                                                    |
| ), साहित्या की माला जा नाम (Mother's Name)                                                                                                    | Mrs. NAGMA                                                                                                    |                                                                                                    |
| r. Pitti mi mi (Father's Name)                                                                                                    | A.P4                                                                                                    |                                                                                                    |
| L. officients and HIH (Guardian's Name)                                                                                                    |                                                                                                    |                                                                                                    |
| ), क्या लाभाषी का परिवार उत्तर प्रदेश का निवासी है (                                                                                                    | (If family of beneficiary is resident of UP) Yes                                                                                                    |                                                                                                    |
| io. @ittill tittl (Permanent Address)                                                                                                    |                                                                                                    |                                                                                                    |
| विधास प्रमाण पत्र क्षेतु समाग कार्य , आधार कार्य , वोट<br>तामकृत में से कोई एक संदर्ध/अपनीत करें) (Panasa<br>navrance Policy, Gas Connection Book, Elect                                                                                                    | াৰ আছিত ঠীত , স্থান্থলিশ লাভূৰ্মন ,বাৰদাট, এটালা বিদ্যা দালিবট ,নিয় জনীকান কুল, টিবসুৱ, দি<br>আগতিৰটোৱাইকা মাতৃ হলৰ ল' দিন উভিযোগদান ৰাৰ proof of residences (Falten sard, Adh<br>tricity Bill, Water Tax Racipt, Telephone Bill or Bank Pasabook)                                                                                                    | बेल ,जराकर रसीत , गुलुकर रसीत , उंशोधकेन किल था बेक<br>ar card, Voter ID, Driving Liournee, Panaport, Life |
| 11. Indrine Vell (Present Address)                                                                                                    |                                                                                                    | And a manifestation of the second                                                                          |
| sumot - Kanpur Denar, Toron - Akbarpur, To                                                                                                    | ARDARDUR, WARD NO.18 RALIGANJ ARBARPOR, BIRDEL - Ranpe                                                                                                    | ur denat, Printilla (Prin Code) - 209101                                                                   |
| 12. HEATE AT ATTACK ATT 40-2.00 ERE I ATT 2                                                                                                    | (Is annual income of family below FG. 3 Lacs)                                                                                                    |                                                                                                    |
| 15, streng in word int great 2 streng and 6 (No                                                                                                    | imber of children in family is 2 or less than 2)                                                                                                    |                                                                                                    |
| 14. diedre in geer land-in eine-rig (Total number o                                                                                                    | the second second |                                                                                                    |
| in the off stream of the backward c                                                                                                    | Mass Proved (London preuri) - Date                                                                                                    |                                                                                                    |
| 10. There all faces and an and the set of a set of a s    | 20 2 Odow many olds are benifited from the scheme).                                                                                                    |                                                                                                    |
| the set of the set of the set of the set of the set                                                                                                    | nerciary) Biological                                                                                                    |                                                                                                    |
| ue, पदि परिवार की र बालिकाएँ पहले से पोलना का ल<br>of the scheme and this application is for the th                                                                                                    | त्याभ से रही है -और पह -मानेदन दीशरी भालिका देतु किया जा रहा हो तो सामस्तित निषय स्पस्ट (<br>Mrd girl, the clearty write the relevant provision)                                                                                                    | (16) (If two girls of the family is already getting the ben                                                |
| 20. othern aft other and sheet (Autor Northa                                                                                                    | we want for the base stress in the weaver plus,                                                                                                    | 1년년은 태국) (Upload photocopy of Adhar card if available                                                      |
| 1. উদ্ধ বচা বা বিবাৰে (Details of Bank Account<br>আগ্ৰমণৰ দা বান (Name of Account Holder)<br>আগ্ৰমণৰ বা বহিলা ই যাৰ্গৰ (Relationship of C<br>আগ্ৰ নাজ্য(Account Number)<br>AKBARPUR, CENTRAL BANK OF INDI                                                                                                    | 10)                                                                                                    | ्रवेक की आरधा व पता (Branch Name and address)                                                              |
| 22. GEN SERVER DE ALT STATUT STORE (Birth Flogish                                                                                                    | ration number) .                                                                                                    |                                                                                                    |
| १३. जन्म प्रमाण पत्र जारीकर्ती का विजरण (Dotails of<br>System - CRS)                                                                                                    | liesuing authority of Birth Certificate) Office of the Registrar General & Cer                                                                                                    | nsus Commissioner, India (Civil Registration                                                               |
| 24. जन्म कहाँ हुआ (Place of Birth)During th                                                                                                    | he travel or in any other emergency situation                                                                                                    |                                                                                                    |
| minhts शिवर गय अंधरोतिंग (Upicaedeed Documenta)<br>• आणिमन का गणीनदार घरोटी ( Garta laterat phot<br>• जानेदकर व आरितकर का गणीनदार शेकुबर फरिटी (                                                                                                    | all di shutti di tri att in fans fraid, in secondon te<br>BECCISCHU<br>Lateral point photo of the                                                                                                    | aport.by Hill Hill AN AN ANA Proceedings                                                                   |

# Stage 6 to be filled to avail benefit after Birth of Girl

#### Applicant can fill his/her form through stage 6

|                                                                                                    | Click Here To                                                                                                    | View Boundiciary Details /                                                                                                    | साधार्थी का विवरण देखने के लिए यहां                                                                                                    | जितक व                                                      | it i                                                                                                    |                                                             |                                                                                                |            |
|----------------------------------------------------------------------------------------------------|----------------------------------------------------------------------------------------------------|----------------------------------------------------------------------------------------------------|----------------------------------------------------------------------------------------------------|-------------------------------------------------------------|----------------------------------------------------------------------------------------------------|-------------------------------------------------------------|------------------------------------------------------------------------------------------------|------------|
| Important: Do you want to continue with th                                                                                                    | he bank account details giv                                                                                                    | en at the time of registr                                                                                                    | ation7                                                                                                    |                                                             | Vee( सर्गे )                                                                                                    | ON                                                          | o ( गही )                                                                                      |            |
| Please fill for Category 6: Registration of Gir                                                                                                    | el after admission in Degree co                                                                                                    | urves/at least 2 years Diple                                                                                                    | ma course, Please also mention Ide                                                                                                    | atity No.                                                   | Family ID Numb                                                                                                   | er if already registers                                     | od under the same                                                                              | e scheme.  |
| Name of School from where passed class 10th 12th                                                                                                    | Name of Scional from who                                                                                                    | en parced class \$220.                                                                                                    | Address of School from where p                                                                                                    | arred cla                                                   | os 10th-12th                                                                                                    | Address of School fr                                        | un where parad c                                                                               | line 3.2th |
| Name of Board(10th/12th) and year                                                                                                    | Sar                                                                                                    | er of Beard                                                                                                    |                                                                                                    |                                                             |                                                                                                    |                                                             | Sour                                                                                           |            |
| Name of Degree or Diploma course , Year and Duratio                                                                                                    | -204                                                                                                    | or of Degree or Diplome court                                                                                                    | #)                                                                                                    |                                                             | Year                                                                                                    |                                                             | The other                                                                                      |            |
| Name of Institution:                                                                                                    | Name of Incomation                                                                                                    |                                                                                                    | Address of Institution:                                                                                                    |                                                             |                                                                                                    | Address of Institutio                                       | ά.                                                                                             |            |
| Type of Institution :                                                                                                    | Sedect                                                                                                    |                                                                                                    | -                                                                                                    |                                                             |                                                                                                    |                                                             |                                                                                                |            |
| t' DISE (If Applicatile):                                                                                                    | t-disa                                                                                                    |                                                                                                    | Institution Code (If Applicable)                                                                                                    | 8                                                           |                                                                                                    | Institution Cirds                                           |                                                                                                |            |
|                                                                                                    |                                                                                                    | the set of second date                                                                                                    |                                                                                                    |                                                             |                                                                                                    |                                                             |                                                                                                |            |
| Photo of Girl child (JPG/PNG)<br>10th/12th pass certificate/Marksheet (PDF)                                                                                                    | (None ) Files                                                                                                    | ar for JPEG PNG should be                                                                                                    | 10-50 KB seek for PDP, it should be<br>Choose File No Exclusion<br>Choose File Too Exclusion                                                                                                    | G-100 KI                                                    | B )                                                                                                    |                                                             | Upland<br>Upland                                                                               |            |
| Photo of Girl child (IPG/PNG)<br>19th/12th pass certificate/Marksheet (PDF)<br>ID Card of Institution (PDF)<br>Admission fee recispt for graduate or diploma cour<br>Domicile / Permanent Address Proof (PDF)                                                                                                    | ( Note: Files<br>rec (PDF)<br>Select any one document                                                                                                    | er for JPEO PNG should be                                                                                                    | 10-50 KB weld for PDP, it should be<br>Croceer File<br>Croceer File<br>Croceer File<br>Croceer File<br>Croceer File<br>Croceer File<br>Croceer File<br>Croceer File<br>Statistic character                                                                                                    | 6-100 K                                                     | BY                                                                                                    |                                                             | Upland<br>Upland<br>Upland<br>Upland                                                           |            |
| Photo of Gist child (IPG/PNG)<br>10th/12th pass certificate/Marksheet (PDF)<br>ID Card of Institution (PDF)<br>Admission fee recisept for graduate or diploma cour<br>Domicile / Permanent Address Proof (PDF)<br>Declargeing / औष्ठमा                                                                                                    | ( Note: File )<br>rse (PDF)<br>Select any our dorsaused                                                                                                    | ter for JPEO PNG should be                                                                                                    | 10-53 KB weld for PDF, it should be<br>Croces File 14, star should be<br>Croces File 14, star should be<br>Croces File 14, Star should<br>Croces File 14, Star should<br>Croces File 14, Star should<br>Croces File 14, Star should                                                                                                    |                                                             | B Y )                                                                                                    |                                                             | Uptional<br>Uptional<br>Uptional<br>Uptional                                                   |            |
| Photo of Girl child (JPG/PNG)<br>10th/12th pass certificate/Marksheet (PDF)<br>ID Card of Institution (PDF)<br>Admission fee reciept for graduate or diploma cour<br>Domicile / Permanent Address Proof (PDF)<br>Declaration / TRUE<br>Univ. NANNI son / daughter / with of Mr. MORAM                                                                                                    | ( Note: Files) vec(PDF) Select anyour documents) (MAD SALEEM, 1 are a reside                                                                                                    | er for IPEO PNG should be<br>to of Cittar Products. My pr                                                                                                    | 10-50 KB weld for PDP, it should be<br>Croces File 14, Ellis church<br>Croces File 14, Ellis church<br>Croces File 14, Star church<br>Croces File 14, Star church<br>Croces File 14, Star church                                                                                                    | G-100 Ki                                                    | 5 )<br>19. City/Town E                                                                                           | rowsh, Ward Level                                           | Nytood<br>Uptood<br>Uptood<br>Uptood<br>Uptood<br>Nytood                                       | ey Etawah, |
| Photo of Girl child (JPG/PNG)<br>10th/12th pass certificate/Markaheet (PDF)<br>ID Card of Institution (PDF)<br>Admission for recisipt for graduate or diploma cour<br>Denkrike / Permanent Address Proof (PDF)<br>Declaration / TOTT<br>Mer. NANNI son / daughter / wife of Mr. MORIAM<br>Fincede-200001 and the current address District Eas<br>1. Is my family any wife / hashand / mother / ft<br>2. My dauly's moust increase are set mote than<br>3. I am the Mother of Girl Ma.Aaam Ara tubes<br>6. Presently applied for<br>5. Under this schema, site benefit has been street<br>6. Presently, the Girl child's Tables and Mothers<br>6. Presently, the Girl child's Tables and Mothers | ( Note: Files)<br>ree (PDF)<br>Select any net doring out<br>with, Telesik Francisk, City Tow-<br>inher Mic MORANDARAD SALE<br>Rs. 3 Lee.<br>or date of burth 07-07-2006 burth<br>rout file the benefit of moce than<br>burth are slave.<br>in the completely true to any han | er for JPEO-PNO should be<br>of Of Uttar Pradicik. My pro-<br>to of Uttar Pradicik. My pro-<br>to Etawak, Ward Location<br>R.M. child / gol / boolier /<br>o place Etawak and age 17 V<br>troo gais, and unider beat<br>whedge and bolist. (If Utwa | 10-55 KB well for PDF, it should be<br>Crocer File 74 Ein should be<br>Crocer File 74 Ein should<br>Crocer File 74 Ein should<br>Crocer File 74 Ein should<br>Crocer File 74 Ein should<br>Crocer File 74 Ein should<br>Crocer File 74 Ein should<br>Crocer File 74 Ein should<br>Crocer File 74 Ein should<br>Crocer File 74 Ein should<br>Crocer File 74 Ein should<br>Crocer File 74 Ein should<br>The should Colory Ein wak, File should<br>should Colory Ein wak, File should<br>should Colory Ein wak, File should<br>should Colory Ein Should Should Should Be<br>Should Color File 74 Ein Should Should Shou | hold. E farm<br>beddelt, 3 v<br>of cheidder<br>y sandter de | S )<br>rah, CMy/Town-E<br>uw-tu-declare that<br>n m my family is-<br>be girl Summingfa Y<br>1 carecordt aite far | tawah, Ward Locatio<br>2.<br>Gann.<br>gan ir acgure gift ne | Upland<br>Upland<br>Upland<br>Upland<br>Upland<br>Upland<br>may field if 1<br>may Shanti Color | ıy Etawah, |

Page 39 of 54

### **Successful Application**

After applying, the application was completed successfully.

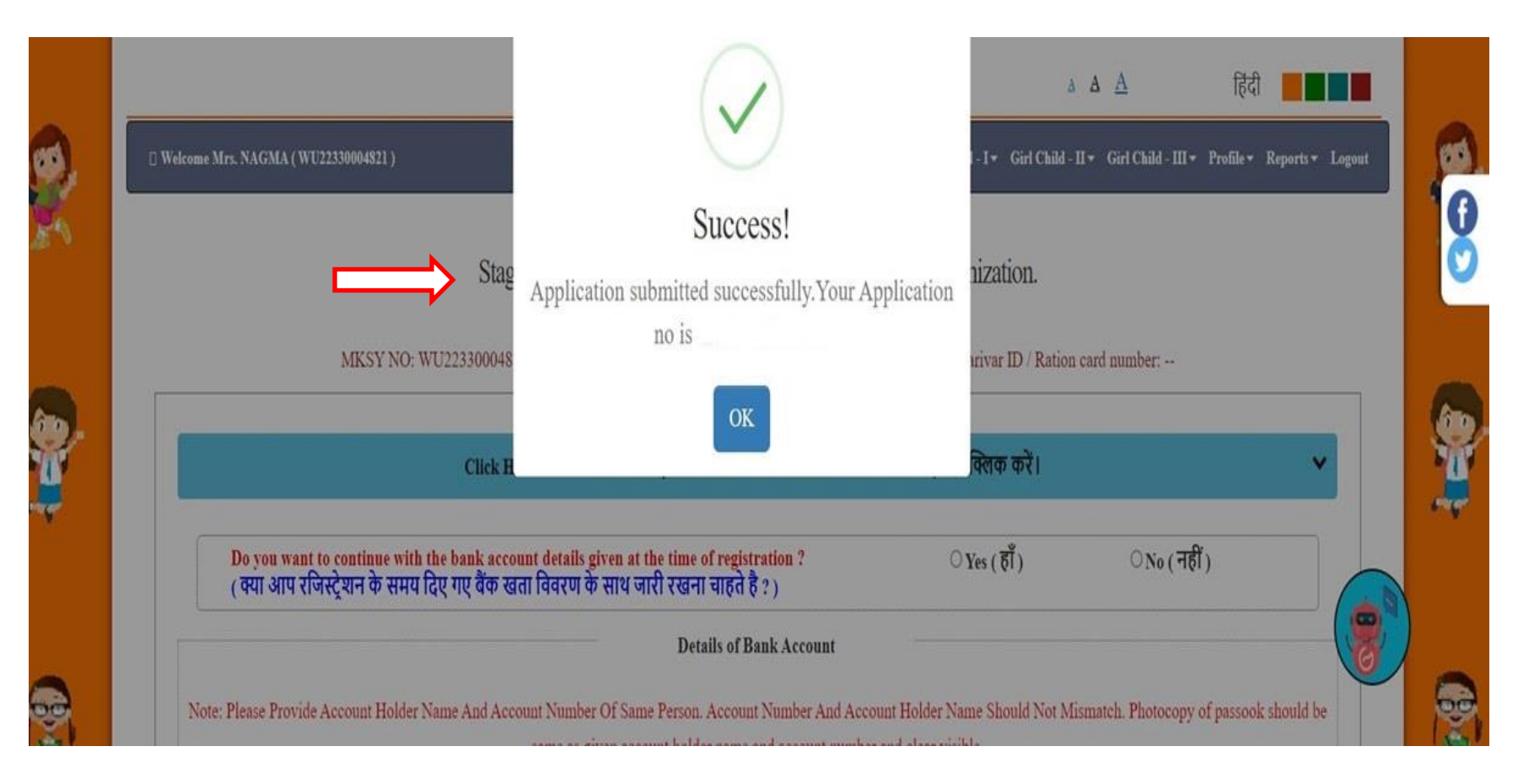

Page 40 of 54

# **Acknowledgement Receipt**

#### Applicant can view his/her filled application form through this acknowledgement Receipt

|                                                                                                    | MPL Roobana (                                                                                                    |                                                                                                    | G                                                                                            | irl Child - I + Gir                   | Child - 11 + Girl Child - 1                                                                                                    | II - Profile - Reports - Logout                                                                                                    |
|----------------------------------------------------------------------------------------------------|----------------------------------------------------------------------------------------------------|----------------------------------------------------------------------------------------------------|----------------------------------------------------------------------------------------------|---------------------------------------|----------------------------------------------------------------------------------------------------|----------------------------------------------------------------------------------------------------|
|                                                                                                    |                                                                                                    |                                                                                                    | APPLICATION NO. :24XXX                                                                       | XXXXXX                                |                                                                                                    | 43Prin                                                                                                    |
|                                                                                                    |                                                                                                    | Receipt of Muki<br>GOVERNMENT OF<br>MUK                                                                                                    | iyamantri Kanya Sumangla<br>[Stage 1-6]<br>UTTAR PRADESH.WOMEN ANI<br>HYAMANTRI KANYA SUMANG | ID Number<br>D CHILD DEV<br>LA YOJANA | Family ID                                                                                                    |                                                                                                    |
| MK5Y No.                                                                                                    | WU2XXXXXXXI                                                                                                    |                                                                                                    |                                                                                              |                                       |                                                                                                    | User ID No : WU2XXXXXXX                                                                                                    |
| बालिका का -                                                                                                    | 们刊 (Name of Girl)                                                                                                    |                                                                                                    |                                                                                              |                                       |                                                                                                    |                                                                                                    |
| आवेदक का                                                                                                    | 레피 (Name of Applicant) :                                                                                                    |                                                                                                    |                                                                                              |                                       |                                                                                                    |                                                                                                    |
| त्थाई पता (P                                                                                                    | ermanent address)                                                                                                    |                                                                                                    |                                                                                              |                                       |                                                                                                    |                                                                                                    |
| आपका आवे                                                                                                    | इन स्वीकार कर लिया गया है.                                                                                                    | आगे की समस्त कार्यवाही हे                                                                                                    | तु आपका मुख्यमंत्री कन्या सुमंगला पहचान व                                                    | क्षिम / परिवार आ                      | \$0.87 8 24XXXXXXX                                                                                                    | X (Your application has been                                                                                                    |
| accepted, for                                                                                                    | r further communication ur                                                                                                    | ider Mukhyamantri Kanya                                                                                                    | Sumangla Yojna user ID number/ family                                                        | Id number : 24N                       | XXXXXXXXX)                                                                                                    |                                                                                                    |
|                                                                                                    |                                                                                                    |                                                                                                    | Kanya Sumangla Yojna):                                                                       |                                       | 1.440.000000000000000000000000000000000                                                                                                    |                                                                                                    |
| बणी<br>STAGE                                                                                                    | साथ कब प्राप्त होगा<br>STAGES OF BENEFTIS                                                                                                    |                                                                                                    | Kanya Sumangla Yojna):                                                                       |                                       | णाभ (रूपए प्रे)<br>BENEFIT(IN INR)                                                                                                    | साथ प्राप्त होने की स्थिति<br>STATUS OF APPLICATION                                                                                                    |
| बणी<br>STACE<br>प्रथम बेणी                                                                                                    | नाभ कब प्राप्त होगा<br>STAGES OF BENEFTTS<br>आलिका के जन्म कोने पर                                                                                                    |                                                                                                    | Kanya Sumangla Yojna):                                                                       |                                       | साथ (रूपए में)<br>BENEFTI(IN INR)<br>५००० इत्प्रीए (एक                                                                                                    | साम प्राप्त होने की लिब्रि<br>STATUS OF APPLICATION<br>आवेदन / प्राप्त / आगामी                                                                                                    |
| बजी<br>STACE<br>प्रथम बेणी<br>Stage 1                                                                                                    | साथ कब प्राप्त होगा<br>STAGES OF BENEFITS<br>बालिका के जन्म होने पर<br>After Buth of Guil Child                                                                                                    |                                                                                                    | Kanya Sumangla Yojna):                                                                       |                                       | साथ (स्पर्ध में)<br>BENEFIT(IN INR)<br>4,000 श्रेष्ट्रीप् (एक<br>मुप्तत)<br>Be 5000 (cons time)                                                                                                    | साम प्राप्त होने की लिसी।<br>STATUS OF APPLICATION<br>आविदन / प्राप्त / आगामी<br>Applied/ Benefitted / For<br>Entrus                                                                                                    |
| बजी<br>STAGE<br>प्रथम डेजी<br>Stage 1<br>द्वितीय                                                                                                    | नाभ कब प्राप्त होगा<br>STAGES OF BENEFTTS<br>बालिका के जन्म होने पर<br>After Buth of Guil Child<br>जानिका के एक वर्ष दक के                                                                                                    | rrof Pharmacom de constan                                                                                                    | Kanya Sumangla Yojna):                                                                       |                                       | साम (सन्पर् में)<br>BENEFTT(IN INR)<br>4,000 %त्यरि (एक<br>मुप्दि)<br>Rs 5000 (one time)<br>2,000 %त्यरि (एक                                                                                                    | साथ प्राप्त होने की स्थिति<br>STATUS OF APPLICATION<br>आवेदन / प्राप्त / आगामी<br>Applied/ Benefitted / For<br>Future<br>आवेदन / प्राप्त / आगामी                                                                                                    |
| बजी<br>STAGE<br>प्रथम डेणी<br>Stage 1<br>द्वितीय<br>डेणी                                                                                                    | नाभ कब प्राप्त होगा<br>STAGES OF BENEFTTS<br>बालिका के जन्म होने पर<br>After Buth of Gul Child<br>बालिका के एक वर्ष तक के<br>After completion of full I                                                                                                    | पूर्ण दीकाकरण के उपरान्त<br>mmunization of Girl Child                                                                                                    | Kanya Sumangla Yojna):                                                                       |                                       | साथ (सन्यध् में)<br>BENEFIT(IN INR)<br>प्रवेश रहेयाय (एक<br>मुप्रत)<br>२००० रूपए (एक<br>मुप्रत)                                                                                                    | साथ प्राप्त होने की स्थिति<br>STATUS OF APPLICATION<br>आवेदन / प्राप्त / आगामी<br>Applied' Benefitted / For<br>Future<br>आवेदन / प्राप्त / आगामी<br>Applied' Benefitted / For                                                                                                    |
| बणी<br>STAGE<br>प्रथम केणी<br>Stage 1<br>दिलीय<br>केणी<br>Stage 2                                                                                           | साथ कब प्राप्त होगा<br>STAGES OF BENEFTTS<br>बालिका के जन्म होने पर<br>After Buth of Gul Child<br>बालिका के एक वर्ष तक के<br>After completion of full I                                                                                                    | पूर्ण दीकाकरण के उपरान्त<br>mmunization of Girl Child                                                                                                    | Kanya Sumangla Yojna):                                                                       |                                       | साम (स-पद मे)<br>BENEFTI(IN INR)<br>मुंदर)<br>Rs 5000 (one time)<br>२००० रूपए (एक<br>मुंदर)<br>Rs 2000 (one time)<br>३००० रूपए (एक                                                                                                    | साथ प्राप्त होने की स्थिति<br>STATUS OF APPLICATION<br>आवेदन / प्राप्त / आगामी<br>Applied' Benefitted / For<br>Future<br>आवेदन / प्राप्त / आगामी<br>Applied' Benefitted / For<br>Future<br>आवेदन / प्राप्त / आगामी                                                                                                    |
| बणी<br>STAGE<br>प्रथम केणी<br>Stage 1<br>दितीय<br>केणी<br>Stage 2<br>दुतीय केणी                                                                             | साथ कब प्राप्त होगा<br>STAGES OF BENEFTTS<br>बालिका के जन्म होने पर<br>After Buth of Gul Child<br>बालिका के एक वर्ष तक के<br>After completion of full I<br>कक्षा प्रथम में बालिका के प्र                                                                                                    | पूर्ण टीकाकरण के उपरान्त<br>mmunization of Girl Child<br>बेथ के उपरान्ते                                                                                    | Kanya Sumangla Yojna):                                                                       |                                       | साथ (रूपए गै)<br>BENEFTI(IN INR)<br>4000 २०१४ (एक<br>मुंदर)<br>Rs 5000 (one tune)<br>2000 २०१४ (एक<br>मुंदर)<br>Rs 2000 (one tune)<br>3000 २०१४ (एक<br>मुंदर)                                                                                                    | साथ प्राप्त होने की स्थिति<br>STATUS OF APPLICATION<br>आवेदन / प्राप्त / आगामी<br>Applied' Benefitted / For<br>Future<br>आवेदन / प्राप्त / आगामी<br>Applied' Benefitted / For<br>Future<br>आवेदन / प्राप्त / आगामी<br>Applied' Benefitted / For                                                                                                    |
| बणी<br>STAGE<br>प्रथम केणी<br>Stage 1<br>दितीय<br>बेणी<br>Stage 2<br>दुतीय केणी<br>Stage 3                                                                  | साभ कब प्राप्त होगा<br>STAGES OF BENEFTTS<br>बालिका के जन्म होने पर<br>After Buth of Gui Child<br>बालिका के एक वर्ष तक के<br>After completion of full I<br>कक्का प्रथम में बालिका के प्र<br>After admission in Class                                                                                                    | पूर्ण टीकाकरण के उपरान्त<br>mmunization of Girl Child<br>वेश के उपरान्त<br>1                                                                                | Kanya Sumangla Yojna):                                                                       |                                       | साथ (रूपए ग)<br>BENEFTT(IN INR)<br>4000 रूपपा (एक<br>मुद्र)<br>Rs 5000 (one tune)<br>2000 रूपपा (एक<br>मुद्र)<br>Rs 2000 (one tune)<br>3000 रूपपा (एक<br>मुद्र)<br>Rs 3000 (one tune)                                                                                                    | बाज्य प्राप्त होने की स्थिति<br>STATUS OF APPLICATION<br>आवेदन / प्राप्त / आगामी<br>Applied/ Benefitted / For<br>Future<br>आवेदन / प्राप्त / आगामी<br>Applied/ Benefitted / For<br>Future<br>आवेदन / प्राप्त / आगामी<br>Applied/ Benefitted / For<br>Future                                                                                                    |
| बणी<br>STAGE<br>प्रथम केणी<br>Stage 1<br>दितीय<br>बेणी<br>Stage 2<br>द्तीय केणी<br>Stage 3<br>चतुर्य केणी                                                   | साभ कब प्राप्त होगा<br>STAGES OF BENEFTTS<br>बालिका के जन्म होने पर<br>After Buth of Gui Child<br>बालिका के एक वर्ष तक के<br>After completion of full I<br>कक्षा प्रथम में बालिका के प्र<br>After admission in Class<br>कक्षा छठी में बालिका के प्र                                                                                                    | पूर्ण टीकाकरण के उपरान्त<br>mmunization of Girl Child<br>वेश के उपरान्त<br>1<br>डेम्म के उपरान्त                                                            | Kanya Sumangla Yojna):                                                                       |                                       | साथ (स्-पए गे)           BENEFIT(IN INR)           4000 २०१Ц (एक)           पुरित)           Rs 5000 (one tune)           २००० २०९Ц (एक)           पुरित)           Bacoo २०९Ц (एक)           पुरित)           Rs 3000 (one tune)           ३०००० २०९Ц (एक)           पुरित)           Rs 3000 (one tune)           ३०००० २०९Ц (एक)           पुरित)                                                                                                    | साथ प्राप्त होने की स्थिति<br>STATUS OF APPLICATION<br>आवेदन / प्राप्त / आगामी<br>Applied/ Benefitted / For<br>Future<br>आवेदन / प्राप्त / आगामी<br>Applied/ Benefitted / For<br>Future<br>आवेदन / प्राप्त / आगामी<br>Applied/ Benefitted / For<br>Future<br>आवेदन / प्राप्त / आगामी<br>Applied/ Benefitted / For                                                                                                    |
| बणी<br>STAGE<br>प्रथम केणी<br>Stage 1<br>दितीय<br>केणी<br>Stage 2<br>द्तीय केणी<br>Stage 3<br>चतुर्थ केणी<br>Stage 4                                        | साभ कम प्राप्त होगा<br>STAGES OF BENEFTTS<br>बालिका के जन्म होने पर<br>After Buth of Gui Child<br>बालिका के एक वर्ष तक के<br>After completion of full I<br>कक्षा प्रथम में बालिका के प्र<br>After admission in Class<br>कक्षा छठी में बालिका के प्र<br>After admission in Class                                                                                                    | पूर्ण दीकाकरण के उपरान्त<br>immunization of Girl Child<br>वेश के उपरान्त<br>1<br>रेथ के उपरान्त<br>6                                                        | Kanya Sumangla Yojna):                                                                       |                                       | साथ (स्-पए ग)           BENEFIT(IN INR)           4000 शृत्यूप्र (एक)           पुरुत)           Rs 5000 (one tune)           2000 शृत्यूप् (एक)           मुश्रुत)           Rs 2000 (one tune)           2000 शृत्यूप् (एक)           मुश्रुत)           Rs 2000 (one tune)           2000 शृत्यूप (एक)           मुश्रुत)           Rs 3000 (one time)           2000 रत्यूप (एक)           मुश्रुत)           Rs 3000 (one time)                                                                                                    | साथ प्राप्त होने की स्थिति<br>STATUS OF APPLICATION<br>आवेदन / प्राप्त / आगामी<br>Applied/ Benefitted / For<br>Future<br>आवेदन / प्राप्त / आगामी<br>Applied/ Benefitted / For<br>Future<br>आवेदन / प्राप्त / आगामी<br>Applied/ Benefitted / For<br>Future<br>आवेदन / प्राप्त / आगामी<br>Applied/ Benefitted / For<br>Future                                                                                                    |
| बणी<br>STAGE<br>प्रथम लेणी<br>Stage 1<br>दितीय<br>लेगी<br>Stage 2<br>दतीय लेणी<br>Stage 3<br>चतुर्थ लेणी<br>Stage 4<br>पंचम लेणी                            | साथ कम प्राप्त होगा<br>STACES OF BENEFTS<br>बालिका के जन्म होने घर<br>After Buth of Gui Child<br>बालिका के एक वर्ष तक के<br>After completion of full I<br>कक्षा प्रथम में बालिका के प्र<br>After admission in Class<br>कक्षा खडी में बालिका के प्र<br>After admission in Class<br>कक्षा जडी में बालिका के प्र                                                                                                    | पूर्ण टीकाकरण के उपरान्त<br>immunization of Girl Child<br>वेश के उपरान्त<br>1<br>वेश के उपरान्त<br>6<br>श के उपरान्त                                        | Kanya Sumangla Yojna):                                                                       |                                       | साथ (स्-पए मे)           BENEFET(IN INR)           4000 %पएँए (एक)           पुरत)           Rs 5000 (one time)           2000 %पएँए (एक)           मुप्रत)           Rs 2000 (one time)           2000 %पएँए (एक)           मुप्रत)           Rs 3000 (one time)           2000 %पएँए (एक)           मुप्रत)           Rs 3000 (one time)           2000 %पएँए (एक)           मुप्रत)           Rs 3000 (one time)           4000 %पएँ (एक)           4000 %पएँ (एक)                                                                                                    | साथ प्राप्त होने की स्थिति<br>STATUS OF APPLICATION<br>आवेदन / प्राप्त / आगामी<br>Applied/ Benefitted / For<br>Future<br>आवेदन / प्राप्त / आगामी<br>Applied/ Benefitted / For<br>Future<br>आवेदन / प्राप्त / आगामी<br>Applied/ Benefitted / For<br>Future<br>आवेदन / प्राप्त / आगामी<br>Applied/ Benefitted / For<br>Future<br>आवेदन / प्राप्त / आगामी                                                                                                    |
| बंधी<br>STAGE<br>प्रथम सेणी<br>Stage 1<br>दितीय<br>सेणी<br>Stage 2<br>दतीय सेणी<br>Stage 3<br>चतुर्थ सेणी<br>Stage 4<br>पंचम सेणी<br>Stage 5                | साथ कम प्राप्त होगा<br>STACES OF BENEFTS<br>बालिका के जन्म होने घर<br>After Buth of Gui Child<br>बालिका के एक वर्ष तक के<br>After completion of full I<br>कक्षा प्रथम में बालिका के प्र<br>After admission in Class<br>कक्षा खडी में बालिका के प्र<br>After admission in Class<br>कक्षा नवी में बालिका के प्र<br>After admission in Class                                                                                                    | पूर्ण टीकाकरण के उपरान्त<br>immunization of Girl Child<br>वेथ के उपरान्त<br>1<br>वेथ के उपरान्त<br>6<br>थ के उपरान्त<br>9                                   | Kanya Sumangla Yojna):                                                                       |                                       | साथ (स्-पए ग)           BENEFET(IN INR)           4000 हलपए (एक)           पुरत)           Rs 5000 (one tune)           2000 हलपए (एक)           मुप्रत)           Rs 2000 (one tune)           2000 हलपए (एक)           मुप्रत)           Rs 3000 (one tune)           2000 हलपए (एक)           मुप्रत)           Rs 3000 (one tune)           4000 (one tune)           4000 (one tune)           4000 (one tune)                                                                                                    | बाज प्राप्त होने की स्थिति<br>STATUS OF APPLICATION<br>आवेदन / प्राप्त / आगामी<br>Applied/ Benefitted / For<br>Future<br>आवेदन / प्राप्त / आगामी<br>Applied/ Benefitted / For<br>Future<br>आवेदन / प्राप्त / आगामी<br>Applied/ Benefitted / For<br>Future<br>आवेदन / प्राप्त / आगामी<br>Applied/ Benefitted / For<br>Future<br>आवेदन / प्राप्त / आगामी<br>Applied/ Benefitted / For<br>Future                                                                                              |
| बंगी<br>STAGE<br>प्रथम सेणी<br>Stage 1<br>दितीय<br>सेणी<br>Stage 2<br>चतुर्थ सेणी<br>Stage 3<br>चतुर्थ सेणी<br>Stage 4<br>पंचम सेणी<br>Stage 5              | साभ कम प्राप्त होगा<br>STACES OF BENEFTS<br>बालिका के जन्म होने घर<br>After Buth of Gui Child<br>बालिका के एक वर्ष तक के<br>After completion of full I<br>कक्षा प्रथम में बालिका के प्र<br>After admission in Class<br>कक्षा खरी में बालिका के प्र<br>After admission in Class<br>कक्षा नवी में बालिका के प्र<br>After admission in Class<br>कक्षा नवी में बालिका के प्र<br>After admission in Class                                                | पूर्ण टीकाकरण के उपरान्त<br>immunization of Girl Child<br>वेथ के उपरान्त<br>1<br>वेथ के उपरान्त<br>6<br>था के उपरान्त<br>9                                  | Kanya Sumangla Yojna):<br>ातक डिग्री या काम से काम दो वर्षीय डिप्लोग                         | मा कोर्स में प्रवेश                   | साथ (स्-पए मे)           BENEFET(IN INR)           4000 हत्पए (एक)           मुद्दत)           Rs 5000 (one time)           2000 हत्पए (एक)           मुद्दत)           Rs 2000 (one time)           2000 हत्पए (एक)           मुद्दत)           Rs 2000 (one time)           2000 हत्पए (एक)           मुद्दत)           Rs 3000 (one time)           2000 हत्पए (एक)           मुद्दत)           Rs 3000 (one time)           4000 हत्पए (एक)           मुद्दत)           Rs 3000 (one time)           4000 हत्पए (एक)           मुद्दत)           Rs 3000 (one time)           4000 हत्पए (एक)           मुद्दत)           Rs 5000 (one time)           4000 हत्पए (एक) | साथ प्राप्त होने की स्थिति<br>STATUS OF APPLICATION<br>आवेदन / प्राप्त / आगामी<br>Applied' Benefitted / For<br>Future<br>आवेदन / प्राप्त / आगामी<br>Applied' Benefitted / For<br>Future<br>आवेदन / प्राप्त / आगामी<br>Applied' Benefitted / For<br>Future<br>आवेदन / प्राप्त / आगामी<br>Applied' Benefitted / For<br>Future<br>आवेदन / प्राप्त / आगामी<br>Applied' Benefitted / For<br>Future<br>आवेदन / प्राप्त / आगामी                                                                   |
| बंधी<br>STAGE<br>प्रथम सेणी<br>Stage 1<br>दितीय<br>सेणी<br>Stage 2<br>चतुर्य सेणी<br>Stage 3<br>चतुर्य सेणी<br>Stage 3<br>पंचम सेणी<br>Stage 5<br>पंचम सेणी | साभ कम प्राप्त होगा<br>STACES OF BENEFTS<br>बालिका के जन्म होने घर<br>After Burth of Gui Child<br>बालिका के एक वर्ष तक के<br>After completion of full I<br>कक्षा प्रथम में बालिका के प्र<br>After admission in Class<br>कक्षा छठी में बालिका के प्र<br>After admission in Class<br>कक्षा नवी में बालिका के प्रवे<br>After admission in Class<br>कक्षा नवी में बालिका के प्रवे<br>After admission in Class<br>ऐसी बालिकाएं जिन्होंने कक्ष<br>लिया हो | पूर्ण टीकाकरण के उपरान्त<br>immunization of Girl Child<br>वेथ के उपरान्त<br>1<br>वेथ के उपरान्त<br>6<br>था के उपरान्त<br>9<br>1 १०वी.१२वी उत्तीर्ण करके स्न | Kanya Sumangla Yojna):<br>ातक डिग्री या काम से काम दो वर्षीय डिप्लोग                         | ना कोर्स में प्रवेश                   | साथ (स्वयु मे)           BENEFIT(IN INR)           4000 हत्याय (एक)           मुंदर)           Rs 5000 (one time)           2000 हत्याय (एक)           मुंदर)           Rs 2000 (one time)           2000 हत्याय (एक)           मुंदर)           Rs 2000 (one time)           2000 हत्याय (एक)           मुंदर)           Rs 3000 (one time)           2000 हत्याय (एक)           मुंदर)           Rs 3000 (one time)           4000 हत्याय (एक)           मुंदर)           Rs 3000 (one time)           4000 हत्याय (एक)           मुंदर)                                                                                                    | साथ प्राप्त होने की स्थिति<br>STATUS OF APPLICATION<br>आवेदन / प्राप्त / आगामी<br>Applied' Benefitted / For<br>Future<br>आवेदन / प्राप्त / आगामी<br>Applied' Benefitted / For<br>Future<br>आवेदन / प्राप्त / आगामी<br>Applied' Benefitted / For<br>Future<br>आवेदन / प्राप्त / आगामी<br>Applied' Benefitted / For<br>Future<br>आवेदन / प्राप्त / आगामी<br>Applied' Benefitted / For<br>Future<br>आवेदन / प्राप्त / आगामी<br>Applied' Benefitted / For<br>Future<br>आवेदन / प्राप्त / आगामी |

### **Track History** Applicant can track his/her history

|   |   | -   |   |  |
|---|---|-----|---|--|
| - |   |     | - |  |
| - |   | 50- |   |  |
|   |   | ÷., |   |  |
|   | - | 1.0 |   |  |
|   |   |     |   |  |

|                     |                                                               |                                                                               | Girl (                                                                                                    | Child & Track H                   | istory                                               |                                           |                                                   |
|---------------------|---------------------------------------------------------------|-------------------------------------------------------------------------------|----------------------------------------------------------------------------------------------------|-----------------------------------|------------------------------------------------------|-------------------------------------------|---------------------------------------------------|
| MKSYN               | 0                                                             | GIRL CHILD NAME                                                               | DATE OF BIRTH P                                                                                                    | LACE O Update I                   | Beneficiary R'S NAME                                 | MOTHER'S NAME                             | ACTION                                            |
| WU2X2               | CXXXXX1                                                       | Ziya Choudhary<br>(ज़िया चौधरी)                                               | 28-08-2019 C                                                                                                    | H C Gunnaur                       | Jeeshan Husain<br>( जीशान हुसैन )                    | Roobana<br>(ৰুৰানা )                      | Apply                                             |
|                     |                                                               |                                                                               | MKSY No. : V                                                                                                    | WU2XX                             | XXXXX1                                               |                                           |                                                   |
|                     |                                                               | Following are the I                                                           | etails of benefits to be provint to be proving the set of the set of the set | vided under M<br>04-2024 is : 4 v | Iukhyamantri Kanya Su<br>years, 7 month, 9 days      | ımangla Yojana                            |                                                   |
| STAGE<br>ब्रेणी     | STAGES OF BE<br>लाभ के चरण                                    | NEFITS                                                                        | AGE ELIGIBILITY<br>आषु पात्रता                                                                                                    | BENEFITS<br>लाभ<br>(ONE TIME)     | APPLICATION STATUS<br>आवेदन की स्थिति                | UPDATE<br>APPLICATION<br>आवेदन अपडेट करें | AFFIDAVIT<br>FORMAT<br>शपथ पत्र प्रारूप           |
| Stage 1<br>श्रेणी 1 | After Birth of g<br>बालिका के जन्म                            | irl child<br>के बाद                                                           | (0 Months to 1 Year<br>(0 माह से 1 वर्ष तक)                                                                                                    | ) ₹ 5000                          | Not Eligible                                         | Edit Application                          | Download<br>Affidavit<br>शपथ पत्र डाउनले<br>करें  |
| Stage 2<br>श्रेणी 2 | After completio<br>पूर्ण टीकाकरण वे                           | n of full Immunization<br>के पूरा होने के बाद                                 | (9 Months to 2 Year<br>(9 माह से 2 वर्ष तक)                                                                                                    | ) ₹2000                           | Not Eligible                                         | Edit Application                          | Download<br>Affidavit<br>शपथ पत्र डाउनले<br>करें  |
| Stage 3<br>श्रेणी 3 | After admission<br>कक्षा 1 में प्रवेश व                       | n in Class 1<br>के बाद                                                        | (4 Year to 8 Year)<br>(4 वर्ष से 8 वर्ष तक)                                                                                                    | ₹ 3000                            | Already Applied<br>View Application<br>(247XFXXXXXX) | Edit Application                          | Download<br>Affidavit<br>सपथ पत्र डाउनलं<br>करें  |
| Stage 4<br>श्रेणी 4 | After admission<br>कक्षा 6 में प्रवेश व                       | n in Class 6<br>के बाद                                                        | (9 Year to 14 Year)<br>(9 वर्ष से 14 वर्ष तक)                                                                                                    | ₹ 3000                            | Not Eligible                                         | Edit Application                          | Download<br>Affidavit<br>शापथ पत्र डाउनल<br>करें  |
| Stage 5<br>श्रेणी 5 | After admission<br>कक्षा 9 में प्रवेश व                       | 1 in Class 9<br>के बाद                                                        | (13 Year to 17 Year)<br>(13 वर्ष से 17 वर्ष तक)                                                                                                    | ₹ 5000                            | Not Eligible                                         | Edit Application                          | Download<br>Affidavit<br>शापथ पत्र डाउनले<br>करें |
| Stage 6<br>श्रेणी 6 | After admission<br>certified Diplon<br>डिग्री पाठ्यक्रमों में | n in Degree courses/at least 2<br>na course<br>प्रवेश के बाद/कम से कम 2 साल क | years (16 Year to 20 Year)<br>(16 वर्ष से 20 वर्ष तक)<br>I                                                                                                    | ₹ 7000                            | Not Eligible                                         | Edit Application                          | Download<br>Affidavit<br>शपथ पत्र डाउनले          |

Page 42 of 54

### **View Applicant status**

#### Applicant can view his/her applicant status

| Application Number                                    | MKSY Number                                  | Scheme Code                         | Application Type                           | Girl Child Name | Track Registra<br>F Track Benefic | tion Status         |
|-------------------------------------------------------|----------------------------------------------|-------------------------------------|--------------------------------------------|-----------------|-----------------------------------|---------------------|
|                                                       |                                              | F                                   | Urban                                      | ALENA (ALENA)   | F Track Applicat                  | tion Status New 123 |
|                                                       |                                              | N                                   | Urban                                      | ALENA (ALENA)   | Recipt                            | 19-06-2023          |
|                                                       |                                              | G                                   | Urban                                      | ALENA (ALENA)   | Recipt                            | 19-06-2023          |
| ihowing 1 to 3 of 3 entries<br>Terms & Conditions   C | opyright Policy   Hyperlinking Policy   Priv | acy Policy   National Portal   U.P. | Govt. Dept. site   E-Tender   R.T.I   Site | map             |                                   | Previous 1 Nex      |

#### Applicant can track his/her application status, by simply providing their application number

|      |                 | Prov       | Tra<br>ide Mukhyama | ack Beneficiary Status<br>ntri Kanya Sumangla Yojna MKSY Number<br>Submit Reset | View Application<br>Track Registration Status<br>Track Beneficiary Status<br>Track Application Status New |
|------|-----------------|------------|---------------------|---------------------------------------------------------------------------------|----------------------------------------------------------------------------------------------------|
| S.N. | APPLICATION NO. | GIRL CHILD | STAGE               | STATUS                                                                          | FINANCIAL YEAR                                                                                            |
|      |                 | ALENA      | Stage 3             | Your application is pending at SDM Level.                                       | 2023-2024                                                                                                 |
| 1    |                 |            |                     |                                                                                 |                                                                                                    |
| 1    |                 | ALENA      | stage 6             | Your application is pending at SDM Level.                                       | 2023-2024                                                                                                 |

# **Track Beneficiary Status**

#### Applicant can track his/her Beneficiary status

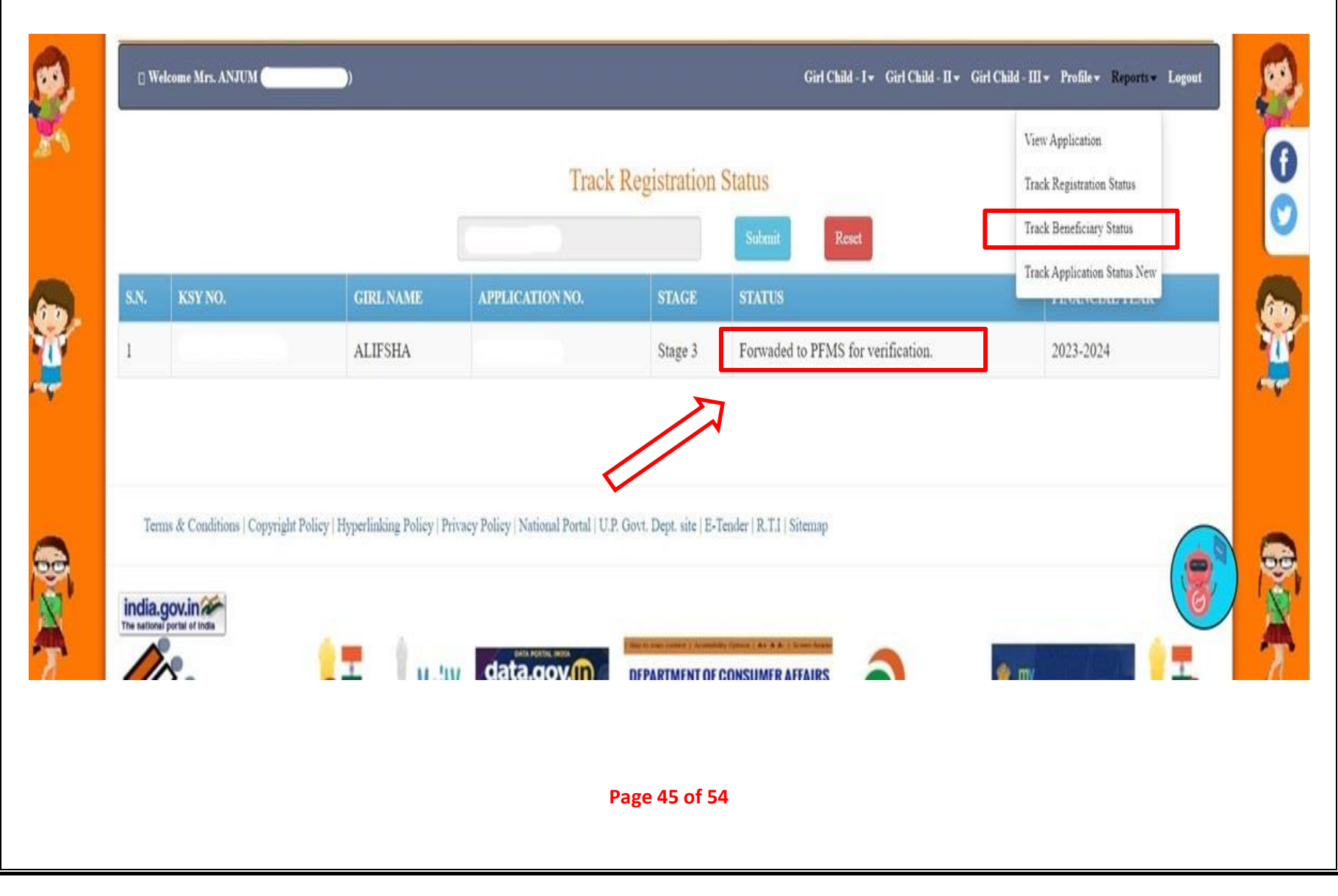

### **Track Applicant status New** Applicant can track his/her Applicant status

|                                                    | All Beneficiaries against Login ID : | View Application<br>Track Registration Status |
|----------------------------------------------------|--------------------------------------|-----------------------------------------------|
| [1]<br>Girl Child Name: ALIFSHA                    |                                      | Track Application Status New                  |
| KSY NO: <b>DOB:</b> 05/03/2017                     |                                      |                                               |
| Bank Name: PRATHAMA UP GRAMIN BANK<br>Account No.: |                                      |                                               |
| IFSC Code: PUNB0SUPGB5                             |                                      |                                               |
|                                                    |                                      |                                               |
|                                                    |                                      |                                               |

Page 46 of 54

### View My Profile Applicant can view his/her Profile

|                                                 |                                             | My Profile                                                 | Change Password               |
|-------------------------------------------------|---------------------------------------------|------------------------------------------------------------|-------------------------------|
| Applicant Name                                  | Mrs. NAGMA                                  | Mobile                                                     | 9 Change Bank Account Details |
| Relation                                        | Mother                                      | Area                                                       | A Update Profile              |
| Total No. Of Child In Family                    | 2                                           | Domicile Of Uttar Pradesh?                                 | Y Update Aadhaar              |
| Is Annual Income Of Family Below Rs 3           | Yes                                         | Total No. Of Girls In Family                               | 1 Feedback                    |
| Lacs?                                           |                                             | If More Then 2 Childs Then Twins In                        | N Opinion                     |
| Is Mother Alive?                                | Yes                                         | Family?                                                    |                               |
|                                                 |                                             | Is Father Alive?                                           | Yes                           |
| Terms & Conditions   Copyright Policy   Hyperli | nking Policy   Privacy Policy   National Po | ortal   U.P. Govt. Dept. site   E-Tender   R.T.I   Sitemap |                               |

Page 47 of 54

# Change Password

#### Applicant can change his/her Password

|               | Change Password         |                            | My Profile<br>Change Password                 |
|---------------|-------------------------|----------------------------|-----------------------------------------------|
|               |                         |                            | Change Bank Account Details<br>Update Profile |
|               |                         | Update Aadhaar<br>Feadhach |                                               |
|               |                         | Feedback<br>Opinion        |                                               |
| c6731d        | PASSWORD HELP<br>c6731d | C                          |                                               |
| $\Rightarrow$ | Change Password         |                            |                                               |
|               |                         |                            |                                               |

### **Change Bank Account Details**

#### **Applicant can change his/her Bank Account Details**

| oprate o                                                                                                    | and Details ( 44/144(4) 0146C 47( ) Login ID.                                                                                         | Change Pass                                                         | word              |  |
|----------------------------------------------------------------------------------------------------|----------------------------------------------------------------------------------------------------|---------------------------------------------------------------------|-------------------|--|
| Note : Please Provide Account Holder N<br>( কৃपया खाताधारक का                                                                                            | ame And Account Number Of Same Person. Account Number And<br>नाम और उसी व्यक्ति का खाता नंबर प्रदान करें   खाता संख्या और खाता धारक व | Account Holder National Change Ban<br>ग नाम बेमेल नहीं होना च       | k Account Details |  |
|                                                                                                    | Bank Account Details ( बैंक खाता विवरण ) *                                                                                            | Update Ardl                                                         | haar              |  |
| You want to change which type of bank details?<br>(आप किस प्रकार का बैंक विवरण बदलना चाहते हैं)                                                          | All Bank Details Other Details                                                                                                    | Feedback<br>Opinion                                                 |                   |  |
| Please Select Checkbox to change in Account Details.                                                                                                    |                                                                                                    |                                                                     |                   |  |
| Select District for Bank/ वैंक के लिए जिला चुनें                                                                                                    | Bank Name / बैंक का नाम                                                                                                    | Bank IFSC Code & Branch Name / बैंक आई एफ एस सी के<br>(शाखा का नाम) |                   |  |
| Kanpur Dehat                                                                                                    | CENTRAL BANK OF INDIA                                                                                                    |                                                                     |                   |  |
| Bank Branch address / বैंक যাাজ্ঞা কা पता                                                                                                    | Bank Account No. / वैंक खाता संख्या                                                                                                   | Relationship of account holder with Girl child / बालिका के          |                   |  |
| AKBARPUR                                                                                                    |                                                                                                    | साथ खाताधारक का रिश्ता<br>Mother                                    |                   |  |
| Account Holder Name / खाताधारक का नाम                                                                                                    |                                                                                                    |                                                                     |                   |  |
| Please Enter Account Holder's name in English Only. Hindi name will not b<br>रक्रपया जालाधारक का नाम केवल अंग्रेजी में ठर्ज करें । पीएफएमएक टारा हिंटी न | e accepted by PFMS.<br>मा क्वीकार नहीं किया जाएगा.                                                                                    |                                                                     |                   |  |
| NAGMA                                                                                                    | a construction and and                                                                                                    |                                                                     |                   |  |
| Please Upload Scanned copy of first page of bank pass                                                                                                    | book (Only PDF)                                                                                                    | Choose File                                                         | english.pdf       |  |

### **Update Profile** Applicant can update his/her Profile

|                                                          | Request for update your name as per aadl                                                                                                    | nar. (आधार के अनुसार अपना नाम अपडेट करने का अ                                           | Change Password                 |        |
|----------------------------------------------------------|----------------------------------------------------------------------------------------------------|-----------------------------------------------------------------------------------------|---------------------------------|--------|
|                                                          | Name in English / नाम अंग्रेजी में                                                                                                    | Name in Hindi / नाम हिंदी में                                                           | Change Bank Account Details /   | Action |
| Declaration:I hereby de<br>(घोषणा : मैं एतद्रुवारा घोषणा | clare that the information furnished above is true, complete, and correc<br>करता हूं कि ऊपर दी गई जानकारी मेरे सर्वोत्तम ज्ञान और विश्वास और आधार के अनुसा | rt to the best of my knowledge and belief and as per Aadha<br>र सत्य, पूर्ण और सही है।) | Update Aadhaar<br>A<br>Feedback |        |
| Important Note : Your                                    | name update request will appear after 24 hours. ( <b>महत्वपूर्ण सूचना :</b> आपक)                                                                           | । नाम अपडेट करने का अनुरोध 24 घंटों के बाद दिखाई देगा। )                                | Opinion                         |        |
| Terms & Conditions                                       | Copyright Policy   Hyperlinking Policy   Privacy Policy   National Port                                                                                    | al   U.P. Govt. Dept. site   E-Tender   R.T.I   Sitemap                                 |                                 |        |
| ndia govin                                               |                                                                                                    |                                                                                         |                                 | 0      |

Page 50 of 54

### Update Aadhar Number (Aadhar number Mandatory) Applicant can update his/her Aadhar Number

| Гуре                                              | Name                            | Date of Birth | 12-Digit Aadhaar No                             | Parivar ID                                              | Declaration                     | Change Bank Account Details | Action/Status     |
|---------------------------------------------------|---------------------------------|---------------|-------------------------------------------------|---------------------------------------------------------|---------------------------------|-----------------------------|-------------------|
| Applicant Name (Father)<br>आवेदक का नाम (पिता)    | VISHAL PANDEY                   | N.A.          | XXXX XXXX 2378                                  | NA                                                      | Г                               | Update Profile              | ✓Verified         |
| Girl Child Mother's Name<br>बालिका की माता का नाम | RASHI SHARMA<br>राशि शर्मा      | N.A.          | XXXX XXXX 0534                                  | NA                                                      |                                 | Feedback<br>Opinion         | <b>√</b> Verified |
| Girl Child I<br>प्रथम बालिका                      | KASHVI SHARMA<br>কাহ্যবী হার্দা | 01-02-2023    | Note : Girl Child Aadl<br>नोट: २ वर्ष से कम आयु | ar not required for age belo<br>के लिए बालिका आधार की अ | w 2 Years.<br>ावश्यकता नहीं है। |                             |                   |
| ote : If any "Name" doesn                         | 't match with Aadhar, then      | Click on      | "Update Profile" to cha                         | nge "Name" or Click on Up                               | odate Profile menu under Pro    | file menu above.            |                   |

Page 51 of 54

### Feedback

#### Applicant can provide his/her Feedback through feedback option

|                  | Feedback Form              |                                   |                                               |
|------------------|----------------------------|-----------------------------------|-----------------------------------------------|
| Name *<br>Nagama | Email *<br>nagma@gmail.com | <b>Mobile Number</b> • 1234567890 | Change Bank Account Details<br>Update Profile |
| Feedback *       |                            | [                                 | Feedback<br>Opinion                           |
| <b>8078d9</b> 80 | 78d9 🔂 Sub                 | mit Feedback                      |                                               |

# Opinion

#### Applicant can provide his/her using Opinion option in profile menu

|                                                                                   |          | Opin    | iion Form        |         | Change Password                                           |
|-----------------------------------------------------------------------------------|----------|---------|------------------|---------|-----------------------------------------------------------|
| □ Have you already heared about website? How?                                     | ۲es الم  | O<br>No | ○<br>Not<br>Sure | Remarks | Change Bank Account Details Update Profile Update Aadhaar |
| Does online Mukhyamantri Kanya Sumangala<br>Yojana website helped you? How?       | )<br>Yes | O<br>No | O<br>Not<br>Sure | Remarks | Feedback Opinion                                          |
| Did Mukhyamantri Kanya Sumangala Yojana<br>website missing some information? How? | )<br>Yes | O<br>No | O<br>Not<br>Sure | Remarks | te.                                                       |
| Overall, does this website meet your needs? How?                                  | )<br>Yes | O<br>No | O<br>Not<br>Sure | Remarks | ħ                                                         |
| ☐ Is it easy to find what you were looking for on our website?                    | )<br>Yes | O<br>No | ○<br>Not<br>Sure | Remarks | A                                                         |

Page 53 of 54

# MukhyaMantri Kanya Sumangla Yojana

**Step1:** Applicant has to register himself/herself through the portal first.

**Step2:** Applicant must add beneficiary for availing different benefits.

**Step3:** After adding beneficiary applicant must fill the application depending on the criteria.

Page 54 of 54